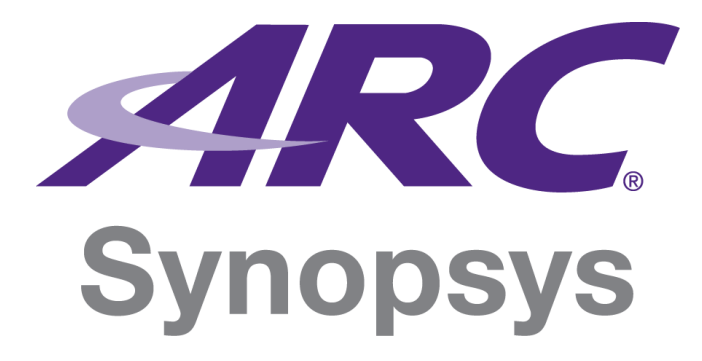

# DesignWare ARC AXC003 CPU Card User Guide

Version 6323-018 May 2017

### **Copyright Notice and Proprietary Information Notice**

© 2017 Synopsys, Inc. All rights reserved. This Synopsys software and all associated documentation are proprietary to Synopsys, Inc. and may only be used pursuant to the terms and conditions of a written license agreement with Synopsys, Inc. All other use, reproduction, modification, or distribution of the Synopsys software or the associated documentation is strictly prohibited.

#### **Destination Control Statement**

All technical data contained in this publication is subject to the export control laws of the United States of America. Disclosure to nationals of other countries contrary to United States law is prohibited. It is the reader's responsibility to determine the applicable regulations and to comply with them.

#### Disclaimer

SYNOPSYS, INC., AND ITS LICENSORS MAKE NO WARRANTY OF ANY KIND, EXPRESS OR IMPLIED, WITH REGARD TO THIS MATERIAL, INCLUDING, BUT NOT LIMITED TO, THE IMPLIED WARRANTIES OF MERCHANTABILITY AND FITNESS FOR A PARTICULAR PURPOSE.

#### Trademarks

Synopsys and certain Synopsys product names are trademarks of Synopsys, as set forth at

http://www.synopsys.com/Company/Pages/Trademarks.aspx.

All other product or company names may be trademarks of their respective owners.

#### Third-Party Links

Any links to third-party websites included in this document are for your convenience only. Synopsys does not endorse and is not responsible for such websites and their practices, including privacy practices, availability, and content.

Synopsys, Inc. 690 E. Middlefield Road Mountain View, CA 94043 www.synopsys.com

# Contents

| Contents                                                | 3  |
|---------------------------------------------------------|----|
| List of Figures                                         | 7  |
| List of Tables                                          | 9  |
| 1 Package Contents                                      | 10 |
| 1.1 DesignWare ARC AXS103 Software Development Platform | 10 |
| 1.2 DesignWare ARC AXC003 CPU Card (Standalone)         | 11 |
| 2 Getting Started                                       | 12 |
| 2.1 Mounting the CPU Card                               | 12 |
| 2.2 Performing a Self-Test                              | 12 |
| 3 Default Board Settings                                | 15 |
| 3.1 Default Jumper Settings on the AXC003 CPU Card      | 15 |
| 3.2 Default Boot-Mode Settings on the ARC SDP Mainboard | 16 |
| 4 CPU Core Selection                                    | 17 |
| 4.1 Supported CPU Cores                                 | 17 |
| 4.2 Core Selection                                      | 17 |
| 4.2.1 ARC HS36 CPU                                      | 18 |
| 4.2.2 ARC HS34 CPU                                      | 18 |
| 4.2.3 ARC HS38 Core 0                                   | 18 |
| 4.2.4 ARC HS38 Core 1                                   | 18 |
| 5 Self-Tests                                            | 19 |
| 5.1 Self-Test Overview                                  | 19 |
| 5.2 Executing the Self-Test of the ARC HS36 Core        | 22 |
| 5.3 Executing the Self-Test of the ARC HS38x2 Core      | 23 |
| 5.4 Restoring the Self-Tests in the SPI Flash           | 25 |
| 6 Hardware Functional Description                       | 27 |
| 6.1 Board Overview                                      | 27 |
| 6.2 Board Interface Overview                            | 30 |
| 6.2.1 Power Supply Connector                            | 30 |
| 6.2.2 HapsTrak II Connectors (Bottom)                   | 30 |
| 6.2.3 HapsTrak II Connectors (Top)                      | 31 |
| 6.2.4 Mictor Connectors                                 | 31 |
| 6.3 Jumpers                                             | 31 |
| 6.4 LEDs                                                | 32 |
| 6.5 Pushbutton                                          | 33 |
| 6.6 Seven-Segment Displays                              | 34 |
| 6.7 AXC003 Processor FPGA Overview                      | 35 |
| 6.7.1 Main Features of the ARC Cores                    | 35 |
| 6.7.2 PAE                                               | 37 |
| 6.7.3 I/O Coherency                                     | 38 |
| 6.7.4 Interrupts                                        | 39 |
| 6.7.5 Clock                                             | 46 |
| 6.7.6 Reset                                             | 48 |
|                                                         |    |

| 6.7.7 Debug                                                         |          |
|---------------------------------------------------------------------|----------|
| 6.7.8 Control Registers                                             |          |
| 6.7.9 GPIO Registers                                                |          |
| 6.7.10 DIP Switches for FPGA Image Selection                        |          |
| 6.7.11 ARC HS34 Emulation                                           |          |
| 6.8 Memories on the AXC003 CPU Card                                 | 57       |
| 6.9 Power Supply                                                    | 58       |
| 6 10 Audio Support                                                  | 59       |
| 6 11 Usage of ARC SDP Mainboard Resources                           | 59       |
| 6 11 1 Usage of the Mainboard DIP Switches                          | 59       |
| 6 11 2 Usage of the Mainboard Pushbuttons                           | 62       |
| 6 11 3 Usage of the Mainboard I EDs                                 |          |
| 7 System Memory Man                                                 |          |
| 7 1 System Memory Map After a Reset                                 |          |
| 7.1 System Memory Map After Pre-Bootloader Execution                |          |
| 7.2 Controlling the Memory Man                                      |          |
| 7.3 1 Setting Up the AXI Masters on the AXC003 CPU Card             |          |
| 7.3.2 Setting Up the AXI Masters on the ARC SDP Mainboard           |          |
| 7.3.2 Setting Op the AXT Masters on the AXC OD Mainboard            | 00       |
| 7.4. Momory Map of the Local Pariphorals                            |          |
| 8 Programmer's Deference                                            |          |
| 8.1 Supported Tools and Operating Systems                           |          |
| 8.2 Boot Modes                                                      |          |
| 8.2.1 Common Boot Modes                                             |          |
| 8.2.2 APC HS36 Booting from ICCM0                                   |          |
| 8.2. Pro Root                                                       |          |
| 8.3.1 Pro-Boot Overview                                             |          |
| 9.4 Drivers                                                         |          |
| 9.4.1 Drivers for Para Motal Applications                           |          |
| 7.4.2 Drivers for MOX                                               |          |
| 7.4.2 Drivers for Max                                               |          |
| 0.5 Date-Wetal Package                                              |          |
| 0.5.1 Overview                                                      |          |
| 0.5.2 Building Bare-Metal Applications Using the MetaWare IDE       |          |
| 0.5.5 Building Bare-Metal Applications Using gmake                  | 03<br>95 |
| 8.5.4 Hardware Selup for Debugging                                  |          |
| 8.5.5 Running a Bare-Metal Application in the MetaWare IDE Debugger |          |
| 8.5.6 Running a Bare-Metal Application in the Metaware Debugger     |          |
| 6.5.7 Storing an image in the SPI Flash and Running the Application |          |
| 8.6 MQX Package                                                     |          |
| 8.6.1 Overview                                                      |          |
| 8.6.2 Building MQX Applications Using gmake                         |          |
| 0.0.3 maroware Setup for Debugging                                  |          |
| 0.0.4 Running IVIQA Applications in the IVIetaWare Debugger         |          |
| 8.7 LINUX and U-BOOT Packages                                       |          |
| δ. / . I Uverview                                                   |          |
| o.r.2 Hardware Setup for Debugging                                  |          |

| 8.7.3 Executing the Linux Image with U-Boot               | 100 |
|-----------------------------------------------------------|-----|
| 8.8 ARCv2 Instruction Set: Usage Limitations              | 107 |
| 9 Software Interfaces                                     | 108 |
| 9.1 Clock-Generation Registers                            | 108 |
| 9.1.1 TUNNEL PLL                                          | 108 |
| 9.1.2 ARC PLL                                             | 111 |
| 9.2 AXI Tunnel Address Decoder Registers                  | 114 |
| 9.2.1 TUN_A_SLV0: AXI Tunnel Slave Select Register 0      | 114 |
| 9.2.2 TUN_A_SLV1: AXI Tunnel Slave Select Register 1      | 114 |
| 9.2.3 TUN_A_OFFSET0: AXI Tunnel Address Offset Register 0 | 115 |
| 9.2.4 TUN_A_OFFSET1: AXI Tunnel Address Offset Register 1 | 116 |
| 9.2.5 TUN_A_UPDATE: AXI Tunnel Update Register            | 116 |
| 9.3 ARC CPU Address Decoder Registers                     | 117 |
| 9.3.1 CPU_A_SLV0: ARC CPU Slave Select Register 0         | 117 |
| 9.3.2 CPU_A_SLV1: ARC CPU Slave Select Register 1         | 117 |
| 9.3.3 CPU_A_OFFSET0: ARC CPU Address Offset Register 0    | 118 |
| 9.3.4 CPU_A_OFFSET1: ARC CPU Address Offset Register 1    | 119 |
| 9.3.5 CPU_A_UPDATE: ARC CPU Update Register               | 119 |
| 9.4 ARC RTT Address Decoder Registers                     | 120 |
| 9.4.1 RTT_A_SLV0: ARC RTT Slave Select Register 0         | 120 |
| 9.4.2 RTT_A_SLV1: ARC RTT Slave Select Register 1         | 120 |
| 9.4.3 RTT_A_OFFSET0: ARC RTT Address Offset Register 0    | 121 |
| 9.4.4 RTT_A_OFFSET1: ARC RTT Address Offset Register 1    | 122 |
| 9.4.5 RTT_A_UPDATE: ARC RTT Update Register               | 122 |
| 9.5 PAE Registers                                         | 123 |
| 9.5.1 PAE: PAE Register                                   | 123 |
| 9.5.2 PAE_UPDATE: PAE Update Register                     | 123 |
| 9.6 CPU Start Registers                                   |     |
| 9.6.1 CPU_START: ARC CPU Start Register                   |     |
| 9.6.2 CPU_0_ENTRY: ARC CPU-0 Kernel Entry Point Register  |     |
| 9.6.3 CPU_1_ENTRY: ARC CPU-1 Kernel Entry Point Register  |     |
| 9.6.4 CPU_BOOT: Boot Register                             |     |
| 9.7 AXI Tunnel Registers                                  |     |
| 9.7.1 IUN_CIRL Register                                   |     |
| 9.7.2 IUN_STAT Register                                   |     |
| 9.8 GPIO Registers                                        |     |
| 9.8.1 GPIO_SWPORTA_DR: GPIO Port A Output Register        |     |
| 9.8.2 GPIO_SWPORTB_DR: GPIO Port & Output Register        |     |
| 9.8.3 GPIO_EXT_PORTA: GPIO Port A Input Register          |     |
| 9.8.4 GPIO_EXT_PORTB: GPIO PORTB Input Register           |     |
| Appendix A                                                |     |
| A. I Wounding the AACOUS CPU Calu                         |     |
| Appendix D                                                |     |
| D. I Installing and Conliguing PUTTY                      |     |
| Appendix C                                                |     |
| C. I Detailed Core Configurations                         | 131 |

| Glossary and References |  |
|-------------------------|--|
| Glossary                |  |
| References              |  |

# List of Figures

| Figure 1  | DesignWare ARC AXS103 Software Development Platform                          | 10 |
|-----------|------------------------------------------------------------------------------|----|
| Figure 2  | DesignWare ARC AXC003 CPU Card                                               | 11 |
| Figure 3  | Location of the ARC SDP Mainboard Power Supply and Power Switch              | 13 |
| Figure 4  | ARC SDP Mainboard Status LEDs After Power-On                                 | 13 |
| Figure 5  | AXC003 CPU Card Power-Control LEDs After Power-On                            | 14 |
| Figure 6  | Default Jumper Settings on the AXC003 CPU Card                               | 15 |
| Figure 7  | Default Settings of the DIP Switches on the ARC SDP Mainboard                | 16 |
| Figure 8  | Location of the CPU LEDs on the ARC SDP Mainboard                            | 21 |
| Figure 9  | Location of the LED121x on the AXC003 CPU Card                               | 21 |
| Figure 10 | Location of the ARC SDP Mainboard's Power Supply and Power Switch            | 22 |
| Figure 11 | Location of the CPU Start Button SW2504 for the ARC HS36 Core                | 22 |
| Figure 12 | ARC HS36 Self-Test                                                           | 23 |
| Figure 13 | Location of the RESET Button on the ARC SDP Mainboard                        | 23 |
| Figure 14 | Location of the ARC SDP Mainboard's Power Supply and Power Switch            | 24 |
| Figure 15 | Location of the CPU Start Button SW2504 for the ARC HS38x2 Core              | 24 |
| Figure 16 | Screen-Shot of ARC HS38x2 Self-Test                                          | 25 |
| Figure 17 | Location of the RESET Button on the ARC SDP Mainboard                        | 25 |
| Figure 18 | Hardware Block Diagram (HS36)                                                | 28 |
| Figure 19 | Hardware Block Diagram (HS38x2)                                              | 29 |
| Figure 20 | Location of the Power Control LEDs on the AXC003 CPU Card                    | 32 |
| Figure 21 | Location of the User LEDs on the AXC003 CPU Card                             | 32 |
| Figure 22 | Location of the Pushbutton on the AXC003 CPU Card                            | 34 |
| Figure 23 | AXC003 Memory Map                                                            | 37 |
| Figure 24 | AXC003 I/O Coherency Architecture                                            | 38 |
| Figure 25 | I/O Coherency and PAE                                                        | 39 |
| Figure 26 | HS36 Interrupt Architecture                                                  | 41 |
| Figure 27 | HS38x2 Interrupt Architecture                                                | 42 |
| Figure 28 | Clock Architecture                                                           | 47 |
| Figure 29 | Location of the RESET Button on the ARC SDP Mainboard                        | 48 |
| Figure 30 | JTAG Daisy-Chain                                                             | 49 |
| Figure 31 | Pinout of the Power Supply Connector (Bottom View)                           | 59 |
| Figure 32 | Location of the Power Control LEDs on the AXC003 CPU Card                    | 59 |
| Figure 33 | Function and Default Settings of the DIP Switches on the ARC SDP Mainboard   | 62 |
| Figure 34 | Location of the CPU Start Buttons on the ARC SDP Mainboard.                  | 63 |
| Figure 35 | Location of the CPU LEDs on the ARC SDP Mainboard                            | 64 |
| Figure 36 | Default settings of the DIP Switches on the ARC SDP Mainboard                | 75 |
| Figure 37 | Pre-Boot Mechanism                                                           | 76 |
| Figure 38 | MetaWare IDE - Select Workspace Directory                                    | 80 |
| Figure 39 | MetaWare IDE – Importing Existing Projects                                   | 80 |
| Figure 40 | MetaWare IDE - Set Active Build Configurations                               | 81 |
| Figure 41 | MetaWare IDE – Build Results in Console Window                               | 82 |
| Figure 42 | Build Script Options                                                         | 83 |
| Figure 43 | Settings of the DIP Switches on the ARC SDP Mainboard for Using the Debugger | 85 |
| Figure 44 | Location of the Debug Interfaces and the Corresponding Jumpers               | 86 |
| Figure 45 | Location of the ARC SDP Mainboard's Power Supply and Power Switch            | 86 |
| Figure 46 | Location of the CPU Start Buttons on the ARC SDP Mainboard.                  | 87 |

| Figure 47 | Creating a New Process                                            |     |
|-----------|-------------------------------------------------------------------|-----|
| Figure 48 | Debugger options – Command-Line Options                           |     |
| Figure 49 | Debugger Options – Target Selection                               |     |
| Figure 50 | Specifying a Path to the .elf File                                | 92  |
| Figure 51 | Debugger Status                                                   | 93  |
| Figure 52 | HyperTerminal Output                                              | 94  |
| Figure 53 | DIP Switch Settings for Autonomous Code Execution on the ARC Core |     |
| Figure 54 | Default Settings of the DIP Switches on the ARC SDP Mainboard     | 133 |
| Figure 55 | Identification of COM Port                                        | 135 |
| Figure 56 | PuTTY Configuration                                               | 136 |

# List of Tables

| Table 1  | Self-Test Start Buttons                                                       | 20  |
|----------|-------------------------------------------------------------------------------|-----|
| Table 2  | Characters on the Seven-Segment Display During the Self-Test                  | 21  |
| Table 3  | Jumper Functionality                                                          | 31  |
| Table 4  | LED Control Bits                                                              |     |
| Table 5  | Control Bits of the Seven-Segment Displays                                    | 35  |
| Table 6  | Main Features of the ARC Cores                                                |     |
| Table 7  | Interrupt Mapping for ARC HS36                                                | 43  |
| Table 8  | Interrupt Mapping for ARC HS38                                                | 44  |
| Table 9  | Mainboard ICTL Interrupt Mapping                                              | 45  |
| Table 10 | Clock Frequencies                                                             | 48  |
| Table 11 | JTAG ID Codes                                                                 | 49  |
| Table 12 | Control Register Memory Map                                                   | 50  |
| Table 13 | GPIO Register Memory Map                                                      | 52  |
| Table 14 | GPIO Port A Output Register Bit Function (SWPORTA_DR)                         | 52  |
| Table 15 | GPIO port A Input Register Function (EXT_PORTA)                               | 53  |
| Table 16 | GPIO port B Output Register Function (SWPORTB_DR)                             | 54  |
| Table 17 | GPIO port B input register function (EXT_PORTB)                               | 55  |
| Table 18 | Memory mapping for ARC HS36                                                   | 56  |
| Table 19 | Memory mapping for HS34 Emulation                                             | 57  |
| Table 20 | Pinout of the Power-Supply Connector                                          | 58  |
| Table 21 | ARC Core Boot Configuration (Mainboard DIP Switch SW2501)                     | 60  |
| Table 22 | Multicore Configuration (Mainboard DIP Switch SW2503)                         | 61  |
| Table 23 | Usage of the CPU Start Buttons of the ARC SDP Mainboard                       | 63  |
| Table 24 | Control Bits of the CPU LEDs on the ARC SDP Mainboard                         | 64  |
| Table 25 | ARC CPU Memory Map After Pre-Bootloader Execution                             | 65  |
| Table 26 | AXI Tunnel Memory Map After Pre-Bootloader Execution (ARC HS34 / HS36)        | 67  |
| Table 27 | AXI Tunnel Memory Map After Pre-Bootloader Execution (ARC HS38)               | 67  |
| Table 28 | AXC003 CPU Card Target Slaves                                                 | 68  |
| Table 29 | ARC SDP Mainboard Target Slaves                                               | 68  |
| Table 30 | ARC CPU Memory Map Pre-Boot Programming on the AXC003 CPU Card                | 69  |
| Table 31 | Memory Map Pre-Boot Programming for All Masters on the ARC SDP Mainboard      | 70  |
| Table 32 | Peripheral Memory Map                                                         | 71  |
| Table 33 | Meaning of the Left Character of the Seven-Segment Display                    | 76  |
| Table 34 | Meaning of the Right Character of the Seven-Segment Display                   | 77  |
| Table 35 | baremetal Folder Contents                                                     | 78  |
| Table 36 | Build Options                                                                 | 81  |
| Table 37 | Command Line Options for build.bat                                            | 83  |
| Table 38 | CPU Start Buttons and Display Values for Running Applications in the Debugger | 87  |
| Table 39 | Property Arguments for Selecting the CPU Core in the Debugger                 | 91  |
| Table 40 | MQX folder Contents                                                           | 97  |
| Table 41 | GPIO port A Output Register (GPIO_SWPORTA_DR)                                 | 127 |
| Table 42 | GPIO port B output Register (GPIO_SWPORTB_DR)                                 | 128 |
| Table 43 | GPIO Port A Input Register (GPIO_EXT_PORTA)                                   | 129 |
| Table 44 | GPIO Port B Input Register (GPIO_EXT_PORTB)                                   | 130 |

### 1.1 DesignWare ARC AXS103 Software Development Platform

The DesignWare ARC AXS103 Software Development Platform package contains the following items:

- DesignWare ARC AXC003 CPU Card mounted on ARC SDP Mainboard
- 100-240V AC power adapter (including power cables for U.S., UK, and EU outlets)
- USB cable
- Pen-sized plastic dipstick for actuating DIP switches

Figure 1 DesignWare ARC AXS103 Software Development Platform

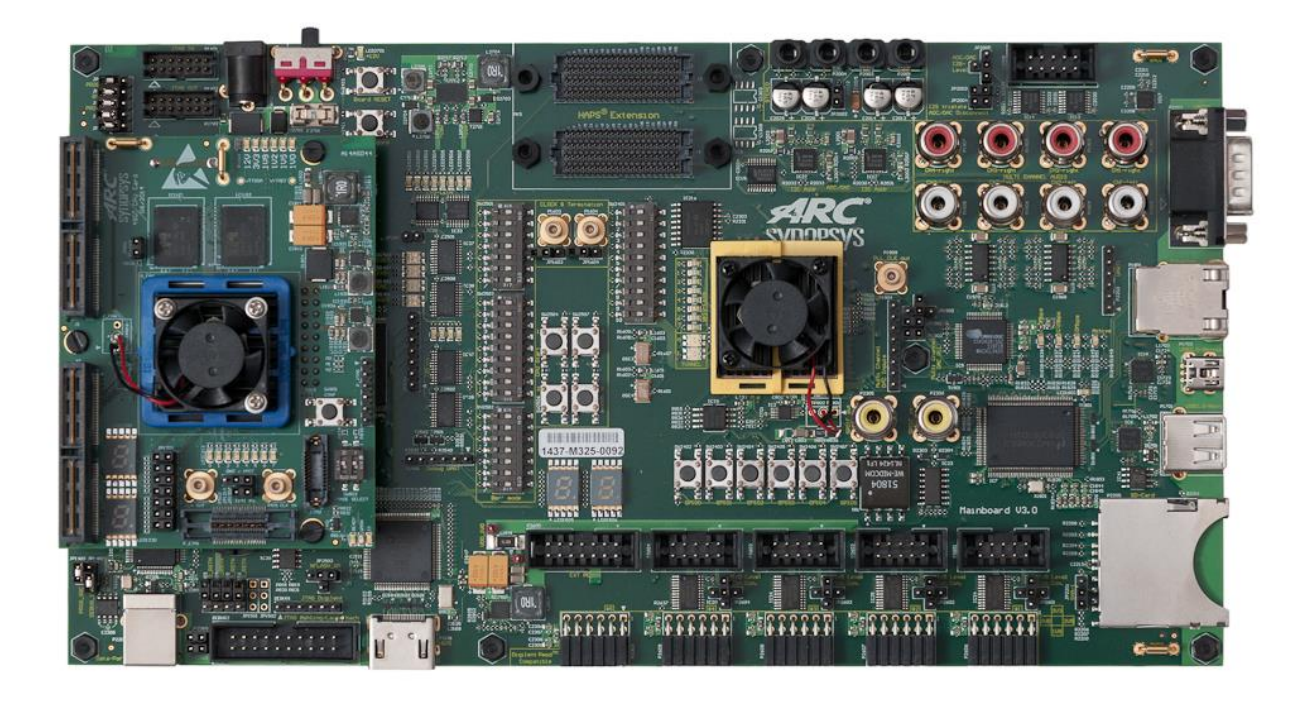

#### Warning

The AXC003 CPU Card and the ARC SDP Mainboard contain static-sensitive devices.

## 1.2 DesignWare ARC AXC003 CPU Card (Standalone)

The DesignWare ARC AXC003 CPU Card package contains the DesignWare ARC AXC003 CPU Card printed circuit board.

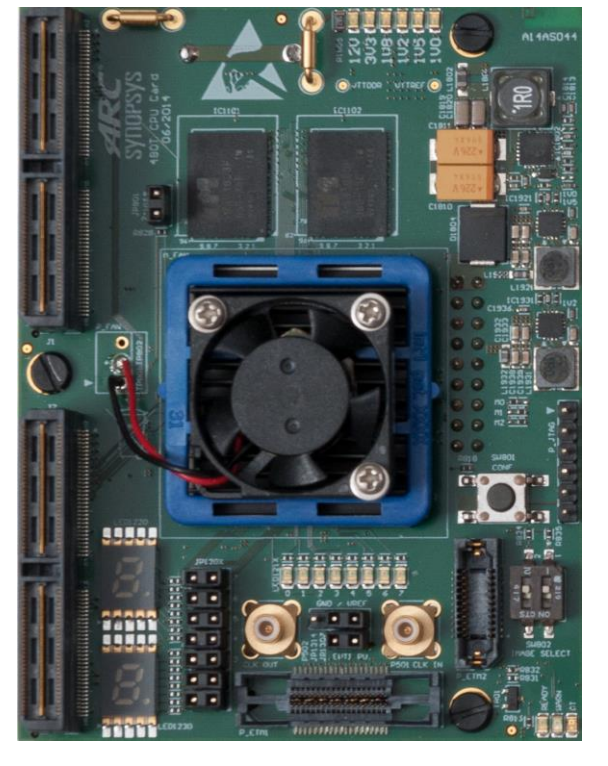

Figure 2 DesignWare ARC AXC003 CPU Card

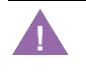

#### Warning

The AXC003 CPU Card contains static-sensitive devices.

This chapter contains a step-by-step guide for installing the software package for the AXS103 Software Development Platform, connecting the ARC SDP Mainboard, and performing a self-test.

## 2.1 Mounting the CPU Card

If you purchased a standalone AXC003 CPU Card, see the instructions in Appendix A for mounting the CPU Card on the ARC SDP Mainboard to obtain a complete AXS103 Software Development Platform.

## 2.2 Performing a Self-Test

Follow these steps to get the AXS103 Software Development Platform up and running and to perform a self-test.

- 1. Download and unzip the axs103\_software\_<version>.zip file from the ARC SDP download webpage [4].
- 2. Install the USB-JTAG and USB-UART drivers (Digilent Adept tool) according to the instructions provided in the ARC SDP Mainboard User Guide [5].
- 3. Connect the ARC SDP Mainboard to your PC by connecting the USB cable to the USB data port of the Mainboard and the PC.
- 4. Connect the power supply to the ARC SDP Mainboard and switch on the Mainboard.

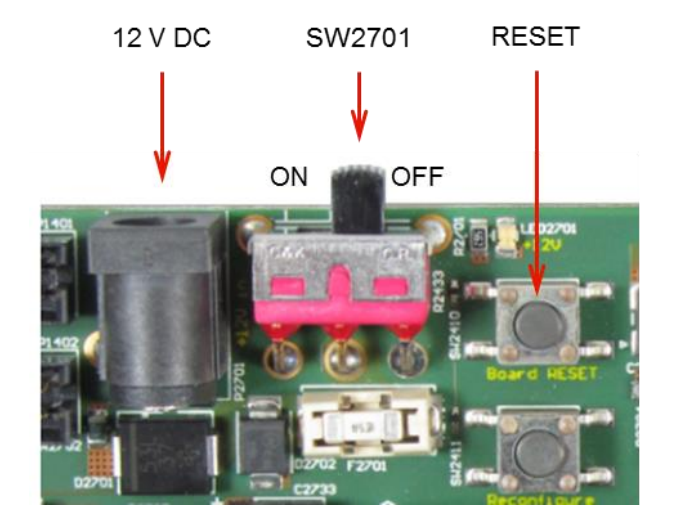

Figure 3 Location of the ARC SDP Mainboard Power Supply and Power Switch

5. Install PuTTY on your computer as described in Appendix B.

The FPGA on the ARC SDP Mainboard is now configured automatically and the Mainboard executes the reset sequence. The status LEDs DONE, RESET, TUNNELO, and TUNNEL1 on the Mainboard shine red during startup.

6. Wait until all status LEDs except TUNNEL1 shine green. This may take several seconds. The LED TUNNEL1 continues to shine red.

Figure 4 ARC SDP Mainboard Status LEDs After Power-On

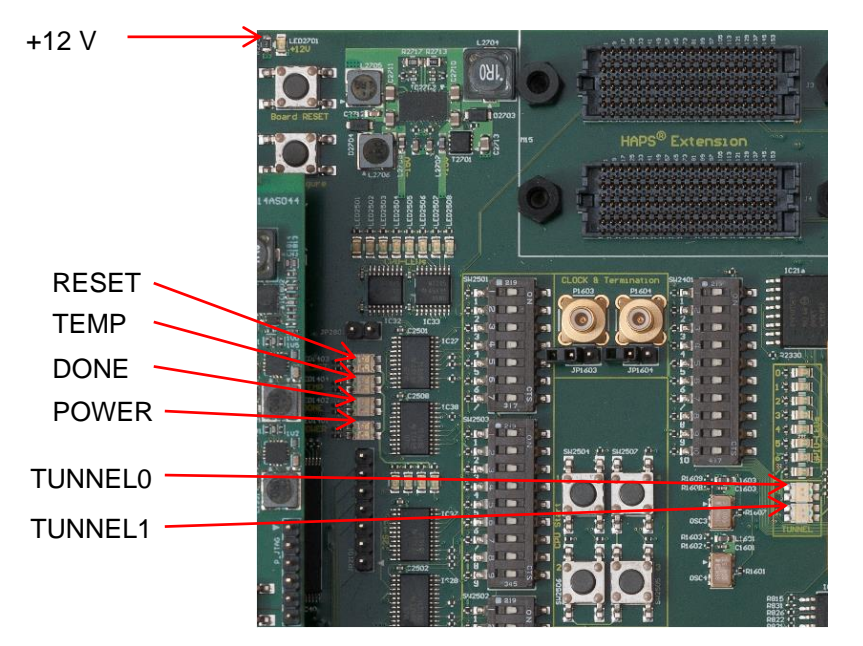

7. Check that the six power LEDs on the AXC003 CPU Card are all on, shining green.

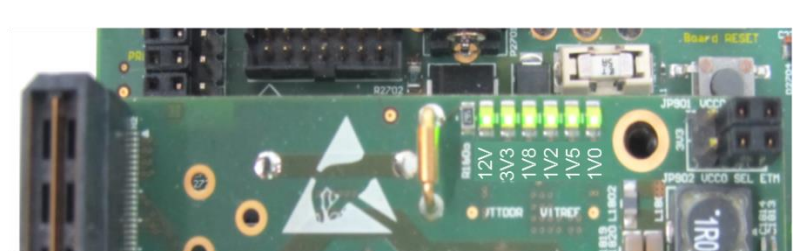

Figure 5 AXC003 CPU Card Power-Control LEDs After Power-On

8. Perform the self-test for one or both CPU cores as described in the "Self-Tests" section on page 19.

For the next steps, see "Bare-Metal Package" on page 78.

**The AXS103 Software Development Platform is supplied with the ARC SDP Mainboard** version 3.x. The AXC003 CPU Card is also compatible with ARC SDP Mainboard version 2.x. Follow the instructions provided with the firmware package axs103\_firmware\_<version>. zip to configure the ARC SDP Mainboard. This section describes the factory default settings of the jumpers on the AXC003 CPU Card and the default boot-mode settings for the cores on the AXC003 CPU Card, which can be selected by DIP switches on the ARC SDP Mainboard.

### 3.1 Default Jumper Settings on the AXC003 CPU Card

The jumpers on the AXC003 CPU Card must be set according to Figure 6.

Figure 6 Default Jumper Settings on the AXC003 CPU Card

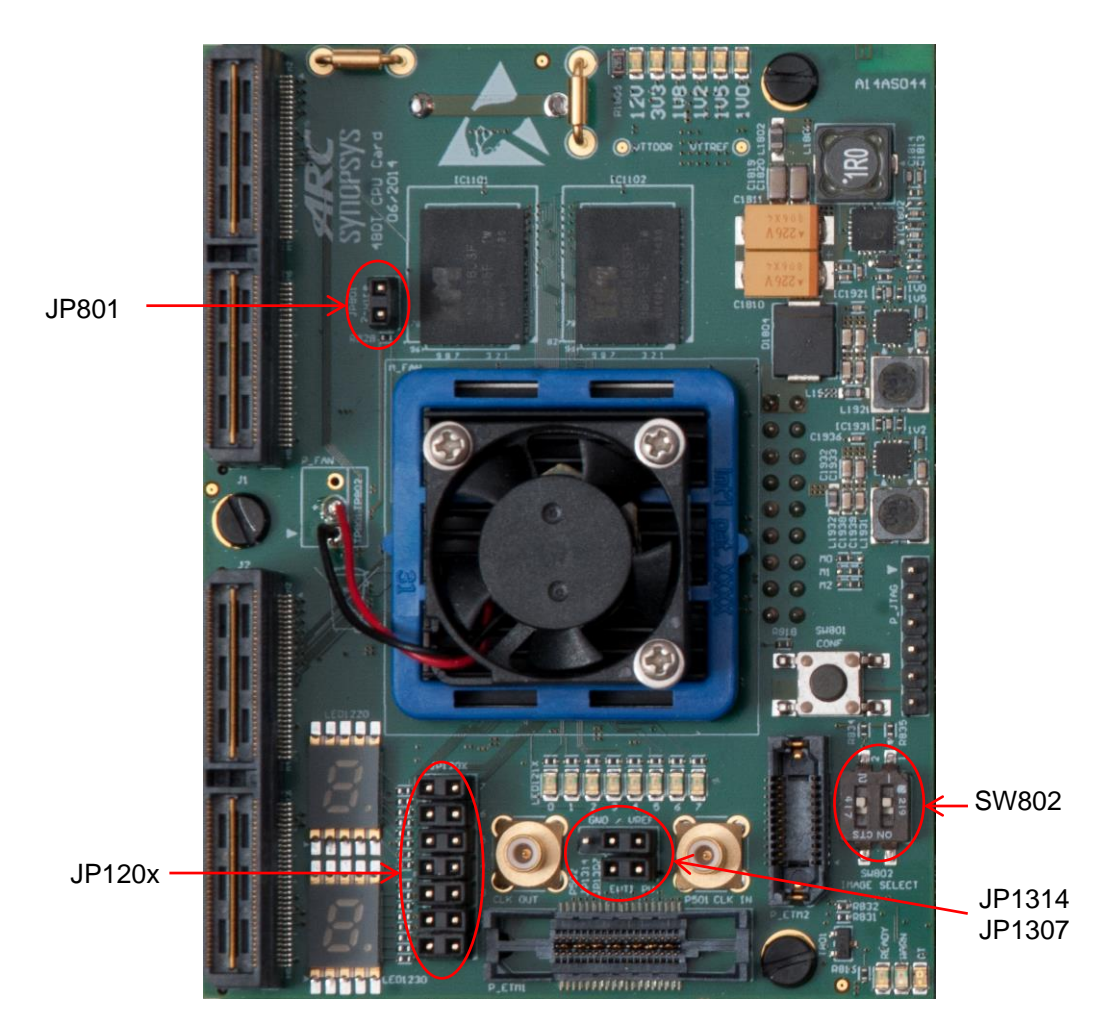

### 3.2 Default Boot-Mode Settings on the ARC SDP Mainboard

The DIP switches on the ARC SDP Mainboard are set according to Figure 7.

All cores are configured to boot from the internal ROM and automatically start the prebootloader application after reset. The pre-bootloader handles initialization of the system and sets the CPU in the halt state.

Application loading from the SPI flash is bypassed.

If you want to start an ARC core manually, set bit 7 (boot start mode) to the right-side position. In this case, the CPU delays code execution after reset until the corresponding CPU Start button on the ARC SDP Mainboard is pressed.

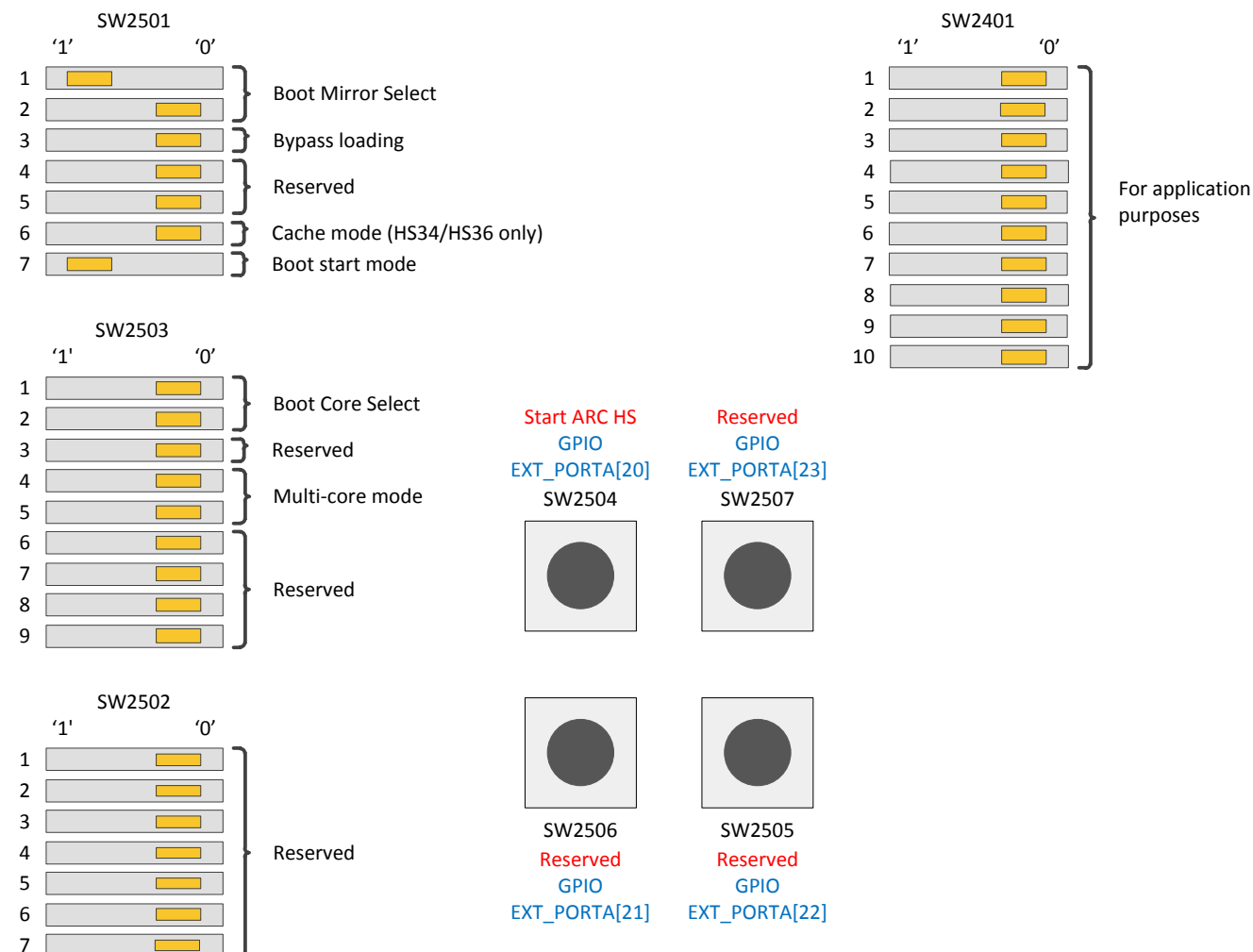

Figure 7 Default Settings of the DIP Switches on the ARC SDP Mainboard

This chapter provides instructions for selecting a CPU core.

## 4.1 Supported CPU Cores

Following CPU cores can be used with the AXS103 Software Development Platform:

- ARC HS36
- ARC HS36 in ARC HS34 emulation mode
- ARC HS38 single-core mode, core 0
- ARC HS38 single-core mode, core 1
- Dual-core ARC HS38x2

## 4.2 Core Selection

To select a CPU core, use the DIP switches on the AXC003 CPU Card and on the ARC SDP Mainboard. The configuration is selected in the reset state.

SW802 on the AXC003 CPU Card defines the FPGA image to be loaded at power-on reset. The following bits of SW802 define the FPGA image that is selected:

- 00 FPGA image for ARC HS36 CPU
- - 01 FPGA image for ARC HS38x2 CPU

DIP switches SW2501 and SW2503 on the ARC SDP Mainboard select the core used within a particular FPGA image:

- Bit 6 of SW2501 defines whether the data cache and instruction cache are bypassed, that is, it selects ARC HS36 or ARC HS34 emulation. For more details, see "ARC HS34 Emulation" on page 56.
- Bits 1 to 3 of SW2503 select a dual-core configuration ARC HS38x2.

For the detailed description of DIP switches used for configuration, see "Usage of the Mainboard DIP Switches" on page 59.

#### 4.2.1 ARC HS36 CPU

To select ARC HS36 use following settings:

| SW802 – 00                                             |
|--------------------------------------------------------|
| Bit 6 of SW2501 – 6 📃 0                                |
| Bits 1 to 2 of SW2503 - <sup>1</sup> / <sub>2</sub> 00 |

#### 4.2.2 ARC HS34 CPU

To select ARC HS34, use following settings:

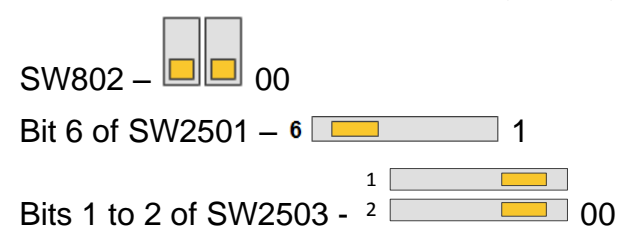

### 4.2.3 ARC HS38 Core 0

To select ARC HS38 core 0 use following settings:

| SW802 – 01              |   |   |
|-------------------------|---|---|
|                         | 1 |   |
| Bits 1 to 2 of SW2503 - | 2 | 0 |

#### 4.2.4 ARC HS38 Core 1

To select ARC HS38 core 1 use following settings:

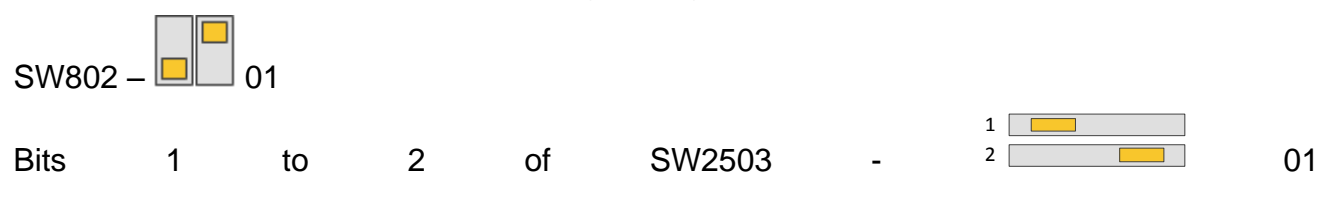

This chapter provides an overview of the self-tests and includes detailed instructions for executing the self-test on each individual CPU core. The expected behavior during the self-test is described as well.

### **5.1 Self-Test Overview**

At the time of shipment, the SPI Flash on the ARC SDP Mainboard contains a self-test for each CPU core.

Descriptions in this section are based on the following assumptions:

- The SPI Flash contains self-tests
- The DIP switches on the ARC SDP Mainboard and on the AXC003 CPU Card are set as described in "Default Board Settings" on page 15.
- The steps described in "Getting Started" on page 12 have been performed.

| <b>Note</b> | If you have programmed other applications in the SPI Flash, you can restore the self-test |
|-------------|-------------------------------------------------------------------------------------------|
|             | as described in the "Restoring the Self-Tests in the SPI Flash" on page 25.               |

With the default board settings, the CPU core runs autonomously and application loading from SPI flash is bypassed.

To perform a self-test, use the following settings of DIP switch SW2501:

| Bit 3 "Bypass loading":  | 3                                                                                               |
|--------------------------|-------------------------------------------------------------------------------------------------|
|                          | The pre-bootloader looks for the appropriate application in the SPI flash and runs it if found. |
| Bit 7 "Boot start mode": | 7                                                                                               |
|                          | Start ARC core manually.                                                                        |

Run the self-test for a particular CPU by pushing the corresponding CPU Start button listed in Table 1.

| CPU Core               | CPU Start Button | Location                       |        |        |                                |
|------------------------|------------------|--------------------------------|--------|--------|--------------------------------|
| ARC HS36<br>ARC HS38x2 | SW2504           | Start ARC HS                   | SW2504 | SW2507 | Reserved                       |
| Reserved               | SW2506           | GPIO EXT_PORTA[20]             |        |        | GPIO EXT_PORTA[23]             |
| Reserved               | SW2505           | Reserved<br>GPIO EXT_PORTA[21] |        |        | Reserved<br>GPIO EXT_PORTA[22] |
| Reserved               | SW2507           |                                | SW2506 | SW2505 |                                |

The self-test accesses the peripherals of the peripheral subsystem that is implemented in the FPGA on the ARC SDP Mainboard. It displays information on the bitfile version and the available peripherals in a debug console on the PC. Additionally, the current CPU core speed is measured and displayed in the debug console. For a quick start, use a hyperterminal, such as PuTTY, as a debug console (see "Getting Started").

Next, the self-test enters an infinite loop, which creates walking patterns on the CPU-LEDs on the ARC SDP Mainboard and LED121x on the AXC003 CPU Card as follows:

The CPU-LEDs (LED2501, LED2502, LED2503, LED2504, LED2505, LED2506, LED2507 and LED2508) on the ARC SDP Mainboard display a walking pattern with one of the LEDs switched ON.

The eight LED121x LEDs on the AXC003 CPU Card show a walking pattern with one of the LEDs switched OFF.

The figures on page 21 show the locations of the LEDs.

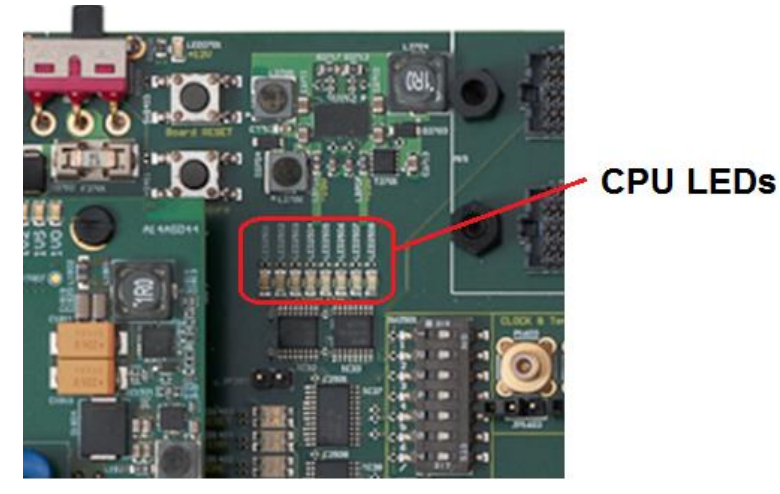

Figure 8 Location of the CPU LEDs on the ARC SDP Mainboard

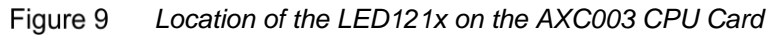

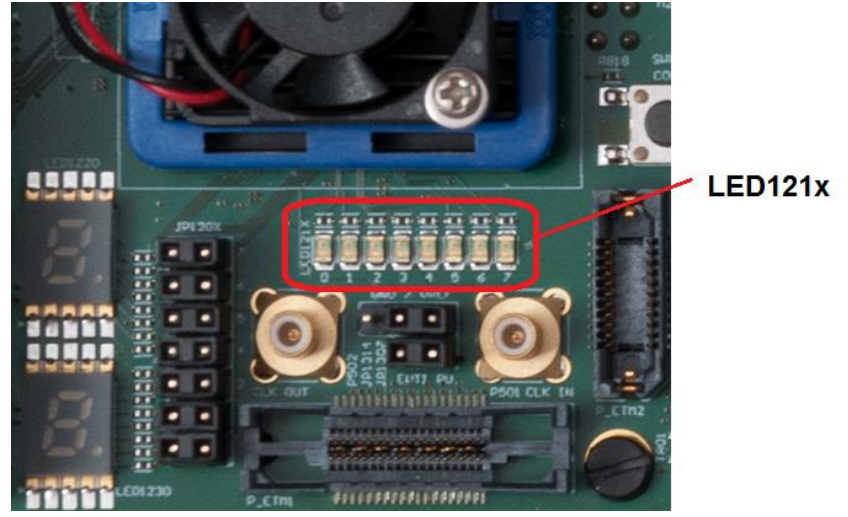

The seven-segment displays on the ARC SDP Mainboard show the characters listed in Table 2. The number indicates the ARC core that is currently running.

| ARC Core           | Characters |
|--------------------|------------|
| ARC HS36           | 10         |
| ARC HS34           | 20         |
| ARC HS38x2: core 0 | 30         |
| ARC HS38x2: core 1 | 40         |

 Table 2
 Characters on the Seven-Segment Display During the Self-Test

The seven-segment displays on the AXC003 CPU Card are not used by the self-test.

The expected results for each test are described in Executing the Self-Test of the ARC HS36 Core and Executing the Self-Test of the ARC HS38x2 Core on page 23.

Press the RESET button to stop execution and to reset the seven-segment displays to their initial value.

### 5.2 Executing the Self-Test of the ARC HS36 Core

Follow the steps described below to perform the self-test of the ARC HS36 core:

- 1. Connect the ARC SDP Mainboard to your PC using the USB cable, which must be connected to the USB data port of the Mainboard.
- 2. Connect the power supply to the Mainboard and switch ON the Mainboard or press the RESET button.

Figure 10 Location of the ARC SDP Mainboard's Power Supply and Power Switch

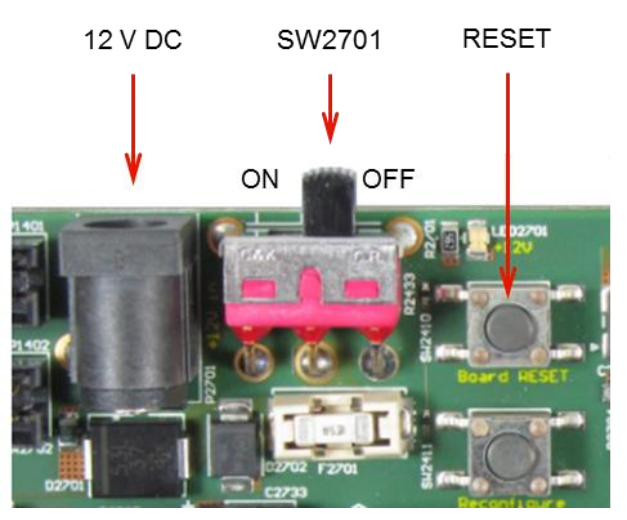

- 3. Launch PuTTY on your computer
- 4. Push the CPU Start button SW2504 on the Mainboard.

Figure 11 Location of the CPU Start Button SW2504 for the ARC HS36 Core

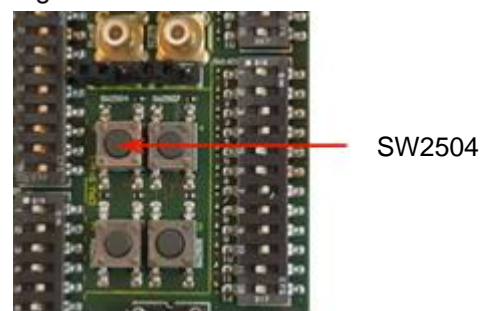

5. Check that the seven-segment displays 10.

6. Observe the output in the console, which should look similar to the console output shown in Figure 12.

Figure 12 ARC HS36 Self-Test

| 🛃 COM21 - PuTTY              |
|------------------------------|
| ** selftest - Application ** |
| Build:                       |
| Mar 8 2017, 14:48:13         |
| Core:                        |
| ARCHS36                      |
| Core freq:                   |
| 100 MHz                      |
| Tunnel freq Tx:              |
| 100 MHz                      |
| Tunnel freq Rx:              |
| 100 MHz                      |
| Selftest-Version:            |
| Date: 8-3-2017 Time: 14:47   |
| application finished         |
| Tick 0x1                     |
| Tick 0x2                     |
| Tick UX3                     |
| Tick UX4                     |
| Tick 0x5                     |
| Tick 0x7                     |
| Tick 0x9                     |
| Tick 0x0                     |
|                              |

- 7. Observe the walking patterns shown by the CPU LEDs and the LED0121x LEDs.
- 8. Push the reset button on the ARC SDP Mainboard to stop the test.

Figure 13 Location of the RESET Button on the ARC SDP Mainboard

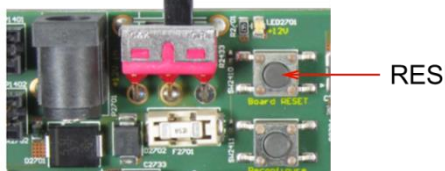

RESET

### 5.3 Executing the Self-Test of the ARC HS38x2 Core

Follow the steps described below to perform the self-test of the ARC HS38x2 core:

- 1. Connect the ARC SDP Mainboard to your PC using the USB cable, which must be connected to the USB data port of the Mainboard.
- 2. Connect the power supply to the Mainboard and switch ON the Mainboard or press the RESET button.

Figure 14 Location of the ARC SDP Mainboard's Power Supply and Power Switch

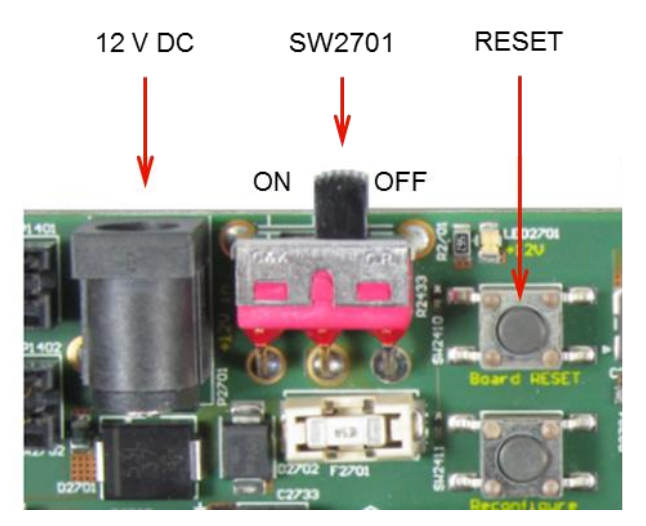

- 3. Launch PuTTY on your computer
- 4. Push the CPU Start button SW2504 on the ARC SDP Mainboard.

Figure 15 Location of the CPU Start Button SW2504 for the ARC HS38x2 Core

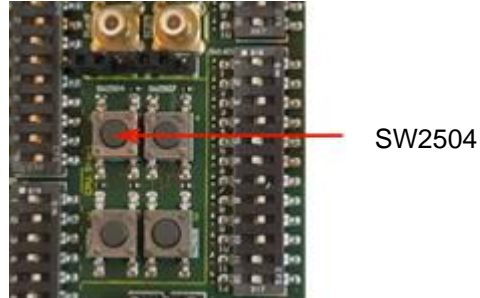

5. Check that the seven-segment displays 30.

6. Observe the output in the console, which should be similar to the console output shown in Figure 16.

| 🚱 COM21 - PuTTY              |   |
|------------------------------|---|
| ** selftest - Application ** | ~ |
| Build:                       |   |
| Mar 8 2017, 14:48:17         |   |
| Core:                        |   |
| ARCHS38[0]                   |   |
| Core freq:                   |   |
| 100 MHz                      |   |
| Tunnel freq Tx:              |   |
| 100 MHz                      |   |
| Tunnel freq Rx:              |   |
| 100 MHz                      |   |
| Selftest-Version:            |   |
| Date: 8-3-2017 Time: 14:47   |   |
| application finished         |   |
| Tick 0x1                     |   |
| Tick 0x2                     |   |
| Tick 0x3                     |   |
| Tick 0x4                     |   |
| Tick 0x5                     |   |
| Tick 0x6                     |   |
| Tick 0x7                     |   |
| Tick 0x8                     |   |
| Tick 0x9                     | - |

Figure 16 Screen-Shot of ARC HS38x2 Self-Test

- 7. Observe the walking patterns shown by the CPU LEDs and the LED0121x LEDs.
- 8. Push the reset button on the ARC SDP Mainboard to stop the test.

Figure 17 Location of the RESET Button on the ARC SDP Mainboard

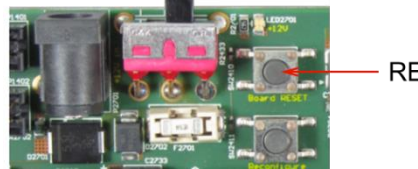

RESET

### 5.4 Restoring the Self-Tests in the SPI Flash

If you store your own applications in the SPI Flash on the ARC SDP Mainboard, the factoryprogrammed self-tests are typically erased.

To restore the factory-programmed self-tests, follow the steps below:

- 1. If you have not done so earlier, download and unzip the axs103\_software\_<version>.zip file from the ARC SDP download webpage [4] and install the axs comm tool as described in the ARC SDP Mainboard User Guide [5].
  - 2. Download and unzip the axs103\_selftest\_firmware\_<version>.zip file from the ARC SDP download webpage [4].
  - 3. Navigate to the /selftest\_firmware folder and double-click the axs\_comm\_ program selftest.bat batch file.

**Executing** axs\_comm\_program\_selftest.bat erases the content of the sectors 0 and 1 of the SPI Flash device on the ARC SDP Mainboard.

This chapter provides information about the hardware used in the AXC003 CPU Card.

### 6.1 Board Overview

The AXC003 CPU Card hardware is a daughter card for the ARC SDP Mainboard. It includes an FPGA with an SPI ROM image file that contains two FPGA images with ARC CPUs:

- Single core ARC HS36
- Dual-core ARC HS38x2

In addition to the ARC processors, the AXC003 CPU Card includes a 2 GByte DDR3 SDRAM, 256 KByte local SRAM physically implemented inside the FPGA, and internal ROM physically implemented as additional 32 KByte local SRAM inside the FPGA. The internal ROM area contains bootloader code and is not intended for application software.

Bare-metal applications are natively supported. OS and driver porting for operating systems are facilitated as well.

The AXS103 Software Development Platform is HAPS compliant and enables the use of high-frequency ARC CPU cores as a daughter card for HAPS, allowing full SoC prototyping.

Figure 18 and Figure 19 show the hardware block diagrams of the AXC003 CPU card.

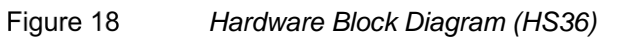

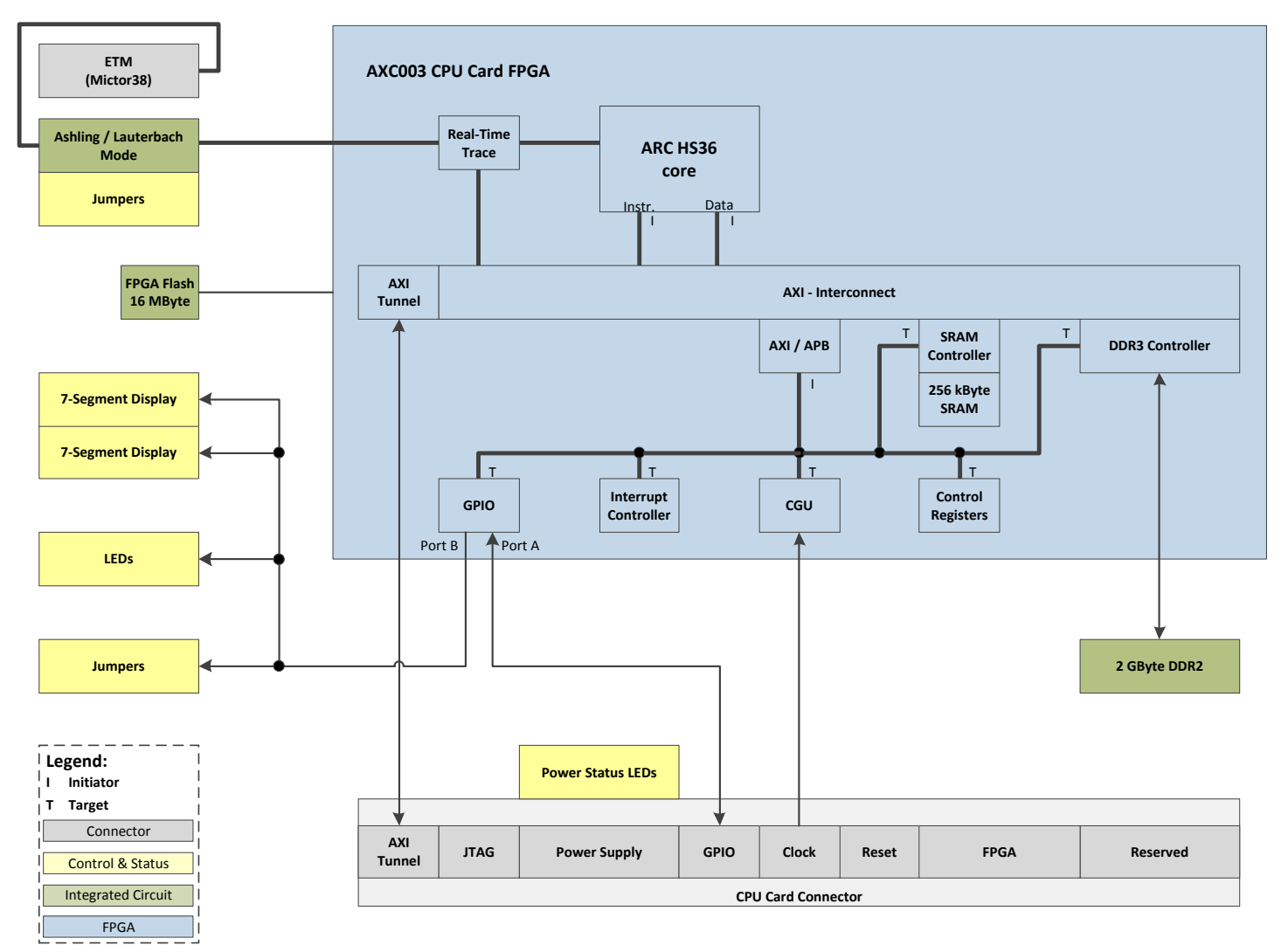

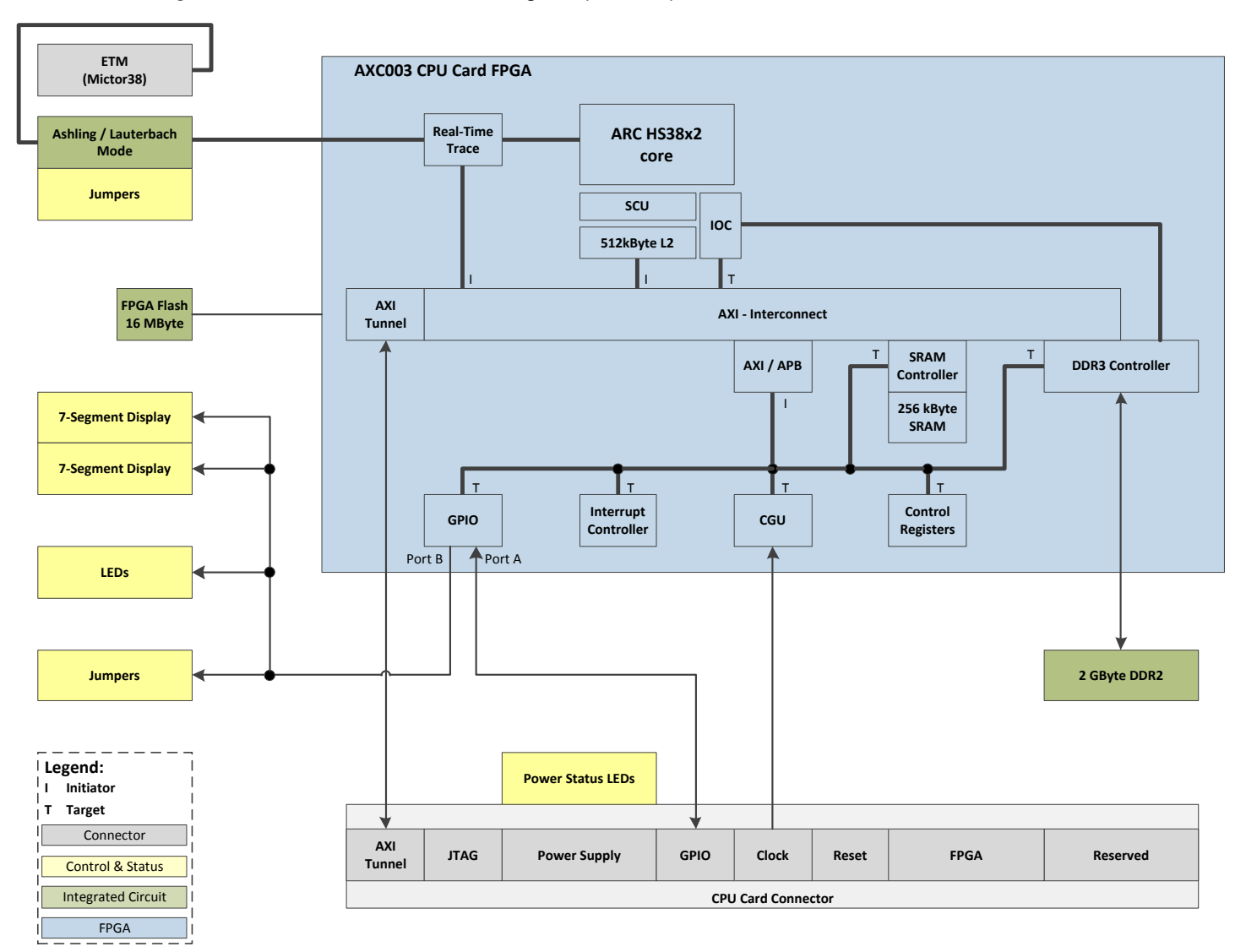

#### Figure 19 Hardware Block Diagram (HS38x2)

## 6.2 Board Interface Overview

The AXC003 CPU Card has two female HapsTrak II connectors and a female 18-pin powersupply connector on the bottom of the card. These connectors are provided for mounting the AXC003 CPU Card on the ARC SDP Mainboard.

The top of the AXC003 CPU Card has two male HapsTrak II connectors, which can be used to connect a HAPS logic-analyzer card for debugging.

The AXC003 CPU Card has two Mictor connectors, one of which can be used to connect an Ashling Ultra-XD debugger.

Additionally, the AXC003 CPU Card features two male SMB clock connectors, which are reserved for future extensions.

### 6.2.1 Power Supply Connector

Power is supplied to the AXC003 CPU Card by the ARC SDP Mainboard through the powersupply connector on the bottom of the AXC003 CPU Card board. The following voltage levels are provided: 1.1V, 1.8V, 2.5V, 3.3V and 12.0V.

See the "Power Supply" section for details.

### 6.2.2 HapsTrak II Connectors (Bottom)

The AXC003 CPU Card communicates with the ARC SDP Mainboard using two HapsTrak II connectors, which carry signal groups such as:

- AXI tunnel
- GPIO
- Clock
- Reset
- JTAG (ARC cores)
- FPGA (JTAG, control)

These connectors include 24 GPIO pins, which are connected to DIP switches on the ARC SDP Mainboard during reset. These switches are used to configure the boot mode of the ARC cores on the AXC003 CPU Card. At the end of reset the switch settings are latched inside the AXC003 Processor FPGA. After a reset these signals are connected to port A (bits [23:0]) of the GPIO peripheral of the AXC003 Processor FPGA.

Refer to the "GPIO Registers" section for details on the functionality.

#### 6.2.3 HapsTrak II Connectors (Top)

A HAPS logic analyzer card can be connected to the HapsTrak II connectors at the top side of the AXC003 Processor FPGA. This setup can be used to observe the signals of the AXI tunnel between the AXC003 CPU Card and the ARC SDP Mainboard, for example.

#### 6.2.4 Mictor Connectors

The AXC003 CPU Card has two Mictor connectors – P\_ETM1 and P\_ETM2. The P\_ETM1 connector can be used to connect an Ashling Ultra-XD debugger to ARC JTAG chain. The ARC JTAG connection is controlled by the JP1207 jumper setting; it is described in Table 3 on page 31.

### 6.3 Jumpers

Table 3 describes the functionality of the jumpers on the AXC003 CPU Card. The default jumper settings are shown in Figure 6 on page 15.

| Jumper<br>Name   | Setting | Description                                             |
|------------------|---------|---------------------------------------------------------|
| JP801            |         | Normal operation                                        |
|                  | 0       | Reserved                                                |
| JP1314<br>JP1307 |         | Normal operation                                        |
|                  | Others  | Reserved                                                |
| SW802            |         | ARC HS36                                                |
|                  |         | ARC HS38x2                                              |
|                  |         | Reserved                                                |
|                  |         | Reserved                                                |
| JP1207           |         | ARC JTAG is connected to the AXS103<br>Mainboard        |
|                  | 0       | ARC JTAG is connected to the Mictor<br>P_ETM1 connector |

Table 3Jumper Functionality

| Jumper<br>Name                                           | Setting | Description      |
|----------------------------------------------------------|---------|------------------|
| JP1206<br>JP1205<br>JP1204<br>JP1203<br>JP1202<br>JP1201 |         | Normal Operation |
|                                                          | Others  | Reserved         |

### 6.4 LEDs

The AXC003 CPU Card features six green power control LEDs and eight green LEDs for user applications.

A power-control LED indicates when voltage is present for each supply voltage. In normal operation all six LEDs shine green. The location of these LEDs is shown in Figure 20.

Figure 20 Location of the Power Control LEDs on the AXC003 CPU Card

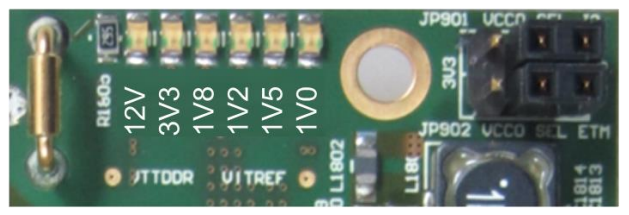

The location of the user LEDs on the AXC003 CPU Card is shown in Figure 21.

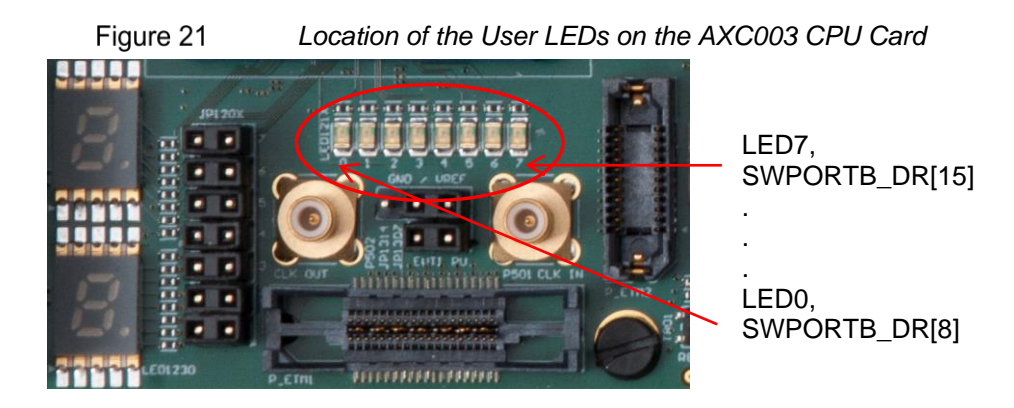

The LEDs are controlled by eight control bits within the SWPORTB\_DR register as listed in Table 4. The register is located at the offset 0x300C to the base address of the AXI2APB segment within the system memory map. By default the base address of the AXI2APB

segment is 0xF000\_0000 such that the default address of the register is 0xF000\_300C (see "System Memory Map After Pre-Bootloader Execution").

| Control Bit    | Description                                                                              |
|----------------|------------------------------------------------------------------------------------------|
| SWPORTB_DR[8]  | Connected to LED0 on the AXC003 CPU Card.<br>The LED is ON when this bit is set to 1.    |
| SWPORTB_DR[9]  | Connected to LED1 on the AXC003 CPU Card.<br>The LED is ON when this bit is set to 1.    |
| SWPORTB_DR[10] | Connected to LED2 on the AXC003 CPU Card.<br>The LED is ON when this bit is set to $1$ . |
| SWPORTB_DR[11] | Connected to LED3 on the AXC003 CPU Card.<br>The LED is ON when this bit is set to 1.    |
| SWPORTB_DR[12] | Connected to LED4 on the AXC003 CPU Card.<br>The LED is ON when this bit is set to 1.    |
| SWPORTB_DR[13] | Connected to LED5 on the AXC003 CPU Card.<br>The LED is ON when this bit is set to 1.    |
| SWPORTB_DR[14] | Connected to LED6 on the AXC003 CPU Card.<br>The LED is ON when this bit is set to 1.    |
| SWPORTB_DR[15] | Connected to LED7 on the AXC003 CPU Card.<br>The LED is ON when this bit is set to $1$ . |

| Table 4 | I FD Control Bits |
|---------|-------------------|
|         | LLD CONTION DITS  |

## 6.5 Pushbutton

Figure 22 shows the FPGA configuration button on the AXC003 CPU Card. This button can be used to re-load the FPGA configuration from the serial flash memory into the FPGA.

Normally you do not need to do this step manually. The FPGA configuration is initialized automatically at power-on.

Figure 22 Location of the Pushbutton on the AXC003 CPU Card

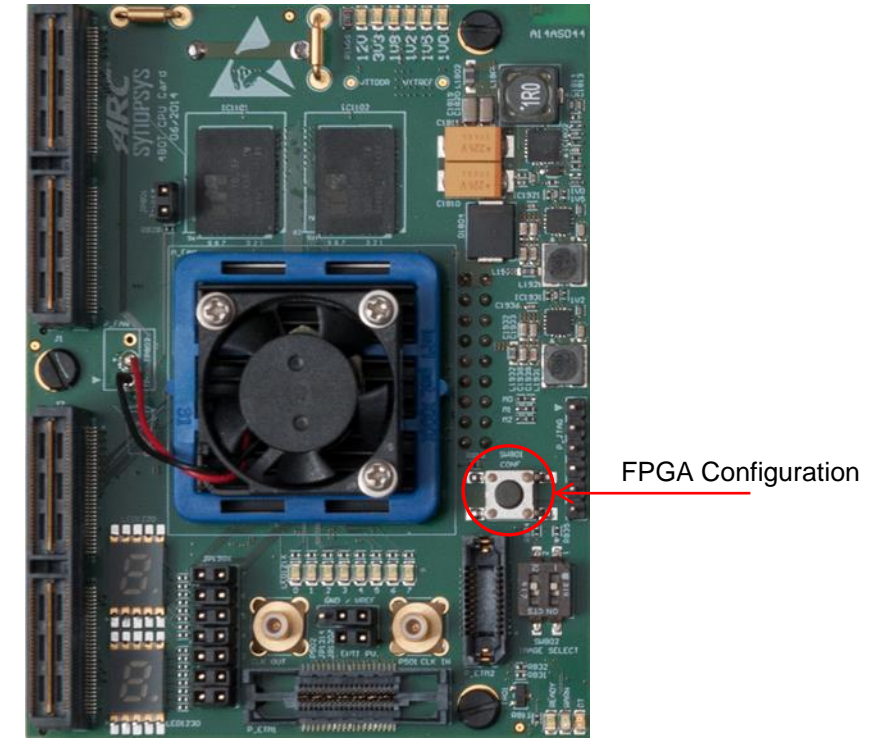

### 6.6 Seven-Segment Displays

The AXC003 CPU Card features two seven-segment displays, which are controlled by a field of the SWPORTB\_DR register as listed in Table 5 on page 35. The register is located at the offset 0x300C from the base address of the AXI2APB segment in the system memory map. By default the base address of the AXI2APB segment is 0xF000\_0000, so the default address of the register is 0xF000\_300C (see "System Memory Map After Pre-Bootloader Execution").

| Control Bit       | Description                                                                                                    |  |  |
|-------------------|----------------------------------------------------------------------------------------------------|--|--|
| SWPORTB_DR[23:16] | Controls the upper seven-segment display. A segment of the display is ON when its control bit is set to 1.                 |  |  |
|                   | SWPORTB_DR[16]<br>SWPORTB_DR[21]<br>SWPORTB_DR[22]<br>SWPORTB_DR[22]<br>SWPORTB_DR[20]<br>SWPORTB_DR[18]<br>SWPORTB_DR[19] |  |  |
|                   |                                                                                                    |  |  |
| SWPORTB_DR[31:24] | Controls the lower seven-segment display. A segment of the display is ON when its control bit is set to 1.                 |  |  |
|                   | SWPORTB_DR[24]                                                                                                    |  |  |
|                   | SWPORTB_DR[29] SWPORTB_DR[25]                                                                                              |  |  |
|                   | SWPORTB_DR[30]                                                                                                    |  |  |
|                   | SWPORTB_DR[28] SWPORTB_DR[26]                                                                                              |  |  |
|                   | SWPORTB_DR[27]                                                                                                    |  |  |

Table 5Control Bits of the Seven-Segment Displays

### 6.7 AXC003 Processor FPGA Overview

### 6.7.1 Main Features of the ARC Cores

Table 6 on page 36 lists the main features of the core configurations and extensions available in the AXC003 Processor FPGA. See Appendix C for a complete list of the core configurations available in the AXC003 Processor FPGA.

| Feature                                             | ARC HS36                                                                                                    | ARC HS38x2                                                                                                    |
|-----------------------------------------------------|----------------------------------------------------------------------------------------------------|----------------------------------------------------------------------------------------------------|
| Number of cores                                     | 1                                                                                                    | 2                                                                                                    |
| I-Cache (bytes)<br>Associativity<br>Cache-line size | 64K<br>2-way<br>32 bytes                                                                                                    | 64K<br>4-way<br>64 bytes                                                                                                    |
| D-Cache (bytes)<br>Cache-line size                  | 64K<br>32 bytes                                                                                                    | 64K<br>64 bytes                                                                                                    |
| Internal memory<br>(bytes)                          | 256K DCCM<br>256K ICCM0                                                                                                    | No                                                                                                    |
| Core interface                                      | AXI (64-bit)                                                                                                    | AXI (64-bit)                                                                                                    |
| Core extensions                                     | 32x32 multiply<br>Dual and quad MAC<br>SIMD instructions<br>Timer0<br>Timer1<br>Load/Store Unit<br>LLOCK/SCOND instructions<br>Branch prediction unit<br>- branch cache: 512<br>- predictors: 8192<br>- return address stack: 4<br>- branch cache tag size: 4<br>- top of stack queue: 5<br>- instruction fetch buffer: 2<br>Radix-4 hardware divider<br>Real-time clock<br>Real-time trace | 32x32 multiply<br>Dual and quad MAC<br>SIMD instructions<br>Timer0<br>Timer1<br>Load/Store Unit<br>LLOCK/SCOND instructions<br>Branch prediction unit<br>- branch cache: 512<br>- predictors: 8192<br>- return address stack: 4<br>- branch cache tag size: 4<br>- top of stack queue: 5<br>- instruction fetch buffer: 2<br>Radix-4 hardware divider<br>Real-time trace |
| Floating point                                      | Double-precision instructions<br>Divide and square-root instructions<br>Multiply and accumulate instructions                                                                                                    | Double-precision instructions<br>Divide and square-root instructions<br>Multiply and accumulate instructions                                                                                                    |
| Multi-Core                                          |                                                                                                    | Inter-core Interrupt Unit<br>Inter-core Semaphore Unit<br>Inter-core Message Unit<br>Inter-core Debug Unit<br>Global Real-Time Counter Unit                                                                                                    |
| Coherency Unit                                      | no                                                                                                    | yes                                                                                                    |
| I/O Coherency                                       | no                                                                                                    | yes                                                                                                    |
| Memory                                              | Memory Protection Unit                                                                                                    | Memory Management Unit<br>System-level cache (512k)                                                                                                    |

|  | Table 6 | Main Features of the ARC Cores |
|--|---------|--------------------------------|
|--|---------|--------------------------------|
| Feature                  | ARC HS36 | ARC HS38x2 |
|--------------------------|----------|------------|
| Maximum<br>CPU frequency | 100 MHz  | 100 MHz    |

#### 6.7.2 **PAE**

The ARC HS38x2 core supports Physical Address Extension (PAE). PAE extends the physical address range beyond the core's native 32-bit, 4GByte address range. In the AXC003, the PAE functionality is used to extend the physical address range from 4 to 8 GByte. A high-level overview of the memory map is shown in Figure 23. The memory map for the lower 4GByte of the physical address range is fully programmable via control registers. The sections "Controlling the Memory Map" and "Software Interfaces" provide additional information.

The memory map for the extended part of the physical address range is fixed, and used for DDR only. The AXC003 supports 2 GByte of DDR.

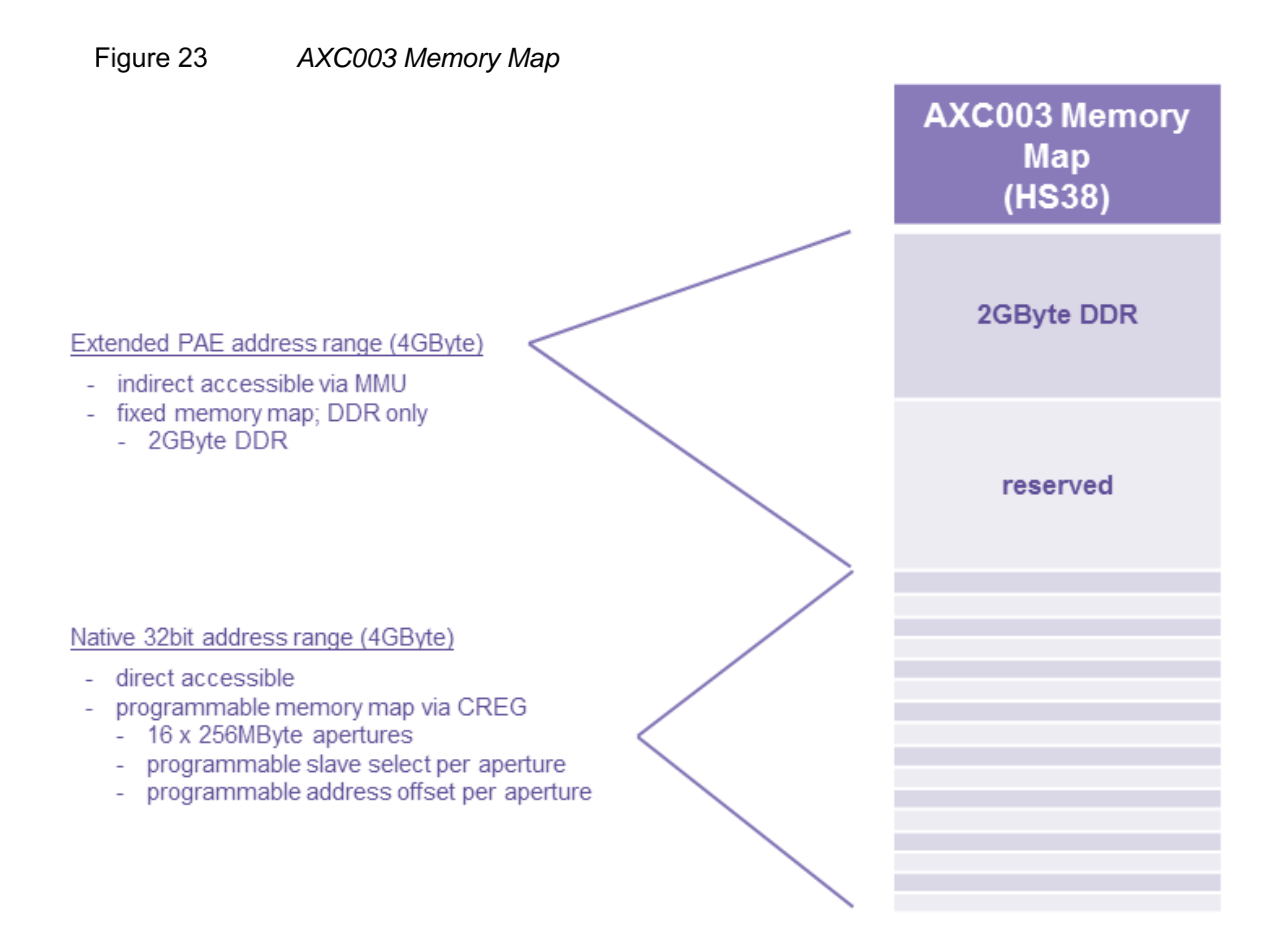

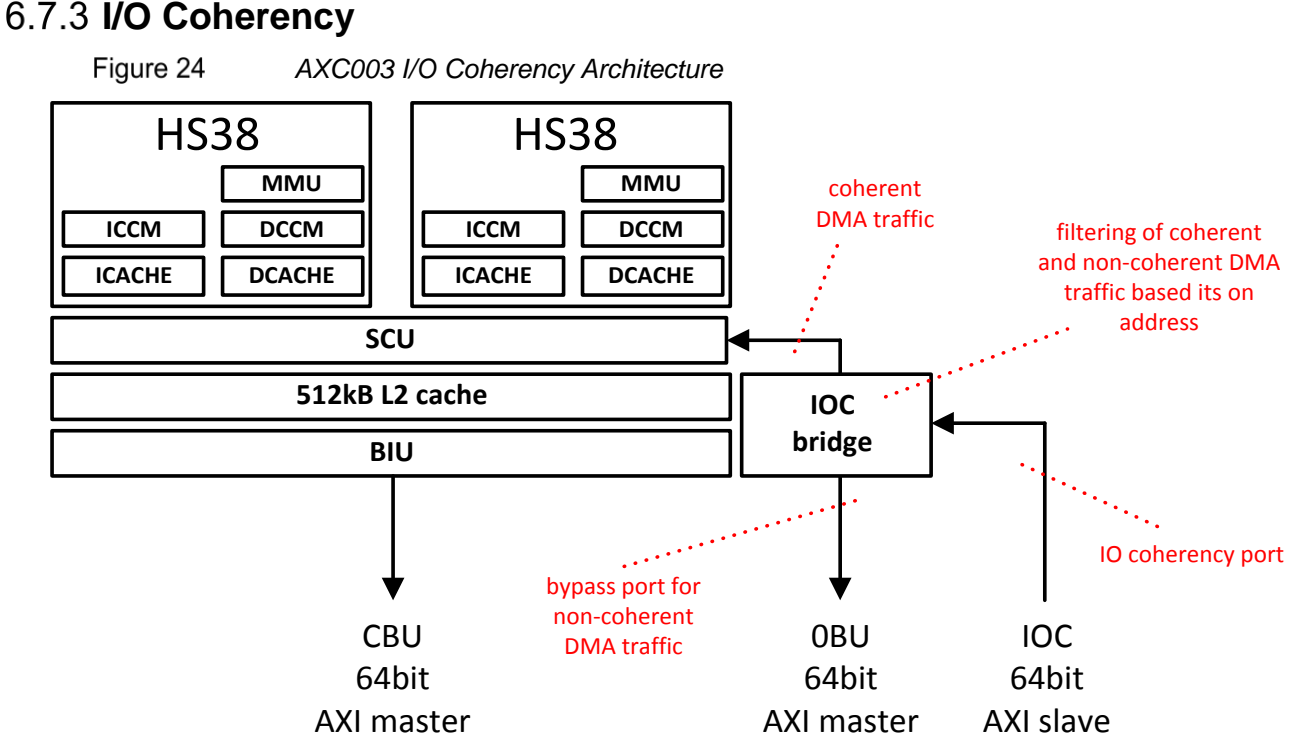

The AXC003 Processor FPGA supports the HS38x2 hardware I/O mechanism for ARC.

The I/O coherency architecture is illustrated Figure 24. The ARC HS38x2 provides an additional AXI slave port (the I/O coherency port) that can be used by any DMA client that needs to operate on cacheable data that is shared with the ARC core. Traffic on the I/O coherency port is filtered by the IOC bridge based on its address. When it falls within a certain (programmable) address window, the traffic is forwarded to the SCU. When it fails outside the address window, the traffic is forwarded to it final destination without being snooped.

#### 6.7.3.1 I/O Coherency and Physical Address Extension

The DMA clients on the AXS mainboard do not support PAE. Their physical address range is limited to 32 bits 4 G). The limitation of 4 G physical address range causes a problem when a DMA client needs to operate on cacheable data in the PAE region that is shared with the ARC core. Instead, a special PAE control register is provided (see Table 16). This register makes it possible to map coherent DMA traffic to the PAE region.

The basic principle of the PAE register is illustrated in Figure 25 on page 39. Note that the coherent DMA client in Figure 25 uses the same physical-address map as the ARC HS38x2; the MSB bits of the physical address are simply ignored by the DMA client.

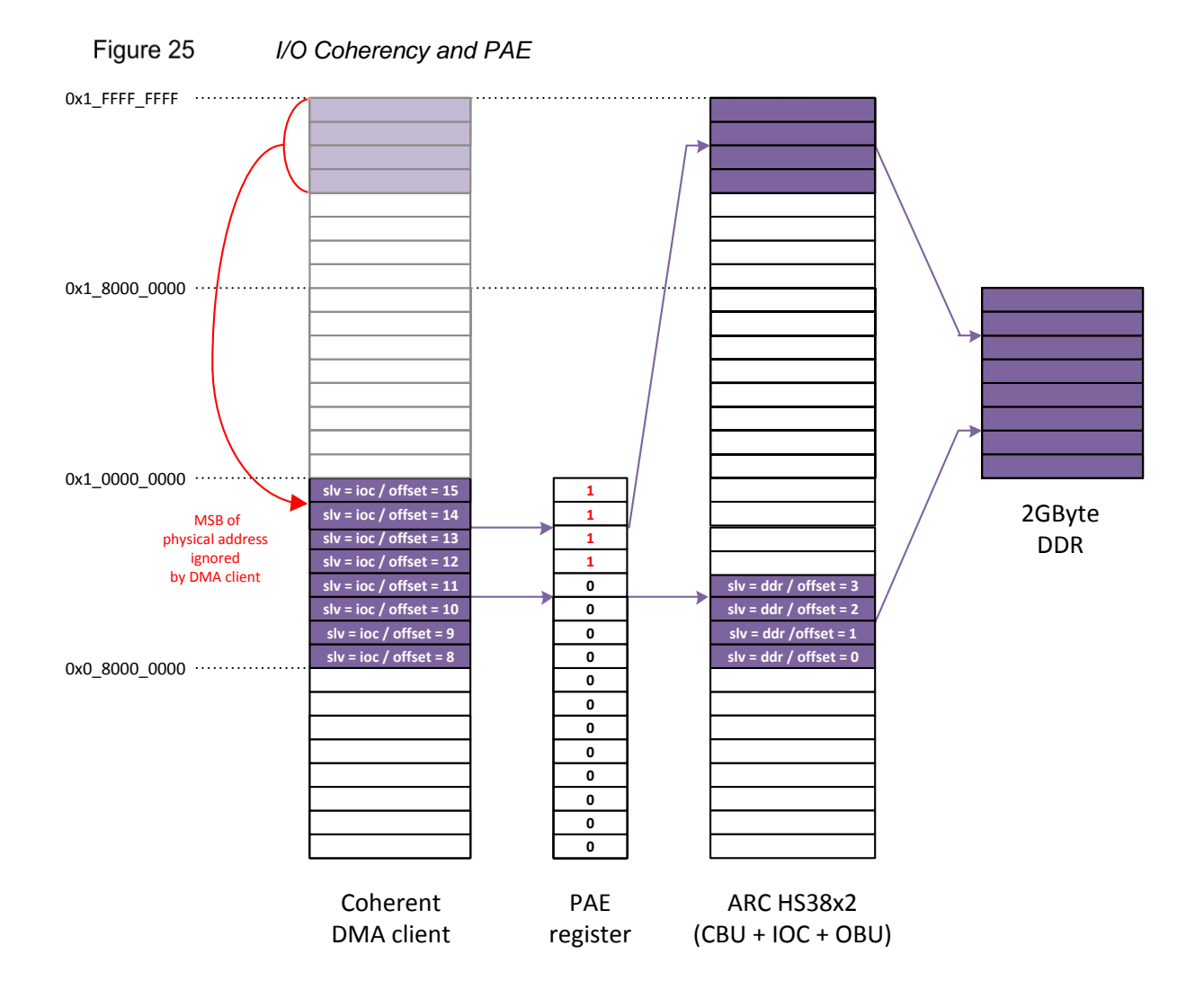

#### 6.7.4 Interrupts

GPIO interrupts are triggered with signals that are connected to GPIO Port A.

- The Mainboard GPIO0 interrupt can be triggered with Pmod0, Pmod1, Pmod2, Pmod3, Pmod4, Extension0, Extension1, Extension2, and Extension3.
- The Mainboard GPIO1 interrupt can be triggered with Mainboard pushbutton [5:0].

See the ARC SDP Mainboard User Guide [5] for details about the Pmod extension options and other extension options.

The interrupt architecture of the AXC003 CPU Card distinguishes between two interrupt sources:

Internal interrupts from sources within the AXC003 Processor FPGA

The ICTL module combines the interrupt requests from the on-chip interrupt sources into a single interrupt request for each ARC processor.

Dual-core HS38x2 has cross-core interrupts between the cores instantiated in the inter-core interrupt unit.

The interrupt source responsible for generating the interrupt request can be determined by reading back the interrupt status register in the GPIO sub-module of the ICTL.

Interrupts should be cleared within the GPIO sub-module of the ICTL module. The control signals from the CREG and the CGU are pulses and are thus self-clearing.

Use the GPIO driver for accessing the registers inside the ICTL.

• External interrupts

The ICTL module on the Mainboard combines all Interrupt requests from the Mainboard peripherals into a single signal, which is received by the (top level) GPIO module on the AXC003 CPU Card. The interrupt output of the GPIO module is shared between all ARC cores.

In a first step the interrupt handler should read the status register of the ICTL module on the Mainboard to identify the source peripheral of the interrupt. In a second step the interrupt status register of the source peripheral provides the primary root cause. At both intermediate levels (Mainboard ICTL and CPU Card GPIO) the interrupts are level-sensitive. Interrupts should be cleared within the source peripheral.

The dual-core HS38x2 has an interrupt distribution unit that controls interrupt request connections from CREG, ICTL, and GPIO.

All interrupts inputs of the ICTL module are edge-sensitive. Figure 26 on page 41 and Figure 27 on page 42 show the top-level interrupt architecture of the AXC003 Processor FPGA.

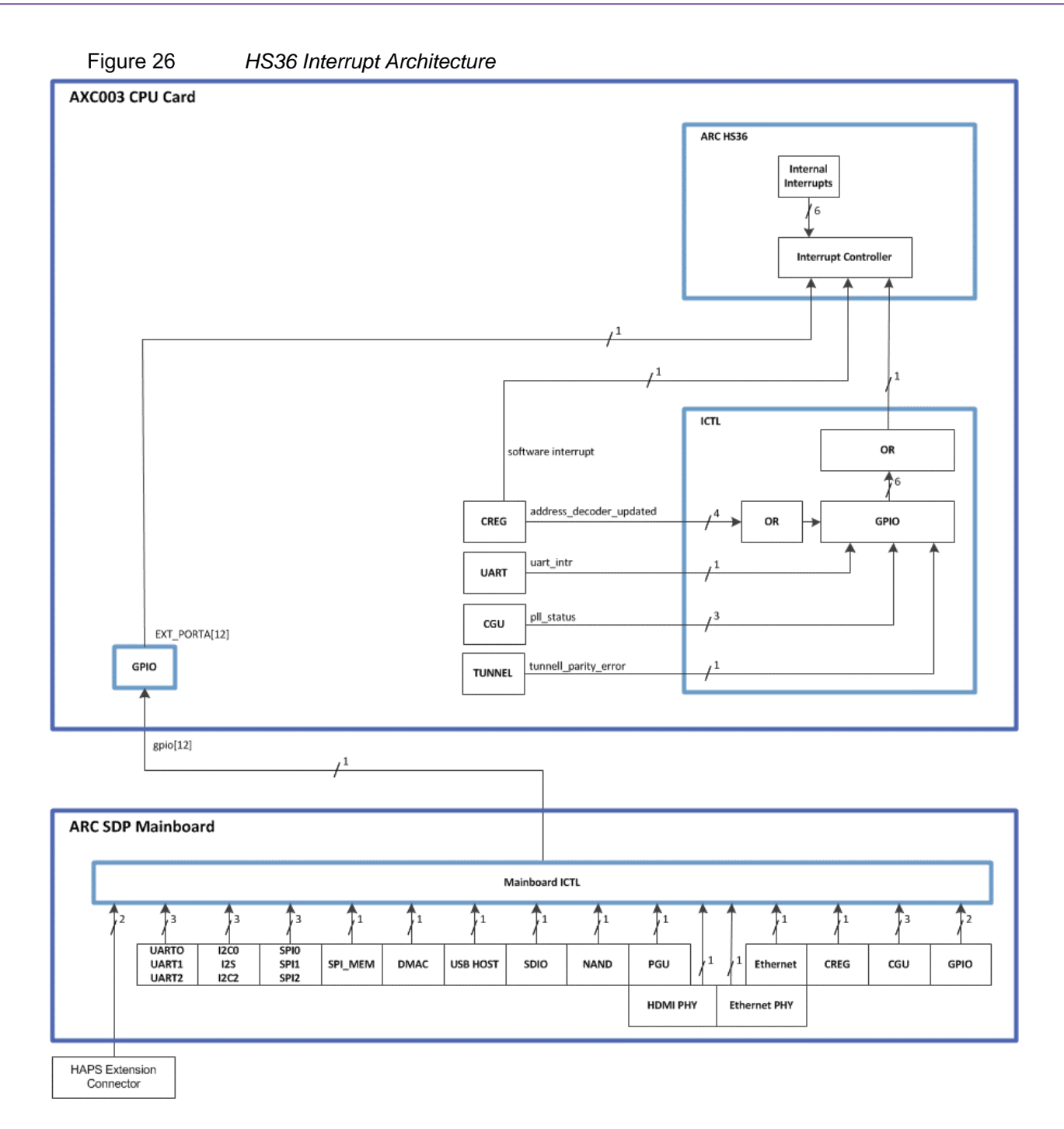

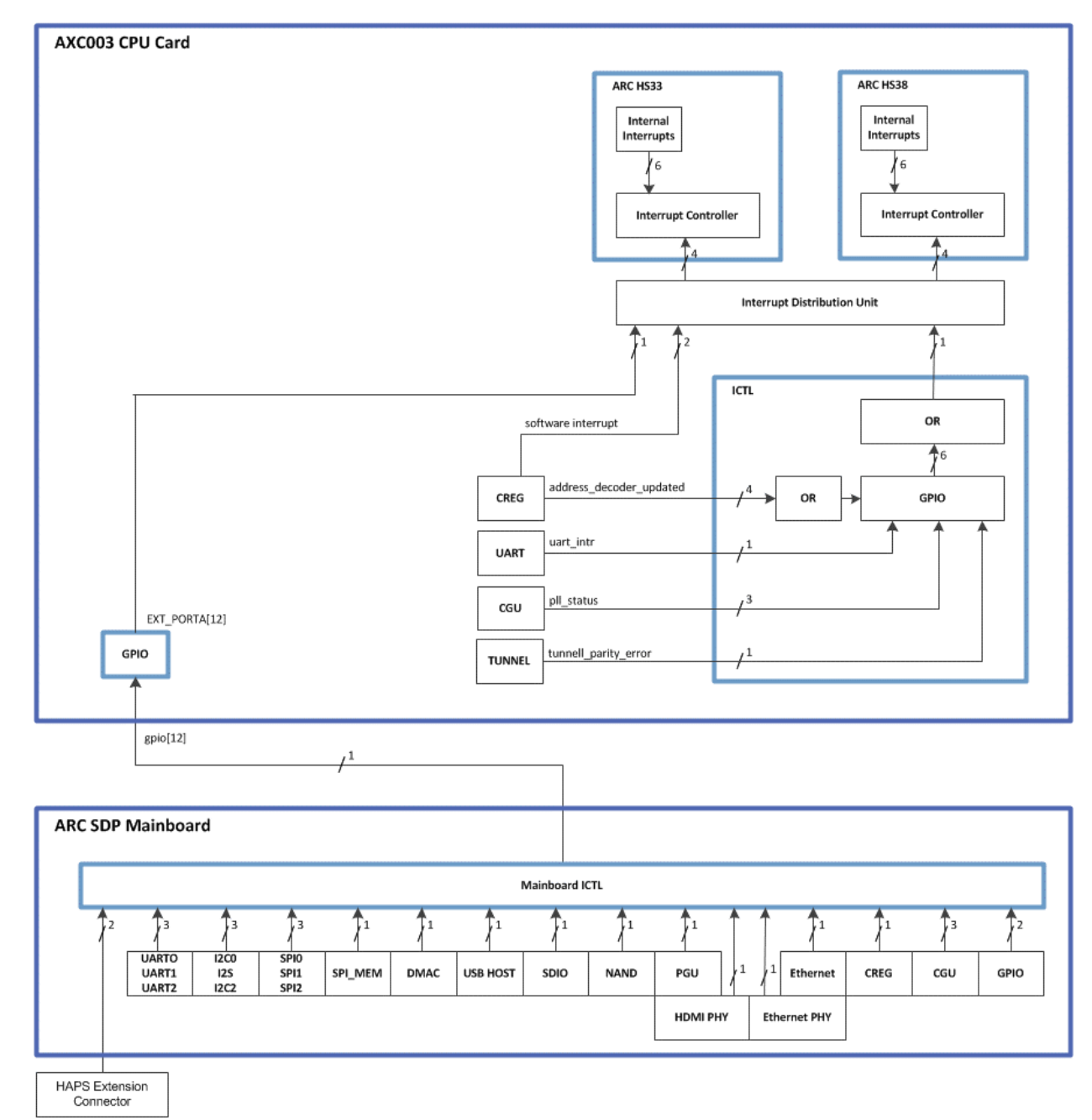

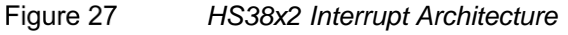

Each ARC core is configured with 8 external interrupt inputs.

- The interrupt mapping of the two ARC cores is listed in Table 7 on page 43 and Table 8 on page 44.
- Table 9 on page 45 shows the correspondence of the bits in the interrupt status register of the Mainboard ICTL to the interrupt source peripherals.

| Interrupt<br># | Interrupt source                                             | Remarks                                                                                                    |                            |             |  |  |
|----------------|--------------------------------------------------------------|----------------------------------------------------------------------------------------------------|----------------------------|-------------|--|--|
| 0              | ARC internal interrupt                                       | reset                                                                                                    |                            |             |  |  |
| 1              |                                                              | memory error                                                                                                    |                            |             |  |  |
| 2              |                                                              | instruction error                                                                                                    |                            |             |  |  |
| 16             |                                                              | timer0                                                                                                    |                            |             |  |  |
| 17             |                                                              | timer1                                                                                                    |                            |             |  |  |
| 18             | Reserved                                                     |                                                                                                    |                            |             |  |  |
| 19             | -                                                            |                                                                                                    |                            |             |  |  |
| 20             | -                                                            |                                                                                                    |                            |             |  |  |
| 21             | -                                                            |                                                                                                    |                            |             |  |  |
| 22             |                                                              |                                                                                                    |                            |             |  |  |
| 23             |                                                              |                                                                                                    |                            |             |  |  |
| 24             | Combined interrupt<br>from Mainboard<br>peripherals          | The interrupt request is received by the ICTL module on the Mainboard and the GPIO register EXT_PORTA[12] on the AXC003 CPU Card. See Table 9. |                            |             |  |  |
| 25             | Interrupt from interrupt<br>controller on AXC003<br>CPU Card | Note that interrupts that are edge-sensitive within the ICTL should also be cleared at the ICTL level.                                         |                            |             |  |  |
|                |                                                              | ICTL<br>bit                                                                                                    | Description                | Sensitivity |  |  |
|                |                                                              | 0                                                                                                    | Tunnel parity error        | level       |  |  |
|                |                                                              | 1                                                                                                    | Address decoder<br>updated | edge        |  |  |
|                |                                                              | 2                                                                                                    | UART                       | level       |  |  |
|                |                                                              | 3                                                                                                    | PLL locked                 | edge        |  |  |
|                |                                                              | 4                                                                                                    | PLL unlocked               | edge        |  |  |
|                |                                                              | 5                                                                                                    | PLL lock error             | edge        |  |  |
| 26             | CREG                                                         | Interrupt request from AX003 Control Registers                                                                                                 |                            |             |  |  |

Table 7Interrupt Mapping for ARC HS36

| Interrupt<br># | Interrupt source                                             | Remarks                                                                                                    |                            |             |  |  |
|----------------|--------------------------------------------------------------|----------------------------------------------------------------------------------------------------|----------------------------|-------------|--|--|
| 0              | ARC internal interrupt                                       | reset                                                                                                    |                            |             |  |  |
| 1              |                                                              | memory error                                                                                                    |                            |             |  |  |
| 2              |                                                              | instruction error                                                                                                    |                            |             |  |  |
| 16             |                                                              | timer0                                                                                                    |                            |             |  |  |
| 17             |                                                              | timer1                                                                                                    |                            |             |  |  |
| 18             | Reserved                                                     |                                                                                                    |                            |             |  |  |
| 19             | Cross-core Interrupt                                         | The interrupt request from Inter-core Interrupt<br>Unit                                                                                         |                            |             |  |  |
| 20             | ARC internal interrupt                                       | Perforn                                                                                                    | nance counter              |             |  |  |
| 21             | Reserved                                                     |                                                                                                    |                            |             |  |  |
| 22             |                                                              |                                                                                                    |                            |             |  |  |
| 23             |                                                              |                                                                                                    |                            |             |  |  |
| 24             | Combined interrupt<br>from Mainboard<br>peripherals          | The interrupt request is received via the ICTL module on the Mainboard and the GPIO register EXT_PORTA[12] on the AXC003 CPU Card. See Table 9. |                            |             |  |  |
| 25             | Interrupt from interrupt<br>controller on AXC003<br>CPU Card | Note that interrupts that are edge-sensitive within the ICTL should also be cleared at the ICTL level.                                          |                            |             |  |  |
|                |                                                              | ICTL<br>bit                                                                                                    | Description                | Sensitivity |  |  |
|                |                                                              | 0                                                                                                    | Tunnel parity error        | level       |  |  |
|                |                                                              | 1                                                                                                    | Address decoder<br>updated | edge        |  |  |
|                |                                                              | 2                                                                                                    | UART                       | level       |  |  |
|                |                                                              | 3                                                                                                    | PLL locked                 | edge        |  |  |
|                |                                                              | 4                                                                                                    | PLL unlocked               | edge        |  |  |
|                |                                                              | 5                                                                                                    | PLL lock error             | edge        |  |  |
| 26             | CREG                                                         | Configu<br>CREG                                                                                                    | urable interrupt request   | from AXC003 |  |  |
| 27             | CREG                                                         | Configurable interrupt request from AXC003<br>CREG                                                                                              |                            |             |  |  |

Table 8Interrupt Mapping for ARC HS38

In each core of HS38x2, interrupts 24...27 are controlled by the interrupt distribution unit. For more information about the interrupt distribution unit, see the *ARConnect Databook* provided with the ARConnect IP.

| ICTL_MB                 | Interrupt Source                                               |  |
|-------------------------|----------------------------------------------------------------|--|
| INT_STATUS Register Bit |                                                                |  |
| 0                       | Mainboard CGU: PLL lock interrupt                              |  |
| 1                       | Mainboard CGU: PLL unlock interrupt                            |  |
| 2                       | Mainboard CGU: PLL lock error interrupt                        |  |
| 3                       | Mainboard CREG interrupt                                       |  |
| 4                       | Ethernet interrupt                                             |  |
| 5                       | PGU interrupt                                                  |  |
| 6                       | NAND interrupt                                                 |  |
| 7                       | SDIO interrupt                                                 |  |
| 8                       | USB HOST interrupt                                             |  |
| 9                       | DMAC interrupt                                                 |  |
| 10                      | SPI_MEM interrupt                                              |  |
| 11                      | SPI0 interrupt                                                 |  |
| 12                      | SPI1 interrupt                                                 |  |
| 13                      | SPI2 interrupt                                                 |  |
| 14                      | I2C0 interrupt                                                 |  |
| 15                      | I2S interrupt                                                  |  |
| 16                      | I2C2 interrupt                                                 |  |
| 17                      | UART0 interrupt                                                |  |
| 18                      | UART1 interrupt                                                |  |
| 19                      | UART2 interrupt                                                |  |
| 20                      | Mainboard GPIO0 interrupt                                      |  |
| 21                      | Mainboard GPIO1 interrupt                                      |  |
| 22                      | Ethernet PHY interrupt                                         |  |
| 23                      | HDMI PHY interrupt                                             |  |
| 24                      | HAPS Extension 0 interrupt<br>(signal HE_intr[0] at connector) |  |

Table 9 Mainboard ICTL Interrupt Mapping

| ICTL_MB<br>INT_STATUS Register Bit | Interrupt Source                                               |
|------------------------------------|----------------------------------------------------------------|
| 25                                 | HAPS Extension 1 interrupt<br>(signal HE_intr[1] at connector) |

#### 6.7.5 Clock

The AXC003 CPU Card has two clock inputs from which all other clocks are derived internally:

- 33 MHz reference clock
- AXI tunnel clock

These clocks are provided at the HapsTrak II connectors on the bottom side of the AXC003 CPU Card. Figure 28 on page 47 shows the top-level clock architecture. The 33-MHz input clock is supplied to the CGU. The CGU generates all the internal clocks using the internal PLLs and clock dividers of the FPGA. The main clock domains are highlighted by the different colors in Figure 28. The AXC003 Processor FPGA has the following main clock domains:

• 33 MHz clock

This is the input clock of the AXC003 Processor FPGA. All other clocks are derived from this clock. The only exception is the source-synchronous input clock for the AXI tunnel.

• DDR reference clock

This is the reference clock for the DDR3 controller and PHY. This clock is used to generate the 400 MHz DDR memory clock and the different internal clock phases (0°, 90°, 180°, 270°). The AXI bus runs at a quarter of the DDR memory clock frequency, that is, at 100 MHz.

- ARC HS core clock
- APB clock
- AXI Tunnel clock

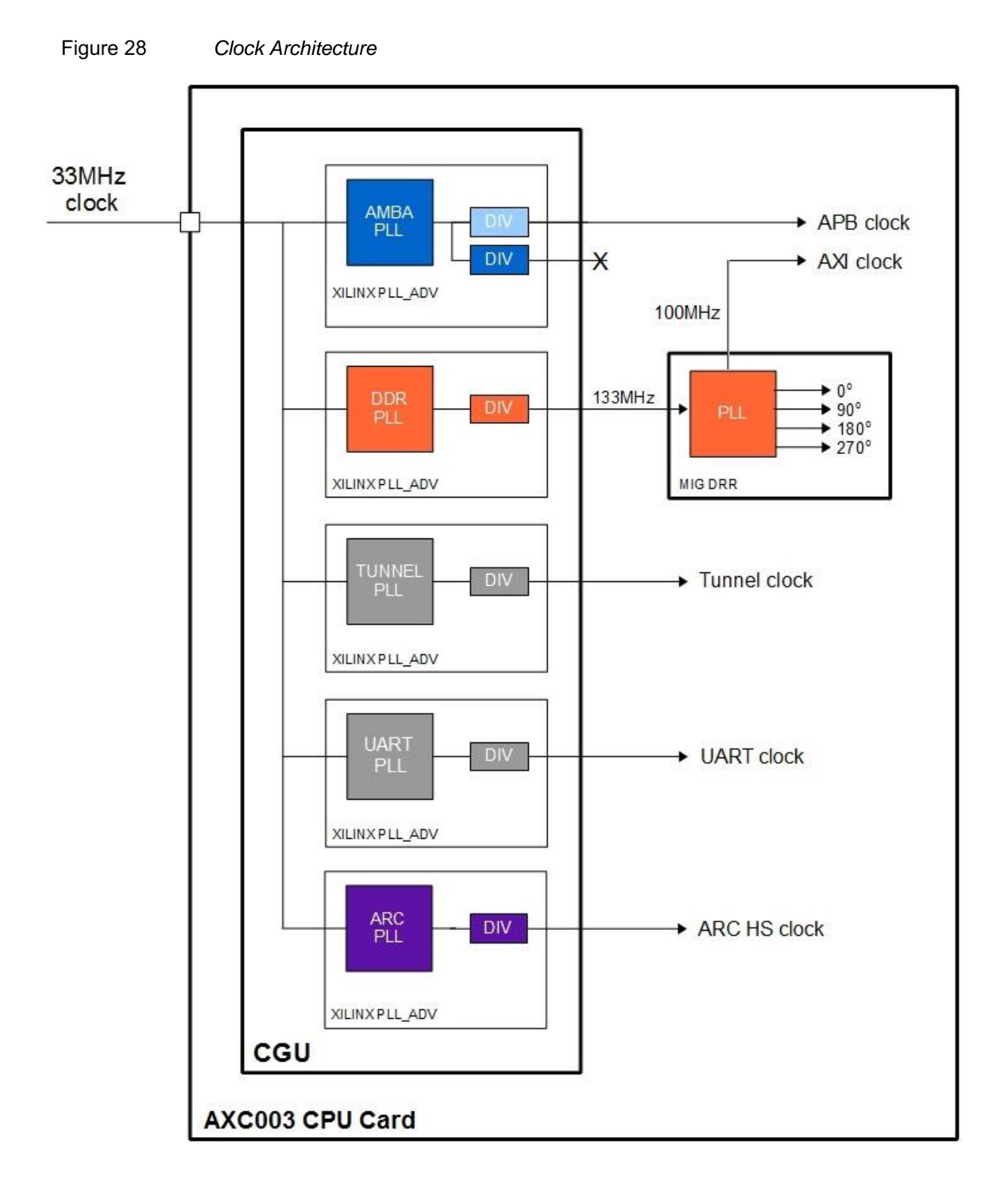

| PLL    | Clock        | Clk Frequency (MHz)        |             |                    | Run-Time<br>Programmable |
|--------|--------------|----------------------------|-------------|--------------------|--------------------------|
|        |              | Maximu<br>m                | After Reset | After Pre-<br>Boot |                          |
| AMBA   |              |                            |             |                    |                          |
|        | apb_clk      | 100                        | 100         | 100                | No                       |
|        | axi_clk      | 100                        | 100         | 100                | No                       |
| DDR    |              |                            |             |                    |                          |
|        | ddr_ref_clk  | 133                        | 133         | 133                | No                       |
| TUNNEL |              |                            |             |                    |                          |
|        | tunnel_clk   | 100                        | 50          | 100                | Yes                      |
| UART   | UART         |                            |             |                    |                          |
|        | uart_ref_clk | 33                         | 33          | 33                 | No                       |
| ARC    |              |                            |             |                    |                          |
|        | arc_clk      | 100 /<br>100 <sup>1)</sup> | 50          | 100                | Yes                      |

| Table 10 | Clock Frequencies   |
|----------|---------------------|
|          | CIOCK I TEQUEITCIES |

1) Fmax for HS36 and HS38x2

### 6.7.6 Reset

The AXC003 Processor FPGA has one external reset pin  $(rst_n_in)$  that serves as an active low, hardware reset. When the external hardware reset is active, the entire FPGA is reset. This pin is routed to the HapsTrak II connector and controlled by reset circuitry on the ARC SDP Mainboard, which also implements the power-on-reset. The CGU on the AXC003 Processor FPGA performs reset synchronization to the internal clock domains.

Use the Reset button on the ARC SDP Mainboard to trigger a reset of the entire system.

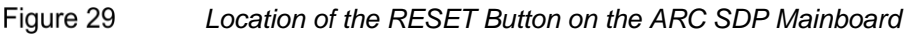

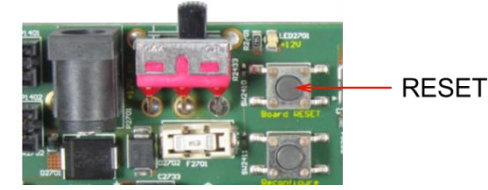

The AXC003 Processor FPGA has an external reset output pin ( $rst_n_out$ ), which is routed to the HapsTrak II connector as well. This reset output is used by the reset controller on the ARC SDP Mainboard.

**Note** The AXC003 Processor FPGA includes a pushbutton labeled SW801 CONF. This pushbutton is for reconfiguring the CPU card FPGA. Pushing this button forces loading the ARC CPU image to the FPGA, depending on the SW802 dipswitch settings

#### 6.7.7 **Debug**

The ARC cores provide debug access using an IEEE 1149.1 JTAG port. In the AXC003 Processor FPGA the JTAG ports of the different ARC cores are daisy-chained into a JTAG chain, where the data output from the first core becomes the data input to the second core and so forth; the control and clock signals are common to all the cores in the chain. The JTAG chain for the AXC003 Processor FPGA is shown in Figure 30.

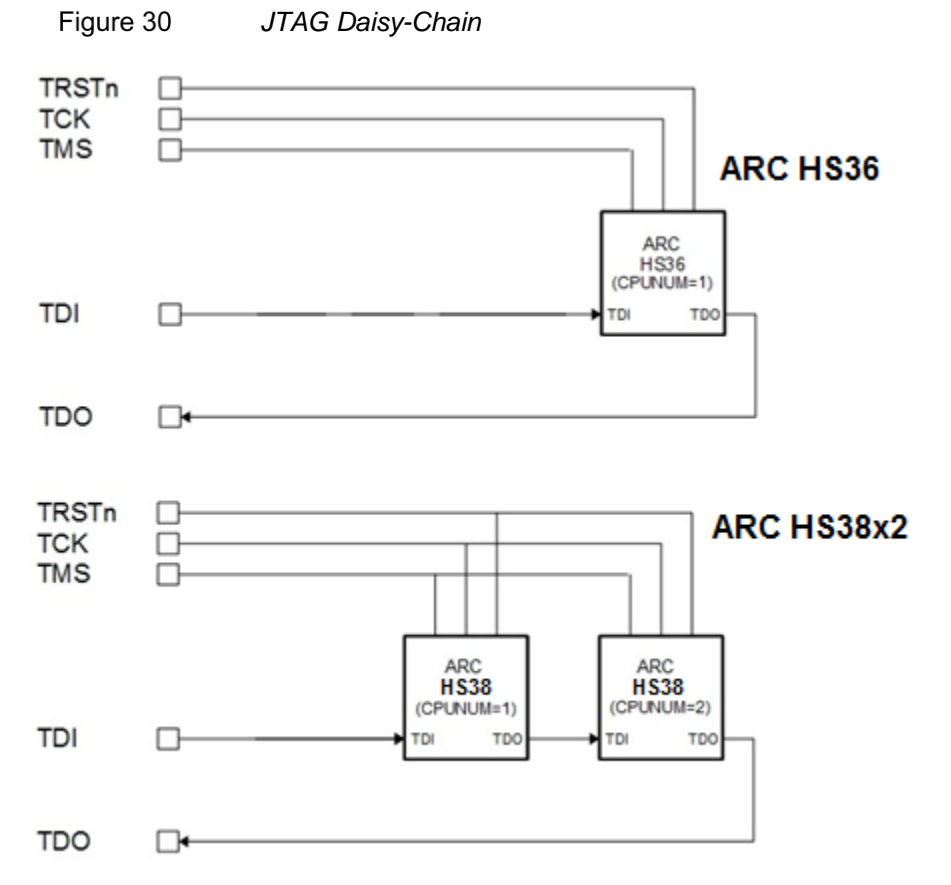

To distinguish between the individual cores in the JTAG chain, each core has a unique JTAG IDCODE as listed in Table 11.

| Table 11 | JTAG ID Codes |
|----------|---------------|
|          |               |

| Core               | JTAG ID bit [31:0] | ARC ID | CPUNUM |
|--------------------|--------------------|--------|--------|
| ARC HS36           | 0x2014_24B1        | 0x0553 | 1      |
| ARC HS38x2, core 1 | 0x2000_24B1        | 0x0053 | 1      |
| ARC HS38x2, core 2 | 0x2004_24B1        | 0x0153 | 2      |

#### 6.7.8 Control Registers

The CREG peripheral inside the AXC003 Processor FPGA provides software registers to control the following features:

- System memory map (see System Memory Map on page 65)
- Boot mode (see Boot Modes on page 72)

Table 12 lists the control registers and provides the address offsets to the base address of the AXI2APB segment in the system memory map. By default the base address of the AXI2APB segment is 0xF000\_0000 (see System Memory Map After Pre-Bootloader Execution on page 65).

For a detailed description of the control registers, see Software Interfaces on page 108.

| Name              | Address Offset    | R/W     | Description                                    |
|-------------------|-------------------|---------|------------------------------------------------|
|                   | Clock Generation  | Registe | ers                                            |
| TUN_PLL_IDIV      | 0x0000_0040       | RW      | Tunnel input divider register                  |
| TUN_PLL_FBIDIV    | 0x0000_0044       | RW      | Tunnel feedback divider register               |
| TUN_PLL_ODIV      | 0x0000_0048       | RW      | Tunnel output divider register                 |
| ARC_PLL_IDIV      | 0x0000_0080       | RW      | ARC input divider register                     |
| ARC_PLL_FBIDIV    | 0x0000_0084       | RW      | ARC feedback divider register                  |
| ARC_PLL_ODIV      | 0x0000_0088       | RW      | ARC output divider register                    |
| TUN_PLL_LOCK      | 0x0000_0108       | R       | Tunnel PLL lock register                       |
| ARC_PLL_LOCK      | 0x0000_0110       | R       | ARC PLL lock register                          |
| AXI               | Tunnel Address De | coder R | egisters                                       |
| TUN_A_SLV_SEL0    | 0x0000_1000       | RW      | Slave select register for AXI tunnel           |
| TUN_A_SLV_SEL1    | 0x0000_1004       | RW      | Slave select register for AXI tunnel           |
| TUN_A_SLV_OFFSET0 | 0x0000_1008       | RW      | Address offset register for AXI tunnel         |
| TUN_A_SLV_OFFSET1 | 0x0000_100C       | RW      | Address offset register for AXI tunnel         |
| TUN_A_UPDATE      | 0x0000_1014       | RW1C    | Address decoder update register for AXI tunnel |

Table 12Control Register Memory Map

| Name              | Address Offset       | R/W       | Description                                 |
|-------------------|----------------------|-----------|---------------------------------------------|
| AR                | C CPU Address Dec    | oder Re   | gisters                                     |
| CPU_A_SLV_SEL0    | 0x0000_1020          | RW        | Slave select register for ARC CPU           |
| CPU_A_SLV_SEL1    | 0x0000_1024          | RW        | Slave select register for ARC CPU           |
| CPU_A_SLV_OFFSET0 | 0x0000_1028          | RW        | Address offset register for<br>ARC CPU      |
| CPU_A_SLV_OFFSET0 | 0x0000_102C          | RW        | Address offset register for<br>ARC CPU      |
| CPU_A_UPDATE      | 0x0000_1034          | RW1C      | Address decoder update register for ARC CPU |
|                   | RTT Address Decod    | ler Regis | sters                                       |
| RTT_A_SLV_SEL0    | 0x0000_1040          | RW        | Slave select register for RTT               |
| RTT_A_SLV_SEL1    | 0x0000_1044          | RW        | Slave select register for RTT               |
| RTT_A_SLV_OFFSET0 | 0x0000_1048          | RW        | Address offset register for RTT             |
| RTT_A_SLV_OFFSET0 | 0x0000_104C          | RW        | Address offset register for RTT             |
| RTT_A_UPDATE      | 0x0000_1054          | RW1C      | Address decoder update register for RTT     |
| Phy               | vsical Address Exten | isions R  | egisters                                    |
| CREG_PAE          | 0x0000_1060          | RW        | PAE register                                |
| CREG_PAE_UPDATE   | 0x0000_1074          | RW1C      | PAE update register                         |
|                   | CPU Start Reg        | gisters   |                                             |
| CPU_START         | 0x0000_1400          | RW        | ARC CPU start register                      |
| CPU_0_ENTRY       | 0x0000_1404          | RW        | ARC CPU-0 kernel entry point register       |
| CPU_1_ENTRY       | 0x0000_1408          | RW        | ARC CPU-0 kernel entry point register       |
| CPU_BOOT          | 0x0000_1010          | RW        | ARC CPU boot register                       |

| Name     | Address Offset | R/W     | Description                 |
|----------|----------------|---------|-----------------------------|
|          | AXI Tunnel Reg | gisters |                             |
| TUN_CTRL | 0x0000_14A0    | RW      | AXI tunnel control register |
| TUN_STAT | 0x0000_14A4    | R       | AXI tunnel status register  |

#### 6.7.9 GPIO Registers

The GPIO peripheral in the AXC003 Processor FPGA uses  $DesignWare dw_apb_gpio IP$  [3] and provides two GPIO ports.

Table 13 lists the GPIO registers and provides the address offsets to the base address of the AXI2APB section in the system memory map.

By default the base address of the AXI2APB segment is  $0 \times F000_{0000}$  (see System Memory Map After Pre-Bootloader Execution on page 65). Table 14 describes the function of the GPIO bits.

| Name            | Address<br>Offset | R/W | Description                                                                                                    |
|-----------------|-------------------|-----|----------------------------------------------------------------------------------------------------|
| GPIO_SWPORTA_DR | 0x3000            | R/W | Port A Data Register<br>Controls LEDs on the ARC SDP Mainboard                                                                     |
| GPIO_EXT_PORTA  | 0x3050            | R   | External Port A Register<br>Input from CPU Start buttons on the ARC SDP<br>Mainboard and from the Mainboard's interrupt<br>request |
| GPIO_SWPORTB_DR | 0x300C            | R/W | Port B Data Register<br>Controls LEDs and seven-segment displays on<br>the AXC003 CPU Card                                         |
| GPIO_EXT_PORTB  | 0x3054            | R   | External Port B Register<br>Input from jumpers on the AXC003 CPU Card                                                              |

Table 13GPIO Register Memory Map

Table 14 below and Table 15 on page 53 describe the function of the Port A registers. Table 16 on page 54 and Table 17 on page 55 describe the Port B registers.

| Table 14 | GPIO Port A Output Register Bit Function (SWPORTA_DR) |  |
|----------|-------------------------------------------------------|--|
|----------|-------------------------------------------------------|--|

| Bit | Description                                   |
|-----|-----------------------------------------------|
| 0   | Connected to LED2501 of the ARC SDP Mainboard |
|     | The LED is ON when this bit is set to 1.      |

| Bit   | Description                                    |
|-------|------------------------------------------------|
| 1     | Connected to LED2502 of the ARC SDP Mainboard  |
|       | The LED is ON when this bit is set to 1.       |
| 4:2   | Reserved                                       |
| 5     | Connected to LED2503 of the ARC SDP Mainboard. |
|       | The LED is ON when this bit is set to 1.       |
| 6     | Connected to LED2504 of the ARC SDP Mainboard. |
|       | The LED is ON when this bit is set to 1.       |
| 9:7   | Reserved                                       |
| 10    | Connected to LED2505 of the ARC SDP Mainboard. |
|       | The LED is ON when this bit is set to 1.       |
| 11    | Connected to LED2506 of the ARC SDP Mainboard. |
|       | The LED is ON when this bit is set to 1.       |
| 14:12 | Reserved                                       |
| 15    | Connected to LED2507 of the ARC SDP Mainboard. |
|       | The LED is ON when this bit is set to 1.       |
| 16    | Connected to LED2508 of the ARC SDP Mainboard. |
|       | The LED is ON when this bit is set to 1.       |
| 31:17 | Reserved                                       |

 Table 15
 GPIO port A Input Register Function (EXT\_PORTA)

| Bit   | Description                                                                                                    |
|-------|----------------------------------------------------------------------------------------------------|
| 11:0  | Reserved                                                                                                    |
| 12    | Connected to the interrupt controller of the ARC SDP Mainboard.<br>Can be used to provide an interrupt from the peripheral subsystem of the ARC SDP Mainboard to a core on the AXC003 CPU Card. |
| 19:13 | Reserved                                                                                                    |
| 20    | Connected to pushbutton SW2504 of the ARC SDP Mainboard                                                                                                    |
| 21    | Connected to pushbutton SW2506 of the ARC SDP Mainboard                                                                                                    |
| 22    | Connected to pushbutton SW2505 of the ARC SDP Mainboard                                                                                                    |
| 23    | Connected to pushbutton SW2507 of the ARC SDP Mainboard                                                                                                    |
| 31:24 | Reserved                                                                                                    |

| Bit   | Description                                                                                                    |  |  |  |  |
|-------|----------------------------------------------------------------------------------------------------|--|--|--|--|
| 7:0   | Reserved                                                                                                    |  |  |  |  |
| 8     | Connected to LED0 on the AXC003 CPU Card.<br>The LED is ON when this bit is set to 1.                                             |  |  |  |  |
| 9     | Connected to LED1 on the AXC003 CPU Card.<br>The LED is ON when this bit is set to 1.                                             |  |  |  |  |
| 10    | Connected to LED2 on the AXC003 CPU Card.<br>The LED is ON when this bit is set to 1.                                             |  |  |  |  |
| 11    | Connected to LED3 on the AXC003 CPU Card.<br>The LED is ON when this bit is set to 1.                                             |  |  |  |  |
| 12    | Connected to LED4 on the AXC003 CPU Card.<br>The LED is ON when this bit is set to 1.                                             |  |  |  |  |
| 13    | Connected to LED5 on the AXC003 CPU Card.<br>The LED is ON when this bit is set to 1.                                             |  |  |  |  |
| 14    | Connected to LED6 on the AXC003 CPU Card<br>The LED is ON when this bit is set to 1.                                              |  |  |  |  |
| 15    | Connected to LED7 on the AXC003 CPU Card.<br>The LED is ON when this bit is set to 1.                                             |  |  |  |  |
| 23:16 | Controls the upper seven-segment display on the AXC003 CPU Card. A segment of the display is ON when its control bit is set to 1. |  |  |  |  |
|       | SWPORTB_DR[16]<br>SWPORTB_DR[21]<br>SWPORTB_DR[22]                                                                                |  |  |  |  |
|       | SWPORTB_DR[20] SWPORTB_DR[18]                                                                                                    |  |  |  |  |
|       | SWPORTB_DR[19]                                                                                                    |  |  |  |  |

 Table 16
 GPIO port B Output Register Function (SWPORTB\_DR)

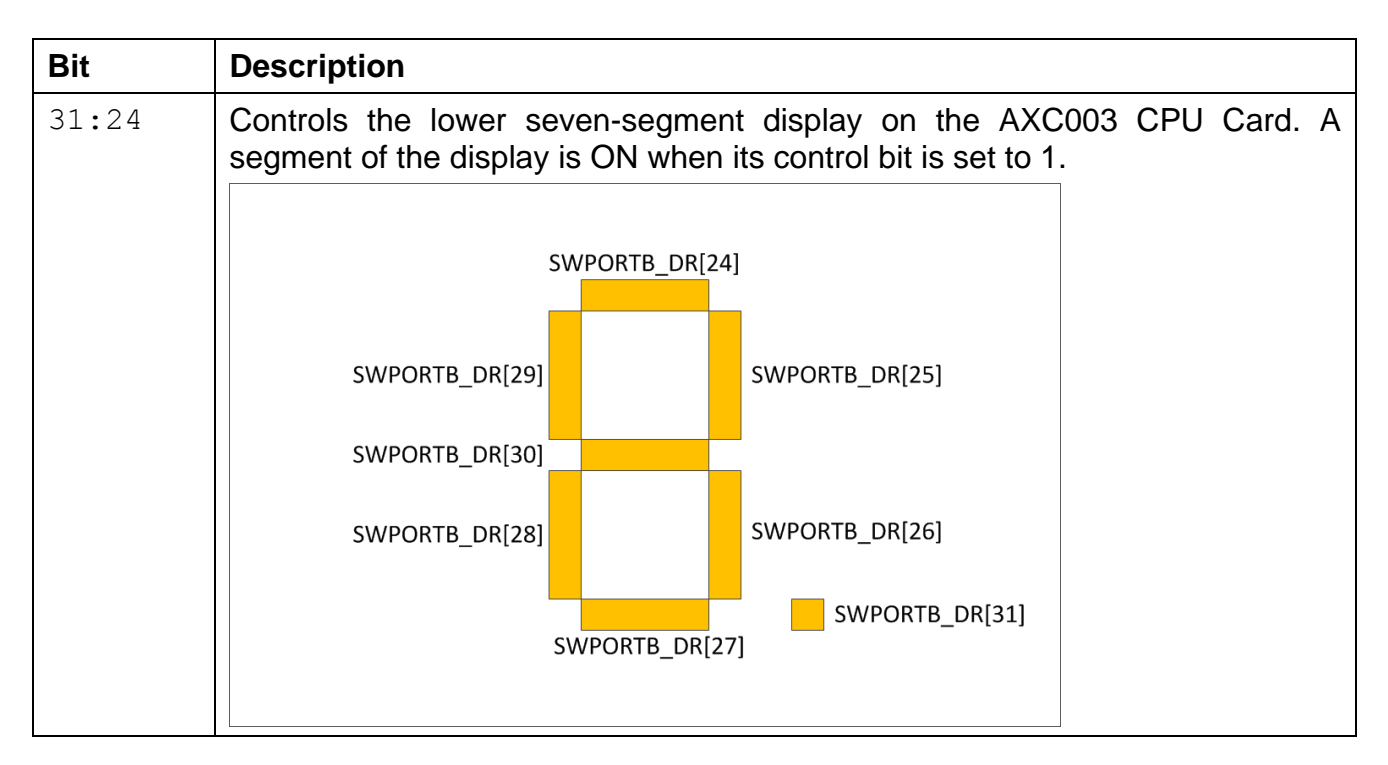

Table 17GPIO port B input register function (EXT\_PORTB)

| Bit  | Description                         |
|------|-------------------------------------|
| 0    | Reserved                            |
| 1    | Connected to JP1201; usage reserved |
| 2    | Connected to JP1202; usage reserved |
| 3    | Connected to JP1203; usage reserved |
| 4    | Connected to JP1204; usage reserved |
| 5    | Connected to JP1205; usage reserved |
| 6    | Connected to JP1206; usage reserved |
| 7    | Connected to JP1207; usage reserved |
| 31:8 | Reserved                            |

#### 6.7.10 **DIP Switches for FPGA Image Selection**

AXC003 CPU card has SPI flash ROM that contains two FPGA images – HS36 and HS38x2. One of these images is selected on reset stage depending on DIP-switch settings. The DIP-switches are in the SW802 IMAGE SELECT component.

Bits of SW802 define the FPGA image that will be selected:

- 00 HS36
- 01 HS38x2

- 10 Reserved
- 11 Reserved

#### 6.7.11 ARC HS34 Emulation

The HS36 configurations on the AXC003 CPU card also have closely coupled memories: 256k ICCM and 256k DCCM. This configuration can be used for an emulation of HS34 cores and for working with software packages built and compiled for HS34.

The difference between HS34 and HS36 with CCM memories on AXC003 is in memory mapping. The memory mapping of HS36 with CCM is shown in Table 18.

In HS34 emulation mode the DDR3 memory is also available, but its latency is larger than in closely coupled memory. This mode also has data cache and instruction cache disabled.

The ARC HS36 core has internal ICCM and DCCM memories. The locations of these memories depend on register settings in the ARC HS36 core. The pre-boot loader keeps the ICCM at its reset address 0x1000\_0000 but moves the DCCM base address to 0xC000\_0000. Therefore the ARC HS36 core can only access the RAM on the ARC SDP Mainboard using 0x0000\_0000 as the base address.

The start address of DDR3 SDRAM is 0x8000\_0000.

See Chapter 7, System Memory Map, for a detailed mapping description.

| 0xffff_fff<br>0xf000_0000  | AXI2APB on AXC003 CPU Card (CREG) |
|----------------------------|-----------------------------------|
| 0xEFFF_FFFF<br>0xE000_0000 | AXI2APB on Mainboard              |
| 0xDFFF_FFFF<br>0xD000_0000 | AXI Tunnel Slave for HAPS System  |
| 0xCFFF_FFFF<br>0xC000_0000 | <del>DCCM-256k</del>              |
| 0xBFFF_FFFF<br>0x8000_0000 | DDR3 SDRAM                        |
| 0x7FFF_FFFF<br>0x4000_0000 | Unused                            |
| 0x3FFF_FFFF<br>0x3000_0000 | Internal ROM                      |
| 0x2FFF_FFFF<br>0x2000_0000 | SRAM on Mainboard                 |
| 0x1FFF_FFFF<br>0x1000_0000 | <del>ICCM-256k</del>              |
| 0x0FFF_FFFF<br>0x0000_0000 | SRAM on AXC003 CPU Card           |

Table 18Memory mapping for ARC HS36

| 0xffff_fff<br>0xf000_0000  | AXI2APB on AXC003 CPU Card (CREG) |
|----------------------------|-----------------------------------|
| 0xEFFF_FFFF<br>0xE000_0000 | AXI2APB on Mainboard              |
| 0xDFFF_FFFF<br>0xD000_0000 | AXI Tunnel Slave for HAPS System  |
| 0xCFFF_FFFF<br>0xC000_0000 | DCCM 256k                         |
| 0xBFFF_FFFF<br>0x8000_0000 | DDR3 SDRAM                        |
| 0x7FFF_FFFF<br>0x4000_0000 | Unused                            |
| 0x3FFF_FFFF<br>0x3000_0000 | Internal ROM                      |
| 0x2FFF_FFFF<br>0x2000_0000 | SRAM on Mainboard                 |
| 0x1FFF_FFFF<br>0x1000_0000 | ICCM 256k                         |
| 0x0FFF_FFFF<br>0x0000_0000 | SRAM on AXC003 CPU Card           |

Table 19Memory mapping for HS34 Emulation

For more booting information see ARC HS36 Booting from ICCM0 on page 73.

To make proper builds of software for HS36 with CCM memories, the arc\_hs34.tcf file is provided in the AXC003 software package.

The GPIO pin located at SW2501[6] defines whether data cache and instruction cache are used. This pin does not change hardware configuration, and it is used by the pre-bootloader software. During initialization the pre-bootloader reads the value of this pin through CREG. If this bit is 1, data cache and instruction cache are enabled and the CPU operates as HS36. Otherwise the caches are disabled and CPU is in HS34 emulation mode.

## 6.8 Memories on the AXC003 CPU Card

The global memory is available on the AXC003 CPU Card:

- 2 GByte DDR3 SDRAM
- 256 KByte SRAM
- 32 KByte internal ROM

The memory controller for the DDR3 SDRAM supports a single port.

An internal ROM controller is implemented as FPGA RAM blocks initialized with a prebootloader code. This region is not intended to be used by application software.

Additional local memories (DCCM and ICCM0) are available for the ARC HS36 core; see Main Features of the ARC Cores section on page 35.

The ARC SDP Mainboard provides additional global memories.

## 6.9 Power Supply

Power is supplied to the AXC003 CPU Card by the ARC SDP Mainboard using the power supply connector on the bottom side of the AXC003 CPU Card. The following voltage levels are provided: 1.1V, 1.8V, 2.5V, 3.3V, and 12.0V.

Table 20 provides a pin description of the power-supply connector.

| Pin    | Name | Description                |
|--------|------|----------------------------|
| 1, 2   | 12V0 | 12.0 Volt power supply pin |
| 3, 4   | GND  | Ground supply pin          |
| 5, 6   | 1V1  | 1.1 Volt power supply pin  |
| 7, 8   | GND  | Ground supply pin          |
| 9, 10  | 1V8  | 1.8 Volt power supply pin  |
| 11, 12 | GND  | Ground supply pin          |
| 13, 14 | 2V5  | 2.5 Volt power supply pin  |
| 15, 16 | GND  | Ground supply pin          |
| 17, 18 | 3V3  | 3.3 Volt power supply pin  |

Table 20Pinout of the Power-Supply Connector

Figure 31 on page 59 shows the pinout.

| Figure 31   | Pinout of the Power Supply Connector (Bottom Vie | w)  |
|-------------|--------------------------------------------------|-----|
| i iguio o i | The course of the course of the course of the    | ••/ |

| P6   |    |            |            |    |      |  |
|------|----|------------|------------|----|------|--|
| 12V0 | 2  | $\bigcirc$ | $\bigcirc$ | 1  | 12V0 |  |
| GND  | 4  | 0          | $\bigcirc$ | 3  | GND  |  |
| 1V1  | 6  | 0          | $\bigcirc$ | 5  | 1V1  |  |
| GND  | 8  | 0          | $\bigcirc$ | 7  | GND  |  |
| 1V8  | 10 | 0          | $\bigcirc$ | 9  | 1V8  |  |
| GND  | 12 | 0          | $\bigcirc$ | 11 | GND  |  |
| 2V5  | 14 | 0          | $\bigcirc$ | 13 | 2V5  |  |
| GND  | 16 | 0          | $\bigcirc$ | 15 | GND  |  |
| 3V3  | 18 | 0          | $\bigcirc$ | 17 | 3V3  |  |
|      |    |            |            | ,  |      |  |

For each supply voltage of the AXC003 CPU Card a power-control LED indicates that the supply voltage is present. In normal operation all six LEDs shine green. The location of these LEDs is shown in Figure 32.

Figure 32 Location of the Power Control LEDs on the AXC003 CPU Card

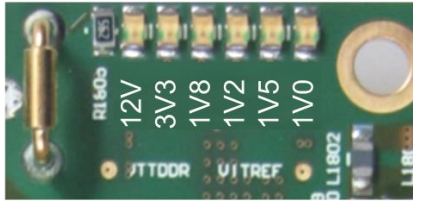

## 6.10 Audio Support

The AXC003 CPU Card does not use the audio resources of the ARC SDP Mainboard and drives all audio input signals of the Mainboard at the HapsTrak II Connector to their inactive state.

## 6.11 Usage of ARC SDP Mainboard Resources

#### 6.11.1 Usage of the Mainboard DIP Switches

During reset the DIP switches SW2401, SW2501, SW2502 and SW2503 of the ARC SDP Mainboard are connected to the AXC003 Processor FPGA through the GPIO signal group of the HapsTrak II connector. At the end of reset, the switch settings are latched inside the AXC003 Processor FPGA and determine the boot behavior of the ARC CPUs as described in Table 21 on page 60 Table 22 on page 61.

The DIP-switch settings determine the initial values of some control registers.

| Note | ٠ | When a DIP switch is in the right position ( | ), the corresponding bit in |
|------|---|----------------------------------------------|-----------------------------|
|      |   | the control register is 0.                   |                             |

• When a DIP switch is in the left position ( \_\_\_\_\_), the corresponding bit in the control register is 1.

| Bit | Description        |                                         |                                                                                                    |
|-----|--------------------|-----------------------------------------|----------------------------------------------------------------------------------------------------|
| # 1 | Boot mirror select | Switch Position                         | Boot Mirror                                                                                            |
|     |                    | <sup>1</sup> / <sub>2</sub> 00          | Disabled                                                                                               |
| #2  |                    | <sup>1</sup> / <sub>2</sub> 01          | Internal ROM                                                                                           |
| " - |                    | <sup>1</sup> / <sub>2</sub> 10          | Reserved                                                                                               |
|     |                    | <sup>1</sup> <u>1</u> <u>1</u> <u>1</u> | Reserved                                                                                               |
| # 3 | Bypass loading     | Switch Position                         | Pre-bootloader Mode                                                                                    |
|     |                    | 3 0                                     | Pre-bootloader bypasses loading<br>application from SPI flash. Only<br>default initialization is done. |
|     |                    | 3 1                                     | Pre-bootloader looks for the appropriate application in SPI flash and runs it if found.                |
| # 4 |                    | Reserved                                |                                                                                                    |
| # 5 |                    | Reserved                                |                                                                                                    |
| #6  | Cache bypass       | Switch Position                         | Cache Mode (HS34/36 only)                                                                              |
|     |                    | 6 0                                     | Data cache and Instruction cache are used                                                              |
|     |                    | 61                                      | Data cache and Instruction cache are not used                                                          |
| #7  | Boot start mode    |                                         |                                                                                                    |
|     |                    | Switch Position                         | Start Mode                                                                                             |
|     |                    | 7 0                                     | Start ARC core manually (CREG, external start button or debugger)                                      |
|     |                    | 7 1                                     | Start ARC core autonomously after reset                                                                |

 Table 21
 ARC Core Boot Configuration (Mainboard DIP Switch SW2501)

| Bit | Description      |                 |                  |
|-----|------------------|-----------------|------------------|
| # 1 | Boot core select | Switch Position | Boot Core        |
| # 2 | -                |                 | HS38x2_0 or HS36 |
|     |                  |                 | HS38x2_1         |
|     |                  | 010             | Reserved         |
|     |                  | 011             | Reserved         |
| # 4 | Multicore mode   | Switch Position | Multicore mode   |
| # 5 | -                | 4 <u> </u>      | Single core      |
|     |                  | 4 <u> </u>      | Dual core        |
|     |                  | 4 <u> </u>      | Reserved         |
|     |                  | 4 <u> </u>      | Reserved         |
| # 6 |                  | Reserved        |                  |
| #7  |                  | Reserved        |                  |

Table 22Multicore Configuration (Mainboard DIP Switch SW2503)

The GPIO pin located at SW2501[6] defines whether data cache and instruction cache are used. This pin does not change the hardware configuration, and it is used by the pre-bootloader software.

Figure 33 shows the function and default settings of the DIP Switches on the ARC SDP Mainboard, which are used by the AXC003 CPU Card.

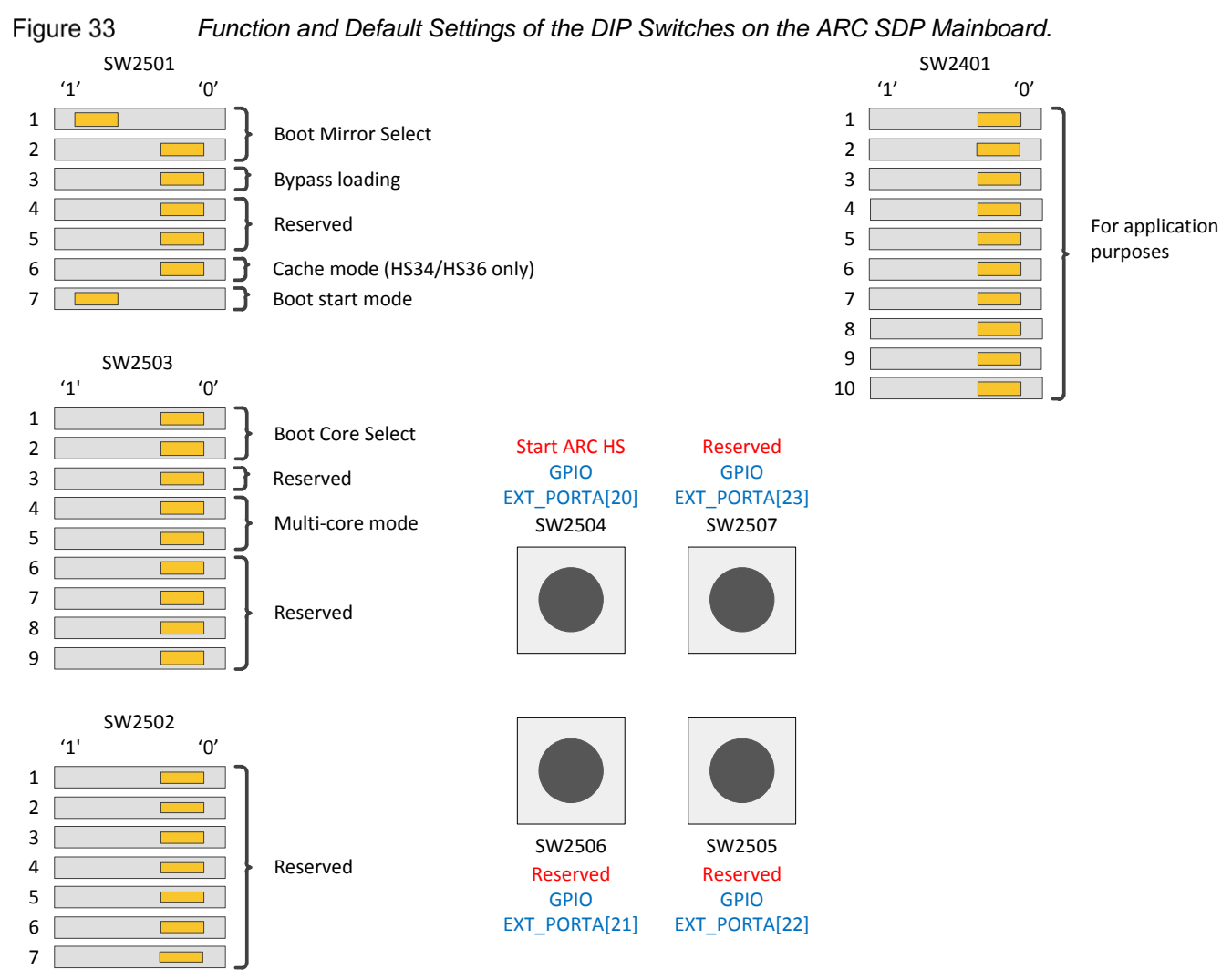

The DIP switch settings shown in Figure 33 are the factory default settings. All cores are configured to boot from internal ROM after reset.

#### 6.11.2 Usage of the Mainboard Pushbuttons

The start behavior of the ARC cores on the AXC003 CPU Card is configurable, one of the options being that the core starts automatically after a reset. For the remaining options the core halts after a reset, but multiple ways exist to start code execution. One of these ways is to start code execution when a button is pushed. The corresponding CPU Start buttons are located on the ARC SDP Mainboard. The behavior of the ARC cores is controlled individually using control registers, which are initialized using DIP switches on the ARC SDP Mainboard. See Usage of the Mainboard DIP Switches on page 59 for details.

Table 23 shows the usage of the CPU Start buttons of the ARC SDP Mainboard to start code execution on the individual cores. Figure 34 shows the location of the CPU Start buttons on the ARC SDP Mainboard.

| Pushbutton | Description                                                                                                  |
|------------|----------------------------------------------------------------------------------------------------|
| SW2504     | CPU start for ARC CPU when CREG_CPU_START[4] = 0x0 (boot start mode switch SW2501[7] set to 0 during reset); |
|            | GPIO EXT_PORTA[20] otherwise                                                                                 |
| SW2505     | GPIO EXT_PORTA[22]                                                                                           |
| SW2506     | GPIO EXT_PORTA[21]                                                                                           |
| SW2507     | GPIO EXT_PORTA[23]                                                                                           |

| Table 23 | Usage of the | CPU Start | Buttons of th | e ARC SDP | Mainboard |
|----------|--------------|-----------|---------------|-----------|-----------|
|----------|--------------|-----------|---------------|-----------|-----------|

**Note** After an ARC core is running, the corresponding CPU Start button can be used for application purposes. This is however not recommended. A CPU Start button should only be used for application purposes when the corresponding core is not configured to start after pushing the button, but to start autonomously, through CREG access or the debugger.

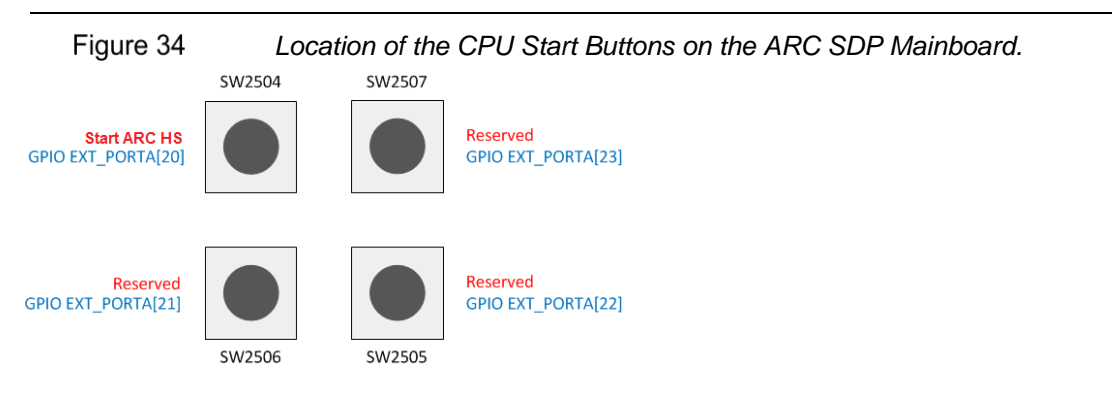

#### 6.11.3 Usage of the Mainboard LEDs

The ARC SDP Mainboard includes eight CPU LEDs that are controlled by the GPIO peripheral of the AXC003 Processor FPGA. These green LEDs are ON when the corresponding control bit is set to 1 and OFF when the control bit is cleared to 0. Table 24 on page 64 lists the control bits of the CPU LEDs and Figure 35 on page 64 shows the LED positions on the ARC SDP Mainboard.

**Note** The ARC SDP Mainboard also has eight GPIO LEDs, which are controlled by the GPIO peripheral in the Mainboard's FPGA.

| Control Bit    | Description      |
|----------------|------------------|
| SWPORTA_DR[0]  | Controls LED2501 |
| SWPORTA_DR[1]  | Controls LED2502 |
| SWPORTA_DR[5]  | Controls LED2503 |
| SWPORTA_DR[6]  | Controls LED2504 |
| SWPORTA_DR[10] | Controls LED2505 |
| SWPORTA_DR[11] | Controls LED2506 |
| SWPORTA_DR[15] | Controls LED2507 |
| SWPORTA_DR[16] | Controls LED2508 |

Table 24 Control Bits of the CPU LEDs on the ARC SDP Mainboard

Figure 35 Location of the CPU LEDs on the ARC SDP Mainboard

#### CPU LEDs

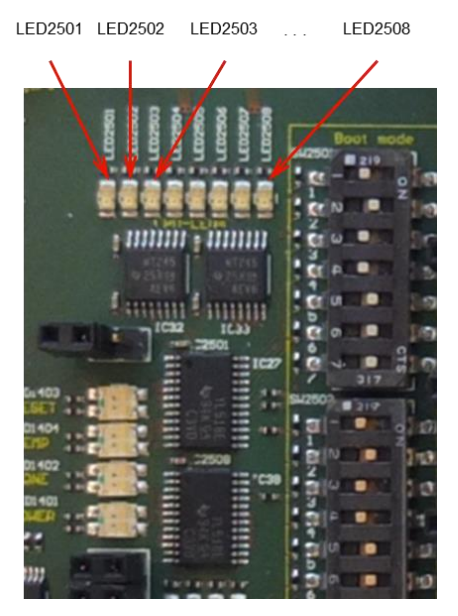

# **7** System Memory Map

## 7.1 System Memory Map After a Reset

Following a reset, the memory maps of all AXI masters on the AXC003 CPU Card and on the ARC SDP Mainboard have to be set up according to the application requirements. Control registers allow programming the system memory map individually for all AXI masters on the AXC003 CPU Card and on the ARC SDP Mainboard. These control registers are located in the local peripheral area of the AXC003 CPU Card and in the peripheral area of the Mainboard. Following a reset, all CPU cores on the AXC003 CPU Card can access the Mainboard peripherals in the address range 0xE000\_0000 to 0xEFFF\_FFFF and the AXC003 CPU Card peripherals in the address range 0xF000\_0000 to 0xFFFF\_FFFF.

The pre-bootloader programs the corresponding address decoders and, thus, provides the default memory map. It also initializes the DDR3 SDRAM.

The default memory map programmed by the Pre-Bootloader is described in the System Memory Map After Pre-Bootloader Execution on page 65.

If needed, alternative memory maps can be programmed for each AXI master individually by altering the settings of the corresponding control registers. The sections Controlling the Memory Map on page 67 and Software Interfaces on page 108 provide additional information.

## 7.2 System Memory Map After Pre-Bootloader Execution

The pre-bootloader sets up the memory maps of all AXI masters on the AXC003 CPU Card and on the ARC SDP Mainboard as shown in Table 25. The memory map has been chosen to be identical for all AXI masters. See Example Register Settings for the Default Memory Map on page 69 for information on the corresponding register settings.

| Master Address | Selected Slave                | Slave Address |
|----------------|-------------------------------|---------------|
| 0xFFFF_FFFF    | AXI2APB                       | 0x0FFF_FFFF   |
| 0xF000_0000    | on AXC003 CPU Card            | 0x0000_0000   |
| 0xEFFF_FFFF    | AXI2APB                       | 0x0FFF_FFFF   |
| 0xE000_0000    | on Mainboard                  | 0x0000_0000   |
| 0xDFFF_FFFF    | AXI Tunnel Slave              | 0xDFFF_FFFF   |
| 0xD000_0000    | for HAPS System <sup>1)</sup> | 0xD000_0000   |

Table 25 ARC CPU Memory Map After Pre-Bootloader Execution

| Master Address             | Selected Slave                                      | Slave Address              |
|----------------------------|-----------------------------------------------------|----------------------------|
| 0xCFFF_FFFF<br>0xC000_0000 | 256K DCCM 2)                                        |                            |
|                            |                                                     |                            |
| 0xBFFF_FFFF                | DDR3 SDRAM                                          | 0x3FFF_FFFF                |
| 0x8000_0000                |                                                     | 0x0000_0000                |
|                            |                                                     |                            |
| 0x7fff_fff0                |                                                     |                            |
|                            | Unused                                              |                            |
| x4000_0000                 |                                                     |                            |
| 0x3FFF_FFFF<br>0x3000_0000 | ROM<br>on AXC003 CPU Card                           | 0x0FFF_FFFF<br>0x0000_0000 |
| 0x2FFF_FFFF<br>0x2000_0000 | SRAM<br>on MB via AXI Tunnel                        | 0x0FFF_FFFF<br>0x0000_0000 |
| 0x1FFF_FFFF<br>0x1000_0000 | SRAM<br>on AXC003 CPU Card/ 256K ICCM <sup>2)</sup> | 0x0FFF_FFFF<br>0x0000_0000 |
| 0x0FFF_FFFF<br>0x0000_0000 | SRAM<br>on AXC003 CPU Card                          | 0x0FFF_FFFF<br>0x0000_0000 |

1) The slave address is transparently forwarded to the AXI tunnel master on the HAPS system. Further address decoding depends on your custom design.

2) ICCM and DCCM available only for the ARC HS36 CPU configuration.

The memory map shown in Table 25 is an aggregate of the individual memory-map settings on the AXC003 CPU Card and the ARC SDP Mainboard, with the AXI Tunnel between the AXC003 CPU Card and the ARC SDP Mainboard abstracted away.

The ARC HS36 core has internal ICCM0 and DCCM memories. The locations of these memories depend on register settings in the ARC HS36 core. The pre-boot loader keeps the ICCM at reset address  $0 \times 1000\_0000$  but moves the DCCM base address to  $0 \times c000\_0000$ . Therefore the ARC HS36 core can only access the RAM on the ARC SDP Mainboard using  $0 \times 0000\_0000$  as the base address. The other cores can access the RAM either using  $0 \times 0000\_0000$  or  $0 \times 1000\_0000$  as the base address. Either start address supports accessing the entire RAM.

The SRAM on the AXC003 CPU Card has a size of 256 KBytes. The lower 256 KBytes within the master's 256 MByte aperture access the SRAM. The remaining 261888 KBytes are not accessible.

The pre-bootloader RAM on the ARC SDP Mainboard has a size of 256 KBytes. The lower 256 KBytes within the master's 256 MByte aperture access the RAM. The remaining 261888 KBytes are not accessible.

|                | 5 1            | ,             |
|----------------|----------------|---------------|
| Master Address | Selected Slave | Slave Address |
| 0xffff_fff     |                | 0x7fff_ffff   |
|                | DDR3 SDRAM     |               |
| 0x8000_0000    |                | 0x0000_0000   |
| 0x7FFF FFFF    |                | 0x7FFF FFFF   |
| _              | DDR3 SDRAM     | _             |
| 0x0000_0000    |                | 0x0000_0000   |

Table 26AXI Tunnel Memory Map After Pre-Bootloader Execution (ARC HS34 / HS36)

 Table 27
 AXI Tunnel Memory Map After Pre-Bootloader Execution (ARC HS38)

| Master Address | Selected Slave              | Slave Address |
|----------------|-----------------------------|---------------|
| 0xffff_fff     |                             | 0xffff_ffff   |
|                | DDR3 SDRAM via ARC IOC port |               |
| 0x8000_0000    |                             | 0x8000_0000   |
| 0x7fff_fff     |                             | 0x7fff_fff    |
|                | DDR3 SDRAM                  |               |
| 0x0000_0000    |                             | 0x0000_0000   |

## 7.3 Controlling the Memory Map

#### 7.3.1 Setting Up the AXI Masters on the AXC003 CPU Card

Control registers are available for each AXI master (for each core and for the AXI tunnel) to customize its memory map. The full 4 GByte AXI memory map is partitioned into 16 address apertures of 256 Mbytes each:

- aperture[0]: base address is 0x0000 0000
- aperture[1]: base address is 0x1000\_0000
- aperture[2]: base address is 0x2000\_0000
- ...
- aperture[15]: base address is 0xF000 0000

The address map configuration consists of two steps for each 256 MByte aperture within the AXI address space of an AXI master.

First, a target slave is selected from the list shown in Table 28 on page 68. Then, the desired address offset within the memory map of the target slave is programmed. This offset can be selected in steps of 256 MBytes. The specified offset refers to the address offset within the target slave only; the base address of the aperture is not taken into account.

| Slave Number | Target Slave                                        |
|--------------|-----------------------------------------------------|
| 0            | No slave selected (default slave provides response) |
| 1            | DDR controller                                      |
| 2            | SRAM controller                                     |
| 3            | AXI tunnel                                          |
| 4            | AXI2APB bridge                                      |
| 5            | Internal ROM controller                             |
| 6            | I/O Coherency port                                  |
| 7            | Reserved                                            |

|  | Table 28 | AXC003 CPU Card Target Slaves |
|--|----------|-------------------------------|
|--|----------|-------------------------------|

The AXI tunnel slave transparently forwards the received address to the corresponding AXI tunnel master on the ARC SDP Mainboard. The address map as seen by this master is defined by control registers of the Mainboard. For apertures selecting the AXI Tunnel, it is best to set the address offset such that the address issued by the master on the other side and the original address are identical. This can be achieved by setting the SLV\_OFFSET field of the corresponding register to the aperture number.

The memory map as seen by the AXI2APB bridge is described in Memory Map of the Local Peripherals on page 71.

#### 7.3.2 Setting Up the AXI Masters on the ARC SDP Mainboard

The address map of the AXI masters on the ARC SDP Mainboard is defined in a similar way as described in the "Setting Up the AXI Masters on the AXC003 CPU Card" section above.

Table 29 lists the target slaves that are available on the ARC SDP Mainboard. Refer to the ARC SDP Mainboard User Guide [5] for more details.

| Slave Number | Target Slave                                        |  |
|--------------|-----------------------------------------------------|--|
| 0            | No slave selected (default slave provides response) |  |
| 1            | TUNNEL0 (AXI tunnel to/from AXC003 CPU Card)        |  |
| 2            | TUNNEL1 (AXI tunnel to/from HAPS System)            |  |
| 3            | SRAM controller (for Mainboard RAM)                 |  |
| 4            | AXI2APB (control/status interface of peripherals)   |  |

Table 29 ARC SDP Mainboard Target Slaves

The AXI tunnel slaves transparently forward the received address to the corresponding AXI tunnel masters on the AXC003 CPU Card or the HAPS system. For TUNNEL0 this address is then decoded according to the memory map programmed for the AXI tunnel master on the

AXC003 CPU Card. For TUNNEL1 the address issued by the AXI tunnel master on the HAPS system is decoded according to your custom design.

#### 7.3.3 Example Register Settings for the Default Memory Map

The pre-bootloader memory map as shown in Table 30 below and Table 31 on page 70.

| Aperture<br># | Master<br>Address          | SLV_SEL | SLV_OFFSET | Selected Slave   | Slave<br>Address           |
|---------------|----------------------------|---------|------------|------------------|----------------------------|
| 15            | 0xffff_fff<br>0xf000_0000  | 4       | 0x0        | AXI2APB          | 0x0FFF_FFFF<br>0x0000_0000 |
| 14            | 0xEFFF_FFFF<br>0xE000_0000 | 3       | 0 x E      |                  | 0xEFFF_0000<br>0xE000_0000 |
| 13            | 0xDFFF_FFFF<br>0xD000_0000 | 3       | 0 x D      | AXI Tunnel       | 0xDFFF_FFFF<br>0xD000_0000 |
| 12            | 0xCFFF_FFFF<br>0xC000_0000 | 0       | 0x0        | Unused           |                            |
| 11            | 0xBFFF_FFFF<br>0xB000_0000 | 1       | 0x3        | ddr3 sdram       |                            |
| 10            | 0xAFFF_FFFF<br>0xA000_0000 | 1       | 0x2        |                  | 0x3FFF_FFFF                |
| 9             | 0x9FFF_FFF<br>0x9000_0000  | 1       | 0x1        |                  | 0x0000_0000                |
| 8             | 0x8FFF_FFFF<br>0x8000_0000 | 1       | 0x0        |                  |                            |
| 7             | 0x7FFF_FFFF<br>0x7000_0000 | 0       |            | Unused           |                            |
| 6             | 0x6FFF_FFFF<br>0x6000_0000 | 0       |            |                  |                            |
| 5             | 0x5FFF_FFFF<br>0x5000_0000 | 0       |            |                  |                            |
| 4             | 0x4FFF_FFFF<br>0x4000_0000 | 0       |            |                  |                            |
| 3             | 0x3FFF_FFFF<br>0x3000_0000 | 5       | 0x0        | Internal ROM     | 0x0003_FFFF<br>0x0000_0000 |
| 2             | 0x2FFF_FFFF<br>0x2000_0000 | 3       | 0x0        | SRAM (Mainboard) | 0x0FFF_FFFF<br>0x0000_0000 |
| 1             | 0x1FFF_FFF<br>0x1000_0000  | 2       | 0x0        | SRAM (CPU card)  | 0x0000_0000                |
| 0             | 0x0FFF_FFFF<br>0x0000_0000 | 2       | 0x0        | SRAM (CPU card)  | 0x0000_0000                |

Table 30ARC CPU Memory Map Pre-Boot Programming on the AXC003 CPU Card

The slave address of the AXI tunnel on the AXC003 CPU Card is transparently forwarded to the AXI TUNNEL0 master of the ARC SDP Mainboard and becomes the address issued by this master. This master address is then decoded according to the memory map of the AXI TUNNEL0 master on the Mainboard as shown in Table 31. For example, if a core issues the

address  $0 \times E000\_0000$  the AXI tunnel is selected. The AXI Master on the other side of the tunnel issues the address  $0 \times E000\_0000$  and thus selects the AXI2APB bridge of the Mainboard's peripheral area.

| Aperture<br># | Master<br>Address          | SLV_SEL | SLV_OFFSET | Selected Slave           | Slave<br>Address           |
|---------------|----------------------------|---------|------------|--------------------------|----------------------------|
| 15            | 0xffff_fff<br>0xf000_0000  | 1       | 0xF        | TUNNEL0<br>(CPU Card)    | 0xFFFF_FFFF<br>0xF000_0000 |
| 14            | 0xEFFF_FFFF<br>0xE000_0000 | 4       | 0x0        | AXI2APB<br>(Peripherals) | 0x0FFF_0000<br>0x0000_0000 |
| 13            | 0xDFFF_FFFF<br>0xD000_0000 | 2       | 0xD        | TUNNEL1<br>(HAPS System) | 0xDFFF_0000<br>0xD000_0000 |
| 12            | 0xCFFF_FFFF<br>0xC000_0000 | 0       | 0x0        | Unused                   |                            |
| 11            | 0xBFFF_FFFF<br>0xB000_0000 | 1       | 0xB        |                          | 0xBFFF_FFFF<br>0xB000_0000 |
| 10            | 0xAFFF_FFFF<br>0xA000_0000 | 1       | 0xA        | TUNNEL0<br>(CPU Card)    | 0xAFFF_FFF<br>0xA000_0000  |
| 9             | 0x9FFF_FFFF<br>0x9000_0000 | 1       | 0x9        | (Cro Cald)               | 0x9FFF_FFF<br>0x9000_0000  |
| 8             | 0x8FFF_FFFF<br>0x8000_0000 | 1       | 0x8        |                          | 0x8FFF_FFF<br>0x8000_0000  |
| 7             | 0x7FFF_FFF<br>0x7000_0000  | 0       | 0x0        |                          |                            |
| 6             | 0x6FFF_FFF<br>0x6000_0000  | 0       | 0x0        |                          |                            |
| 5             | 0x5FFF_FFF<br>0x5000_0000  | 0       | 0x0        | Reserved                 |                            |
| 4             | 0x4FFF_FFFF<br>0x4000_0000 | 0       | 0x0        |                          |                            |
| 3             | 0x3FFF_FFFF<br>0x3000_0000 | 0       | 0x0        |                          |                            |
| 2             | 0x2FFF_FFF<br>0x2000_0000  | 0       | 0x0        |                          |                            |
| 1             | 0x1FFF_FFF<br>0x1000_0000  | 3       | 0x0        | SRAM (Mainboard)         | 0x0FFF_FFF<br>0x0000_0000  |
| 0             | 0x0FFF_FFF<br>0x0000_0000  | 3       | 0x0        | SRAM (Mainboard)         | 0x0FFF_FFF<br>0x0000_0000  |

 Table 31
 Memory Map Pre-Boot Programming for All Masters on the ARC SDP Mainboard

The slave address of the AXI TUNNEL0 slave on the ARC SDP Mainboard as listed in Table 31 is transparently forwarded over the AXI tunnel and becomes the address issued by the AXI Tunnel master on the AXC003 CPU Card. It is then decoded according to the memory map programmed for the AXI Tunnel master on the AXC003 CPU Card, which is shown in Table 30 on page 69.

Likewise, the slave address of the AXI TUNNEL1 slave on the ARC SDP Mainboard is forwarded to the AXI Tunnel master on the HAPS system. It is then decoded according to your custom design.

## 7.4 Memory Map of the Local Peripherals

All peripherals of the APB subsystem inside the AXC003 Processor FPGA are mapped into the AXI2APB segment of the system memory map, which has the default base address  $0 \times F000\_0000$ . Table 32 shows the address offsets of the individual peripherals and the corresponding aperture within the AXI2APB section. This means that the address offset listed in Table 32 has to be added to the base address of the AXI2APB section to obtain the correct base address (to be used by the master) of the peripheral.

**Example**: If the AXI2APB segment is located at its default address 0xF000\_0000, the CREG base address within the memory map of the master is 0xF000\_1000.

| Peripheral | Address Offset | Aperture<br>[Bytes] | Description           |
|------------|----------------|---------------------|-----------------------|
| CGU        | 0x0000_0000    | 4096                | Clock Generation Unit |
| CREG       | 0x0000_1000    | 4096                | Control Registers     |
| ICTL       | 0x0000_2000    | 128                 | Interrupt Controller  |
| GPIO       | 0x0000_3000    | 128                 | General Purpose I/O   |
| UART       | 0x0000_5000    | 128                 | UART                  |

| Table 32 | Peripheral Memory Map |
|----------|-----------------------|
|----------|-----------------------|

This chapter is intended for programmers of the AXC003 CPU Card. It includes an overview of the example applications provided with the AXC003 CPU Card and explains how to use the AXS103 Software Development Platform for software development.

## 8.1 Supported Tools and Operating Systems

For an overview of the supported tools and operating systems, refer to the *Release Notes* document at the ARC SDP download webpage [4].

## 8.2 Boot Modes

#### 8.2.1 Common Boot Modes

All the ARC cores on the AXC003 Processor FPGA are configured to halt after reset. Hence, after a reset the ARC cores go into the halt state and must be started explicitly before they can start executing the boot code. Each of the ARC cores can be started individually in one of the four following ways:

- Starting the ARC core with the debugger
- Starting the ARC core using a CPU Start button on the Mainboard (HW)
- Starting the ARC core using a CREG register bit (SW)
- Starting the ARC core autonomously after a reset

When an ARC core is started, it starts fetching instructions from the reset vector location. The default reset vector locations for the ARC cores are as follows: <sup>1</sup>

- ARC HS36 0x0000\_0000
- ARC HS38x2 0x0000\_0000

To ensure maximum flexibility the ARC cores can boot from different boot sources and from different locations within a certain boot source. For this purpose, each 256 MB aperture of the memory map can be designated as a *boot mirror*.

<sup>&</sup>lt;sup>1</sup> the reset vector address is programmable at run time through the INT\_VECTOR\_BASE register, and may be set to any 1KB aligned address.
- The boot-mirror configuration options are described in Usage of the Mainboard DIP Switches on page 59.
- The default values of the boot-mirror switches are listed in Default Boot-Mode Settings on the ARC SDP Mainboard on page 16.

For the AXC003 Processor FPGA the following *basic* boot scenarios are anticipated:

#### boot with debugger

- 1) Select boot mode and boot mirror via the CPU DIP switches on the Mainboard.
  - Boot mode is "start ARC core with the debugger"
  - Boot mirror is set to DDR3 SDRAM or local SRAM
- 2) Push the RESET button on the Mainboard
- 3) Download code into the selected boot source with the debugger
- 4) Start the ARC core with the debugger

### boot without debugger

- 1) Select boot mode and boot mirror via the CPU DIP switches on the Mainboard
  - Boot mode is "start ARC core by CPU Start button"
  - Boot mirror is set to "AXI tunnel"
- 2) Push the RESET button on the Mainboard
- 3) Download code into the configured boot source (i.e. into the SPI Flash)
- 4) Start the ARC core by pushing the corresponding CPU Start button on the Mainboard

## 8.2.2 ARC HS36 Booting from ICCM0

The ARC HS36 core supports 256KB of Instruction Closely Coupled Memory (ICCM0). The ICCM0 provides the processor with fast and predictably timed access to a fixed-size region of memory, which normally contains program code. After a reset, the base address of the ICCM0 is located at address  $0 \times 1000_{-}0000$ . The default reset vector is set to the address  $0 \times 0000_{-}0000$ . Direct booting from ICCM0 is therefore not supported.

During program execution the ICCM0 base address and the reset vector can be reprogrammed, and may be mapped to any 256MB-aligned aperture in the memory map.

The ARC HS36 core does not allow other initiators in the system to access its ICCM0. For initializing the ICCM0 you can use the debugger (see below) or write a boot loader application that copies the code into ICCM0 and re-programs the reset vector.

Besides the basic boot scenarios "boot with debugger" and "boot without debugger" described in Common Boot Modes, the ARC HS36 also supports the following boot option:

## boot from ICCM0 with debugger

- 1) Select boot mode and boot mirror via the CPU DIP switches on the Mainboard
  - Boot mode is "start ARC core with the debugger"
  - Boot mirror is arbitrary
- 2) Push the RESET button on the Mainboard
- 3) Download code into the ICCM0 with the debugger
- 4) Re-program the reset vector to address 0x1000\_0000 (i.e. reset vector now points to ICCM0)
- 5) Start the ARC core with the debugger

# 8.3 Pre-Boot

## 8.3.1 Pre-Boot Overview

The AXS103 Software Development Platform includes a set of pre-bootloaders, which are functionally identical but compiled for the different cores. The pre-bootloader performs two main tasks:

- Board initialization
- Loading an image from SPI flash

The pre-bootloaders are included in the bitfile for the FPGA of the AXC003 CPU Card. A RAM, which is implemented in this FPGA, gets initialized with the Pre-Bootloader and is then used as boot memory.

Booting with the pre-bootloader makes use of the boot mirror mechanism and requires that the CPU DIP Switches on the Mainboard are set as shown in Figure 36 on page 75:

The boot-mirror select switches need to be set to "Pre-Bootloader ROM on AXC003 CPU Card."

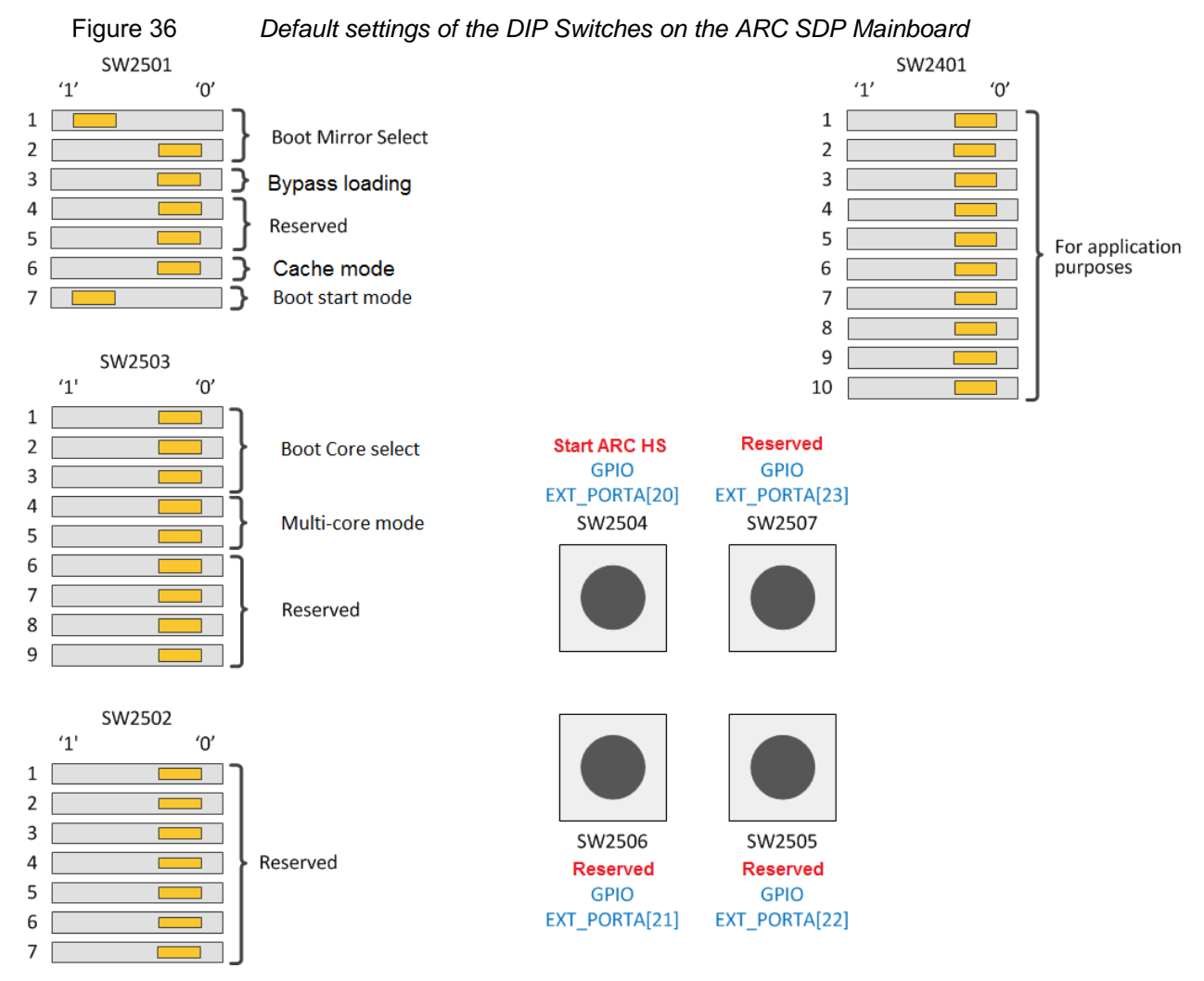

During the board initialization, the pre-bootloader programs the clock dividers and the system memory map and initializes the DDR3 SDRAM.

The pre-bootloader supports loading an application image from the SPI-flash on the ARC SDP Mainboard into the SRAM or the DDR3 SDRAM memory of the AXC003 CPU Card. See the "Building Bare-Metal Application" section for instructions on creating the image and for storing the image in the SPI flash.

Loading an image can be bypassed by setting bit SW2501[3] to 0. In that case the prebootloader does not load any image, but only performs a board initialization and sets the ARC core into the HALT state.

**Note** This operation mode is useful if you want to load your application using the debugger, but want the board to be initialized automatically. In that case, set the Boot Mirror Select switches to "Internal ROM," set the Boot Mode Select bits to "Autonomously" and bypass the image loading. See Usage of the Mainboard DIP Switches on page 59 for the exact switch settings.

If loading an image is not bypassed, the last instruction of the Pre-Bootloader is a jump to the start address of the loaded image, such that the loaded application starts execution.

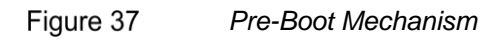

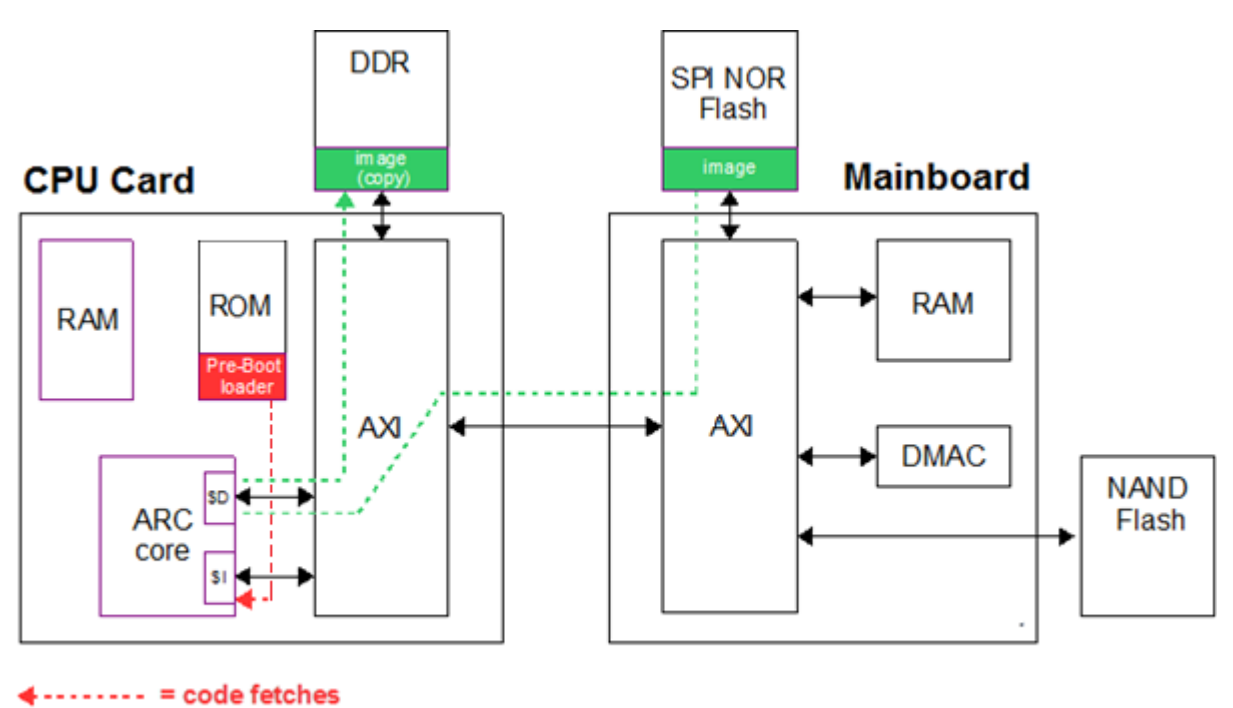

+----- = data moves

The pre-bootloader uses the seven-segment displays on the Mainboard to show status information. The left character shows the CPU number that is also used in the debugger as listed in Table 33. If loading of an image is bypassed (SW2501[3]), a dot is displayed next to the CPU number.

The right character shows an error code as explained in Table 34 on page 77.

| CPU Number | ARC core              | Pre-Bootloader Mode                     |  |  |
|------------|-----------------------|-----------------------------------------|--|--|
| 1          |                       | image loaded and code execution started |  |  |
| 1.         |                       | no image loaded                         |  |  |
| 2          |                       | image loaded and code execution started |  |  |
| 2.         | ARC 1334              | no image loaded                         |  |  |
| 3          | ARC HS38x2:<br>core 0 | image loaded and code execution started |  |  |
| 3.         |                       | no image loaded                         |  |  |
| 4          | ARC HS38x2:<br>core 1 | image loaded and code execution started |  |  |
| 4.         |                       | no image loaded                         |  |  |

| . (dot) | Pre-Bootloader not yet executed. Check the DIP switch settings and press a CPU start button. |
|---------|----------------------------------------------------------------------------------------------|
|         | • •                                                                                          |

Table 34Meaning of the Right Character of the Seven-Segment Display

| Error Code | Description                                                                                                    |  |  |
|------------|----------------------------------------------------------------------------------------------------|--|--|
| 0          | No error                                                                                                    |  |  |
| 1          | DDR3 SDRAM initialization error                                                                                                    |  |  |
| 2          | SPI initialization error: SPI IP is not detected                                                                                    |  |  |
| 3          | CGU lock error                                                                                                    |  |  |
| 4          | SPI-Flash error: Cannot read the Flash ID                                                                                           |  |  |
| 5          | SPI-Flash error: Problem reading data                                                                                               |  |  |
| 6          | SPI-Flash error: Incorrect Flash ID                                                                                                 |  |  |
| 7          | SPI-Flash error: Cannot select next 128 Mbit segment (Problem related to 4 <sup>th</sup> address byte)                              |  |  |
| 8          | No valid image in SPI Flash for the ARC core running the Pre-Bootloader                                                             |  |  |
| 9          | CRC error: after copying the image to the target memory location the calculated CRC differs from the one in the header              |  |  |
| blank      | When the right character is blank (off) but the left character shows a digit, the pre-bootloader hangs. Push the RESET button again |  |  |

Additional board settings are performed by the **board\_init()** function from the file /software/baremetal/board/axs103/src/board\_axs103.c, which should be executed at the start of every application.

# 8.4 Drivers

The AXS103 Software Development Platform includes drivers for bare-metal applications and MQX.

For a list of available drivers, see the release notes at the ARC SDP download webpage [4].

## 8.4.1 Drivers for Bare-Metal Applications

Drivers for bare-metal applications are included in the file axs103\_software\_<version>.zip, which is available from the ARC SDP download webpage [4]. Download and unzip this file. The drivers are located in the /software/baremetal/io subdirectory.

Within the /io directory:

- Subdirectories with the \_axs1xx postfix contain specific drivers for IP located in the peripheral subsystem on the ARC SDP Mainboard.
- Subdirectories with the \_axc003 postfix contain specific drivers for peripherals on the AXC003 CPU Card.
- The remaining directories contain generic drivers suited for peripherals located on the ARC SDP Mainboard or a CPU Card (or both).

Each driver directory contains a makefile and two subdirectories: /inc and /src. They contain *include* files and driver source code respectively.

See Building Bare-Metal Applications on page 83 for more details about the remaining content of this zip file.

## 7.4.2 Drivers for MQX

Peripheral drivers are included in the pre-built MQX library, which is contained in the file <code>axs103\_software<version>.zip</code>. This zip file is available on the ARC SDP download webpage [4]. After unzipping this file, you can find MQX-related files in the <code>/software/mqx<mqx\_version></code> directory. Some examples for using MQX peripheral drivers are included in the zip file as well; see MQX Package on page 96. A detailed description of the drivers is contained in the documentation provided with the MQX product.

# 8.5 Bare-Metal Package

Before using the bare-metal package, make sure that you have installed the MetaWare toolchain (compiler/linker/debugger). This is a separate product, and is not part of the AXS103 Software Development Platform.

## 8.5.1 Overview

The bare-metal package is part of the zip file <code>axs103\_software\_<version>.zip</code>, which is available on the ARC SDP download webpage [4]. The package includes bare-metal example applications, peripheral drivers and the corresponding makefiles. Unzip the file and change to the folder /software/baremetal. The directory structure of the baremetal folder is shown in Table 35.

| Table 35baremetal Folder Contents |  |
|-----------------------------------|--|
|-----------------------------------|--|

| Folder                                | Description |  |
|---------------------------------------|-------------|--|
| Root folder path: /software/baremetal |             |  |

| /apps          | This folder contains individual subdirectories for all application examples. See the release notes on the ARC SDP download webpage [4] for an overview of the available application examples.                                                                                                    |  |  |  |  |
|----------------|----------------------------------------------------------------------------------------------------|--|--|--|--|
| /board         | This folder contains board-specific header files. Also, it contains<br>linker files that specify the definition of the memory map, located in<br>the /board/axs103/src/ folder. Two linker files are included,<br>ap_axs103_ddr.met and map_axs103_ram.met, for building<br>the code for the DDR3 SDRAM or local SRAM. |  |  |  |  |
| /inc           | This folder contains a general header file for type definitions                                                                                                    |  |  |  |  |
| /io            | This folder contains all basic drivers for the AXS103 Software<br>Development Platform. See the Drivers for Bare-Metal Applications<br>on page 77 for details.                                                                                                    |  |  |  |  |
| /project       | This folder contains the files related to the gmake build flow, including the following:                                                                                                    |  |  |  |  |
|                | <ul> <li>rules.mk contains all makefile rules</li> <li>options.mk contains more compiler/linker related options</li> </ul>                                                                                                    |  |  |  |  |
| /project_arcmw | This folder contains files related to the MetaWare IDE flow.                                                                                                    |  |  |  |  |
| build.bat      | This batch script can be used to build the bare-metal applications<br>using the gmake build flow. See Building Bare-Metal Applications<br>Using gmake on page 83 for details.                                                                                                    |  |  |  |  |

# 8.5.2 Building Bare-Metal Applications Using the MetaWare IDE

The files belonging to the example projects have to be imported in the Eclipse IDE workspace. The instructions below illustrate this process step-by-step:

1. Run MWIDE and select /software/baremetal/project\_arcmw/axs103 as the current workspace.

| Figure 38 MetaWare IDE - Select Workspace Director | -igure 38 | MetaWare IDE - Select Workspace Directory |
|----------------------------------------------------|-----------|-------------------------------------------|
|----------------------------------------------------|-----------|-------------------------------------------|

| Select Work               | space Directory                                                                                                    |          |
|---------------------------|----------------------------------------------------------------------------------------------------|----------|
| Select the                | workspace directory to use.                                                                                                    |          |
|                           |                                                                                                    |          |
|                           | 4 鷆 baremetal                                                                                                    | <b>^</b> |
|                           | b 🏭 apps                                                                                                    |          |
|                           | > 퉬 board                                                                                                    |          |
|                           | 퉬 inc                                                                                                    |          |
|                           | > 퉲 io                                                                                                    |          |
|                           | 퉬 project                                                                                                    |          |
|                           | Image: A state of the state of the state |          |
|                           | ▷ 퉬 axs103                                                                                                    | -        |
|                           |                                                                                                    |          |
| Folder:                   | axs103                                                                                                    |          |
| Make New Folder OK Cancel |                                                                                                    |          |

- 2. Open the workspace, and select "File Import" from the top menu.
- 3. Expand the **General** folder, then select **Existing Projects into Workspace** and click the **Next** button

| Figure 39                                                                                                    | MetaWare IDE – Imp                                   | porting Existing Projects |
|----------------------------------------------------------------------------------------------------|------------------------------------------------------|---------------------------|
| M Import                                                                                                    |                                                      |                           |
| Select<br>Create new projects                                                                                                    | from an archive file or directory.                   | Ľ                         |
| Select an import sou                                                                                                    | rce:                                                 |                           |
| type filter text                                                                                                    |                                                      |                           |
| General  Archive  Archive  Citizing  File Sys  File Sys  C/C++  C/C++  C/C ++  C/C ++ C/C ++  C/C ++ C/C ++ C/C ++ C/ | : File<br>9 Projects into Workspace<br>stem<br>ences |                           |
| Back                                                                                                    | Next > Finish                                        | Cancel                    |

4. Select the /software/baremetal/project\_arcmw/axs103 folder as the root directory.

5. Select all projects available there for import, and click **Finish.** 

The IDE loads and displays the example projects in your workspace.

- 6. Right-click one or multiple projects (excluding the common project).
- 7. Select **Build Configurations > Set Active** and select your build target, for example **archs36**.

Figure 40 MetaWare IDE - Set Active Build Configurations

| Build Configurations | × | Set Active     | $\checkmark$ | 1 archs34 |
|----------------------|---|----------------|--------------|-----------|
| Make Targets         | × | Manage         |              | 2 archs36 |
| Index                | × | Build All      |              | 3 archs38 |
| Profile As           | • | Clean All      | Г            |           |
| Debug As             | • | Build Selected |              |           |

This step selects the archs36 configuration of the project(s) for building. You can choose another option to match your debug target.

- 8. By default the project is built for
  - code execution from DDR (AXS\_MEMORY\_TYPE=ddr)
  - console UART via USB data port (AXS\_CONSOLE\_TPYE=usb\_uart)

If you wish to set other options, edit the file

/software/baremetal/project\_arcmw/axs103/common/settings.mk and set the variables AXS\_CONSOLE\_TYPE and AXS\_MEMORY\_TYPE according to your requirements. Table 36 lists the available options. Changes that are made in this file affect all projects in the workspace.

Table 36 Build Options

| Variable        | Value | Description                                                                                                    |
|-----------------|-------|----------------------------------------------------------------------------------------------------|
| AXS_MEMORY_TYPE | ddr   | Image executed from DDR3 SDRAM; default.<br>The code is built using the start address<br>0x8000_0000.                              |
|                 | ram   | Image executed from local SRAM.<br>The code is built using the start address<br>0x2000_0000.                                       |
|                 | CCM   | Available only for ARC HS36. Image executed from ICCM from 0x1000_0000; DATA segment is located to DCCM starting from 0xC000_0000. |

| Variable         | Value    | Description                                                                                                    |
|------------------|----------|----------------------------------------------------------------------------------------------------|
| AXS_CONSOLE_TYPE | uart0    | Debug console is connected to the UARTO<br>interface at the DB9 connector <sup>1)</sup> or at the Pmod<br>connector <sup>1) 2)</sup> |
|                  | uart1    | Debug console is connected to the UART1<br>interface at the 6-pin header <sup>1)</sup> or at the Pmod<br>connector <sup>1) 2)</sup>  |
|                  | usb_uart | Debug console is connected via the USB<br>Dataport <sup>1)</sup> (using the UART2 peripheral);<br>default                            |
|                  | nouart   | No console output                                                                                                    |

- 1) This connector is located on the ARC SDP Mainboard.
- 2) In order to use the Pmod connectors, the PMOD\_MUX\_CTRL register (see the ARC SDP Mainboard User Guide [5]) needs to be modified.
- 9. Build the project(s) using any of the following methods:
  - Right-click the selected project(s) again and select **Build Project**.
  - Select **Build Project** from the **Project** menu.
  - Enter CTRL-B.

You can see the build results in the console window.

An example is shown in Figure 41. Two images get created. One of them includes HOSTLINK, the other doesn't. The file name of the image with HOSTLINK includes the string \_hostlink. The images are located in the folder

/software/baremetal/apps/<project\_name>.

Figure 41 MetaWare IDE – Build Results in Console Window

| 🔝 Problems 🥥 Tasks 🖳 Console 💥 🔲 Properties           |                                        | 3    |
|-------------------------------------------------------|----------------------------------------|------|
| CDT Build Console [hello_uart]                        |                                        |      |
| loading section 'bss' at 0x/e68                       |                                        |      |
| loading section 'bss' at 0x7ee8                       | -                                      | -    |
| loading section 'bss' at 0x7f68                       |                                        |      |
| loading section 'bss' at 0x7fe8                       |                                        |      |
| elfdump -T hello uart axs103 archs36 hostlink.elf >   | hello uart axs103 archs36 hostlink.dis |      |
| elfdump -T hello uart axs103 archs36.elf >            | hello uart axs103 archs36.dis          |      |
| gmake[1]: Leaving directory C:/AXS103/software/bareme | tal/apps/hello uart'                   |      |
| · · · · · · · · · · · · · · · · · · ·                 |                                        |      |
| 14:53:54 Build Finished (took 7s.987ms)               |                                        |      |
|                                                       |                                        | Til. |
|                                                       |                                        |      |

- For instructions on running the code in the MetaWare IDE Debugger, see Hardware Setup for Debugging on page 85 and Running a Bare-Metal Application in the MetaWare IDE Debugger on page 87.
- For instructions on storing the code in the SPI Flash memory of the ARC SDP Mainboard, see Storing an Image in the SPI Flash and Running the Application on page 94.

## 8.5.3 Building Bare-Metal Applications Using gmake

The batch script build.bat can be used to build the applications. This script is based on gmake. It executes gmake, passing variables according to the command line options provided. Figure 42 and Table 37 explain the available options of this script.

Figure 42 Build Script Options

| c:\_axs | 103\software\ba                                                                                                    | remetal>bu                                     | uild —h                          |                                                                           |  |
|---------|----------------------------------------------------------------------------------------------------|------------------------------------------------|----------------------------------|---------------------------------------------------------------------------|--|
| Usage:  | build -app <ap< th=""><th>pname&gt; -co<br/>-co<br/>-me</th><th>ore &lt;<br/>onsole &lt;<br/>emory &lt;</th><th>coretype&gt;<br/>consoletype&gt;<br/>memorytype&gt;</th><th></th></ap<> | pname> -co<br>-co<br>-me                       | ore <<br>onsole <<br>emory <     | coretype><br>consoletype><br>memorytype>                                  |  |
| Argume  | nts:<br>〈appname〉<br>〈coretype〉<br>〈consoletype〉<br>〈memorytype〉                                                                                                    | : applica<br>: core t<br>: consola<br>: memory | ation nam<br>ype<br>type<br>type | e<br>〈archs36  archs38〉<br>〈uart0 uart1 usb_uart nouart〉<br>〈ccm ram ddr〉 |  |

| Table 37 | Command Line Options for build.bat |  |
|----------|------------------------------------|--|
|          |                                    |  |

| Option   | Value    | Description                                                                                                    |
|----------|----------|----------------------------------------------------------------------------------------------------|
| -app     |          | The name of the subdirectory of the /software/<br>baremetal/apps directory, which contains the makefile<br>for the selected application |
| -core    |          |                                                                                                    |
|          | archs36  | Select ARC HS36 core                                                                                                    |
|          | archs38  | Select ARC HS38 core                                                                                                    |
| -console | uart0    | Debug console is connected to the UART0 interface at the DB9 connector $^{1)}$ or at the Pmod connector $^{1)2)}$                       |
|          | uart1    | Debug console is connected to the <code>UART1</code> interface at the 6-pin header $^{1)}$ or at the Pmod connector $^{1)2)}$           |
|          | usb_uart | Debug console is connected using the USB data port <sup>1)</sup> (using the UART2 peripheral); default                                  |
|          | nouart   | No console output                                                                                                    |
| -memory  | ddr      | Image to be executed from DDR3 SDRAM; default<br>The code is built using the start address 0x8000_0000.                                 |
|          | ram      | Image to be executed from local SRAM<br>The code is built using the start address 0x2000_0000.                                          |
|          | ccm      | Enabling this option in combination with archs36 emulates the ARCv2HS34 CPU.                                                            |
|          |          | The code is built using start address 0x1000_0000, data sections are mapped to DCCM starting from 0xC000_0000                           |

- 1) This connector is located on the ARC SDP Mainboard.
- 2) In order to use the Pmod connectors, the PMOD\_MUX\_CTRL register (see the ARC SDP Mainboard User Guide [5]) needs to be modified.

To build an application example, do the following:

- 1. Open a Windows command prompt
- 2. Navigate to the /software/baremetal folder
- 3. Enter the build command followed by with the desired options.

The result of the build can be found in the /software/baremetal/apps/<app\_name> folder. The build generates seven types of files:

| *.0   | Object                            |
|-------|-----------------------------------|
| *.a   | Archive library                   |
| *.dis | Disassembly file                  |
| *.elf | Elf file for debugger             |
| *.bin | Bin file for SPI-Flash or SD-Card |
| *.hex | Hex file                          |
| *.map | Map file                          |
|       |                                   |

Two sets of files are generated: One set includes hostlink, the other doesn't. For the set with hostlink, the string hostlink is appended to the file name.

If the arguments for -console or -memory differ from the default values, the selected option is included in the filename as shown in the following examples:

### Example 1: Build the selftest Application with Default Arguments

build -app selftest

This command generates the files

```
selftest axs103 archs36.*
```

selftest axs103 archs36 hostlink.\*

### Example 2: Build the selftest Application for a Different ARC core

build -app selftest -core archs38

This command generates the files

selftest axs103 archs38.\*

selftest axs103 archs38 hostlink.\*

### Example 3: Build the selftest Application for a Different Memory and Console

build -app selftest -memory ram -console uart0

This command creates the files

```
selftest_axs103_ram_uart0_archs36.*
selftest_axs103_ram_uart0_archs36_hostlink.*
```

## 8.5.4 Hardware Setup for Debugging

Follow the steps below to execute a sample application in a debugger:

1. Set the jumpers to their default settings (see Jumpers on page 31). The JTAG interface is in daisy-chained mode.

```
Figure 43
```

Settings of the DIP Switches on the ARC SDP Mainboard for Using the Debugger

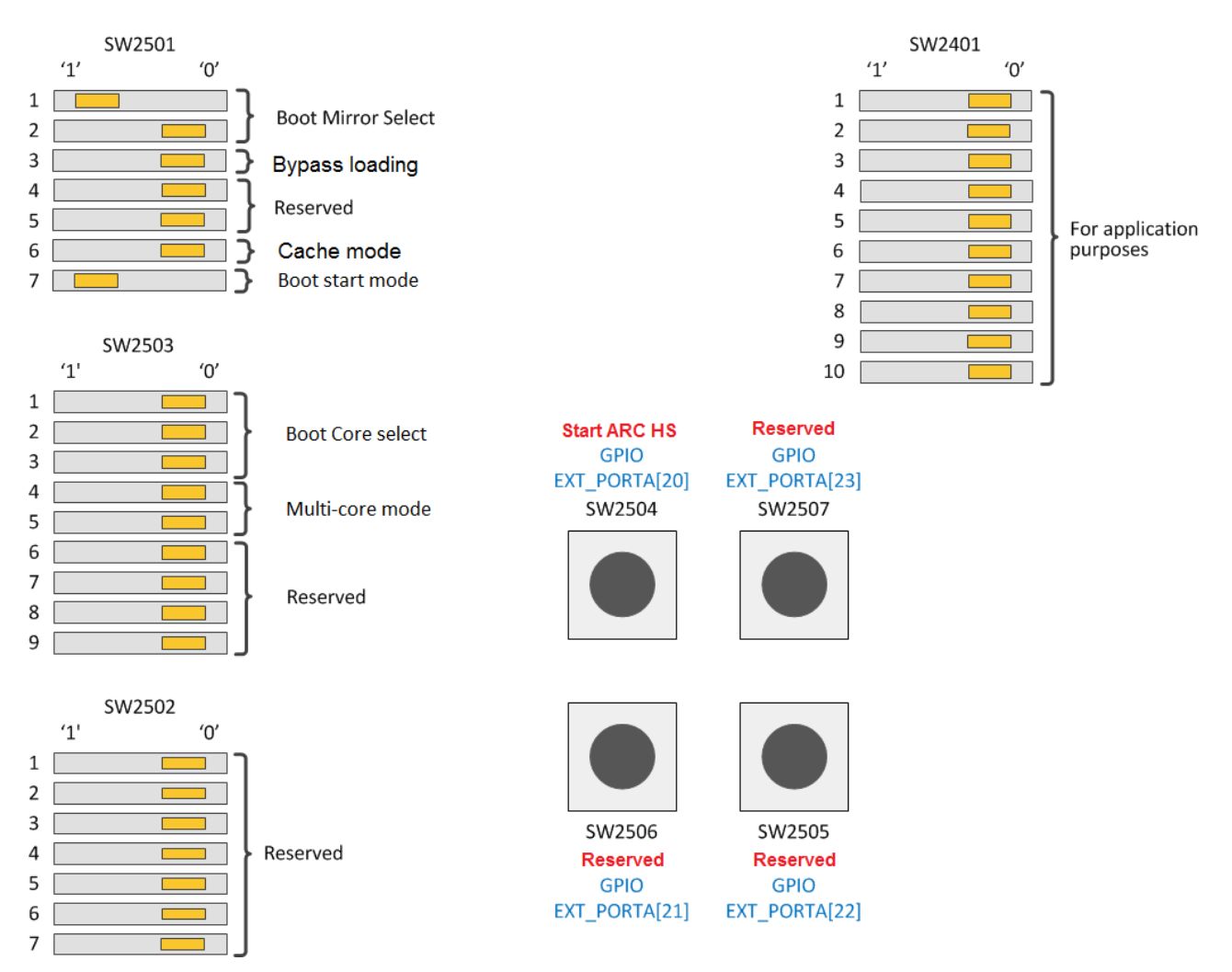

- 2. Connect the USB data port of the ARC SDP Mainboard to your PC.
- 3. If you are using a debug probe rather than the JTAG channel of the USB data port, connect the probe to the appropriate connector and remove the jumper JP1402 on

the ARC SDP Mainboard. If you are using a Lauterbach probe, also remove the jumpers JP2309 and JP2310.

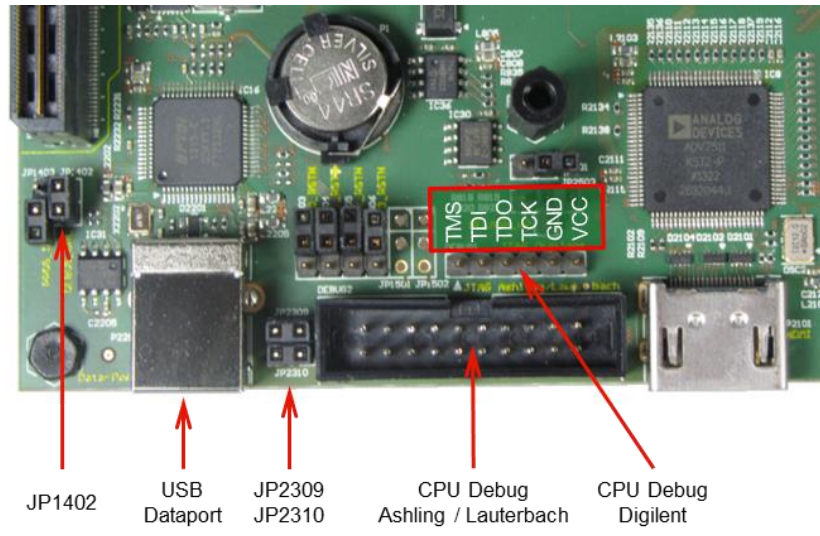

Figure 44 Location of the Debug Interfaces and the Corresponding Jumpers

4. Switch on the power supply or push the RESET button.

Figure 45 Location of the ARC SDP Mainboard's Power Supply and Power Switch

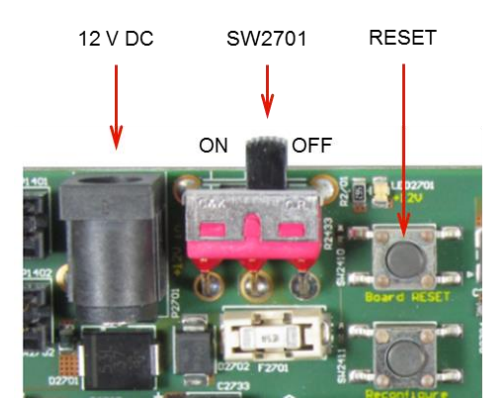

5. Push the CPU Start button of your target CPU core according to Table 38 on page 87. For the location of the CPU Start button see Figure 46 on page 87. The pre-

bootloader then automatically initializes the DDR3 SDRAM memory and sets the ARC core frequency correctly, but bypasses loading an image from the SPI Flash.

Figure 46 Location of the CPU Start Buttons on the ARC SDP Mainboard.

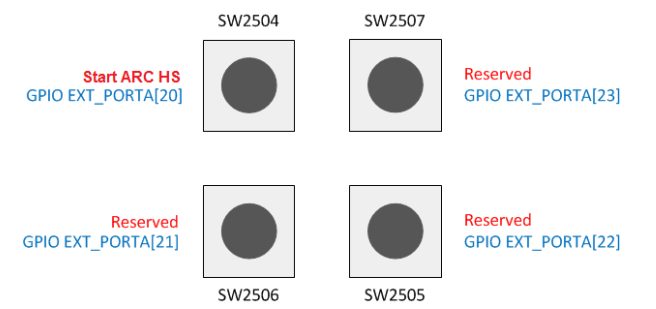

 Table 38
 CPU Start Buttons and Display Values for Running Applications in the Debugger

| ARC Core           | Start Button | Seven-Segment Display |
|--------------------|--------------|-----------------------|
| ARC HS36           | SW2504       | 1.0                   |
| ARC HS34           | SW2504       | 2.0                   |
| ARC HS38x2: core 0 | SW2504       | 3.0                   |
| ARC HS38x2: core 1 | SW2504       | 4.0                   |

When the seven-segment display shows the value listed in Table 38 (note the dot between the two digits) the AXS103 Software Development Platform is ready for loading and executing your application.

# 8.5.5 Running a Bare-Metal Application in the MetaWare IDE Debugger

After you successfully build the C Project, you can debug the executable on the AXS103 Software Development Platform. This section provides step-by-step instructions how to configure and run a debug session in the MetaWare IDE.

- 1. Perform the hardware setup as described in Hardware Setup for Debugging on page 85.
- 2. Open a hyperterminal (such as PuTTY) on your PC and select the COM port that is connected to the USB data port of the ARC SDP Mainboard.
- 3. Set the Connection type to Serial and the Speed to 115200.
- 4. Launch the MetaWare IDE and open the workspace /software/baremetal/project\_arcmw/axs103
- 5. Select **Debug Configurations** from the **Run** menu or by clicking on the down arrow next to the bug icon:

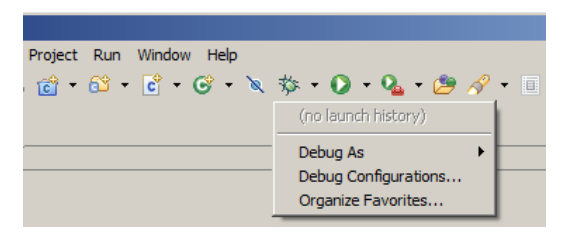

- 6. Double click **C/C++ Application** to create a new debug configuration for the project or select an existing debug configuration.
- 7. Select the **Main** tab and enter a name of your choice in the **Name** field. It is best to compose the name from the project name and the ARC core.
- 8. Enter the name of the ELF-file (with or without \_hostlink) in the C/C++ Application field.

| M Debug Configurations                                                                                                    | - D-202 8-5-                   | a x 2 + 2 + 2 + 2 + 9 + 9 + <b>6</b> + <b>6</b> + <b>7</b> + - <b>•</b>                                                                                                    |
|----------------------------------------------------------------------------------------------------|--------------------------------|----------------------------------------------------------------------------------------------------|
| Create, manage, and run configurations                                                                                                    |                                |                                                                                                    |
| Image: Second Second Secon | Name hello_uart_axs103_archs36 | onment 🎋 Debugger 🦆 Source 🔗 Refresh 🔲 Common<br>Variables Search Project Browse<br>Browse<br>Use Active<br>Select configuration using 'C/C++ Application'<br>O Disable auto build<br>Configure Workspace Settings<br>a terminal. |
| Filter matched 7 of 7 items                                                                                                    |                                | ApplyRevert                                                                                                    |
| ?                                                                                                    |                                | Debug Close                                                                                                    |

- 9. Click the **Debugger** tab.
- 10. Configure the target to use **Hardware** and connect the hardware the Digilent JTAG cable.

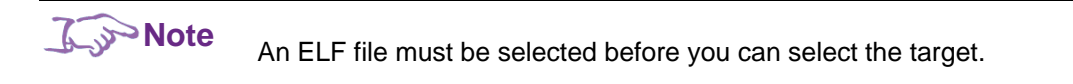

| 📄 Main 🕪 Arguments 🚾 Environment 🕸 Debug                                                                                                    | ger 💱 Source 🗞 Refresh 🔲 Common |   |
|----------------------------------------------------------------------------------------------------|---------------------------------|---|
| Debugger: MetaWare Debugger                                                                                                    |                                 | - |
| Resume at startup V Stop on startup at:                                                                                                    | ain                             |   |
| Debugger Options                                                                                                    |                                 |   |
| Program Options     Command-Line Options     Semantic Inspection     Target Selection     Brismulator Extensions     Initialization     Breakpoints/Stepping     Peripheral displays     AUX Registers     Side-effect registers     Target reset | Select the target Hardware      | - |

11. In **Command-line Options > Debugger Options**, set a property to select the correct core and device:

| -prop=cpunum=1       | Select ARC HS34 core     |
|----------------------|--------------------------|
| -prop=cpunum=1       | Select ARC HS36 core     |
| -prop=cpunum=1       | Select ARC HS38x2 core 1 |
| -prop=cpunum=2       | Select ARC HS38x2 core 2 |
| -prop=dig_device=AXS | Select the USB data port |

| Create, manage, and run configurations                                                                                                    | To the second second second second second second second second second second second second second second second                                                                                                    |
|----------------------------------------------------------------------------------------------------|----------------------------------------------------------------------------------------------------|
| Im     Im     Im | Name:       hello_uart_ax2103_archs38         Main       Main         Main       Main         Advanced       Main         Debugger Options       Separate multiple toggles         Semant:       Inspection         Target Selection       Toggles to turn on         Toggles to turn off       E |
|                                                                                                    | Initialization       Specify Command-Line Ontion         Breakpoints/Stepping       Command-Line Option: _prop=cpunum=1 -prop=dig_device=AXS         Peripheral displays       This field is used to add option: which are not available in the GUI settion         AUX Registers       Debugger Log         Target reset       Enable command logqing         Debugger Options:       +targs=AC -toggle=include_local_symbols=1 -prop=cpunum=1 -prop=dig_device=AXS -profile         -sim -a6 -toggle=deadbeef=1       -sim -a6 -toggle=deadbeef=1                                                                                                    |
| Filter matched 8 of 8 items                                                                                                    | Apply Reyert                                                                                                    |
| (?)                                                                                                    | Debug                                                                                                    |

If you are using a Digilent probe (rather than the USB data port) set -prop=dig\_device=JtagHs1 or

-prop=dig\_device=JtagHs2 depending on the type of your probe.

12. Click the **Debug** button in the **Debug configurations** dialog.

The IDE switches to the **Debug** perspective and initiates the debug session.

## 8.5.6 Running a Bare-Metal Application in the MetaWare Debugger

This section describes how to execute an image with the MetaWare debugger. This example assumes that the application <code>hello\_uart</code> has been built for execution from the DDR3 SDRAM. The result of building is a file with the extension <code>.elf</code>. Use this file for the debugger.

- 1. Perform the hardware setup as described in Hardware Setup for Debugging on page 85.
- 2. Open a hyperteminal (such as PuTTY) on your PC and connect to the COM port that is connected to the USB data port of the ARC SDP Mainboard.
- 3. Set the Connection type to Serial and the Speed to 115200.
- 4. Start the MetaWare debugger.
- 5. Select **Create new process** (yellow ellipse) and open **Debugger Options** (blue ellipse) as shown in Figure 47:

| Debug a process or processes X                                 |
|----------------------------------------------------------------|
| Projects                                                       |
| Use debug project                                              |
| Choose project: Edit Projects                                  |
| Select debug session                                           |
| Create new process                                             |
| C Multi-process session                                        |
| Target                                                         |
| Program & args: hello_uart\hello_uart_axs103_archs36.elf 💌 🔀 🗃 |
| Options                                                        |
| Debugger Options                                               |
| OK Cancel Help                                                 |

Figure 47 Creating a New Process

6. In **Command-line Options > Debugger Options**, enter a property to select the correct core and device:

```
-prop=cpunum=1 select the ARC CPU (see Table 39).
-prop=dig device=AXS selects the USB data port
```

 Table 39
 Property Arguments for Selecting the CPU Core in the Debugger

| Option         | Description              |  |  |
|----------------|--------------------------|--|--|
|                |                          |  |  |
| -prop=cpunum=1 | Select ARC HS36 core     |  |  |
| -prop=cpunum=1 | Select ARC HS38x2 core 1 |  |  |
| -prop=cpunum=2 | Select ARC HS38x2 core 2 |  |  |

If you are using a Digilent probe (rather than the USB data port) set one of the following options depending on the type of your probe:

```
-prop=dig device=JtagHs1
```

or

```
-prop=dig device=JtagHs2
```

Figure 48 Debugger options – Command-Line Options

| Program Options     Command-Line Options     GUI Options     Separate multiple toggles using commas     Toggles to turn on     Target Selection     Toggles to turn off                                                                                                    | 🖹 Debugger options                                                                                                    |                                                                                                    |
|----------------------------------------------------------------------------------------------------|----------------------------------------------------------------------------------------------------|----------------------------------------------------------------------------------------------------|
| <ul> <li>⇒ Simulator Extensions         <ul> <li>Initialization</li> <li>Breakpoints/Stepping</li> <li>Peripheral displays</li> <li>AUX Registers</li> <li>Side-effect registers</li> <li>Target reset</li> </ul> </li> <li>Debugger Log         <ul> <li>Enable command logging</li> <li>Log file name</li> <li>log file</li> <li>Echo console output to standard output</li> <li>Profiling display</li> <li>✓ Enable profiling window</li> </ul> </li> </ul> | Program Options<br>Command-Line Options<br>GUI Options<br>Semantic Inspection<br>Target Selection<br>⊡-Simulator Extensions<br>Initialization<br>Breakpoints/Stepping<br>Peripheral displays<br>AUX Registers<br>Side-effect registers<br>Target reset | Specify Toggles         Separate multiple toggles using commas         Toggles to turn on         Toggles to turn off         Specify Command-Line Options         Command-line options         Command-line options         Debugger Log <ul> <li>Enable command logging</li> <li>Log file name</li> <li>logfile</li> <li>Echo console output to standard output</li> </ul> Profiling display <ul> <li>Enable profiling window</li> <li> </li></ul> |

7. In Debugger Options sub-tab Target Selection, select the correct settings for your debug probe. Figure 49 on page 92 explains this using the example of the USB data port: Select the Digilent JTAG cable option and set the JTAG wire protocol:

| Figure 49 Debugg                                                                                                    | ger Options – Target Selection                                                                                                    |
|----------------------------------------------------------------------------------------------------|----------------------------------------------------------------------------------------------------|
| 🔀 Debugger options                                                                                                    | ×                                                                                                    |
| Program Options<br>-Command-Line Options<br>-GUI Options<br>-Semantic Inspection<br><b>Target Selection</b><br>B-Simulator Extensions<br>-Initialization<br>Breakpoints/Stepping<br>-Peripheral displays<br>-AUX Registers<br>Side-effect registers<br>-Target reset<br>Debugger Options:<br>-nogoifmain<br>-hard -digile | Select the tar el Hardware Hardware connection Choose hardware connection two Digilent JTAG cable Blast the FPGA File name Choose whether to use 4 or 2 wire componications, or whether we'll try 2 only of 4 fails: JTAG wire protocol 4-wire (standard)  -toggle=include_local_symbols=1 -on=verify_download -off=show_reg_diffs -off=cache_target_memory-prop=cpunum=4 -profile nt -on=reset_upon_restart |
| 1                                                                                                    | OK Cancel Help                                                                                                    |

8. Back in the **Debug a process or processes** window, select the correct .elf file and press **OK**:

Figure 50 Specifying a Path to the .elf File

| Debug a process or processes                  | ×               |
|-----------------------------------------------|-----------------|
| Projects                                      |                 |
| 🔲 Use debug project                           |                 |
| Choose project .sc.project                    | ▼ Edit Projects |
| Select debug session                          |                 |
| Create new process                            |                 |
| Multi-process session                         |                 |
| Target                                        |                 |
| Program & args: hello_uart_axs103_archs36.elf | - 🛛 🛋           |
| Ontinue                                       |                 |
|                                               |                 |
| Debugger Options                              |                 |
| OK Cancel Help                                |                 |

The debugger is now ready for executing the image. In the auxiliary register AUX0004, the ARC HS36 ID is visible (red ellipse, 0x553). The program counter points to the **board\_init()** function, which should be called at the start of every application.

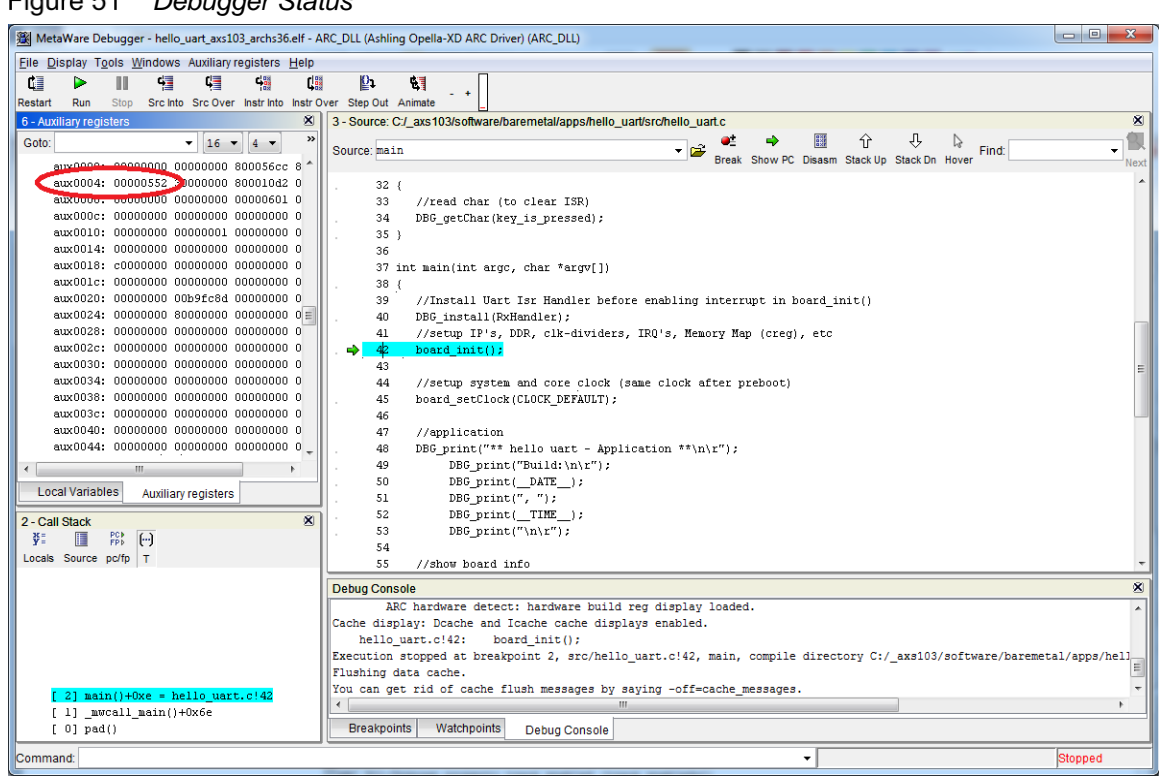

#### Figure 51 Debugger Status

- 9. Execute the program by clicking **run** button in the debugger.
- 10. Observe the output in the console, which should be similar to the screenshot shown in Figure 52:

Figure 52 HyperTerminal Output

| B COM22 - PuTTY                |   |
|--------------------------------|---|
| ** hello uart - Application ** |   |
| Build:                         |   |
| Apr 26 2017, 16:21:44          |   |
| Core:                          |   |
| ARCHS36                        |   |
| Core freq:                     |   |
| 100 MHz                        | = |
| Tunnel freq Tx:                |   |
| 100 MHz                        |   |
| Tunnel freq Rx:                |   |
| 100 MHz                        |   |
| application finished           |   |
| Press any key in Hyperterminal |   |
|                                | Ŧ |

# 8.5.7 Storing an Image in the SPI Flash and Running the Application

The steps below explain the process of storing an image for the SPI Flash and running the application. This is done using the application <code>hello\_uart</code> and the ARC HS36 core as an example. If you wish to use another core, modify the instructions marked with yellow highlighting.

Only images without HOSTLINK should be programmed in the SPI Flash.

 After building the image, use the axs\_comm.exe tool to store the image in the SPIflash. First, it erases sectors 0 and 1 in section 0 of the SPI flash and then programs the image starting at sector 0. To program the hello\_uart example for the ARC HS36 core navigate to the /software/baremetal/apps/hello\_uart/ folder and use the following command:

```
axs_comm -c <mark>0553</mark> -a 00000000 -p 80000000 -f
hello uart axs103 <mark>archs36</mark>.bin
```

The parameters used here have the following meanings:

| 0553               | ARC ID of the ARC HS36 processor                                                                                    |  |  |  |  |
|--------------------|----------------------------------------------------------------------------------------------------|--|--|--|--|
| 8000000            | Program is built for DDR3 SDRAM @ $0 \times 8000 \_ 0000$ s so the pre-bootloader stores the image at this address. |  |  |  |  |
| hello_uart_axs103_ | Selected BIN file (result of build flow)                                                                            |  |  |  |  |

archs36.bin

For images built for the SRAM use the following command instead:

```
axs_comm -c 0553 -a 00000000 -p 20000000 -f
hello uart axs103 ram archs36.bin
```

The parameters used here have the following meanings:

| 0553               | ARC ID of the ARC HS36 processor                                                                 |  |  |  |
|--------------------|--------------------------------------------------------------------------------------------------|--|--|--|
| 2000000            | Program is built for SRAM @ 0x2000_0000, so the pre-bootloader stores the image at this address, |  |  |  |
| hello_uart_axs103_ | Selected BIN file (result of build flow)                                                         |  |  |  |
| archs36.bin        |                                                                                                  |  |  |  |

This command erases the factory-programmed self-tests. If you wish to restore the self-tests later, see Restoring the Self-Tests in the SPI Flash on page 25.

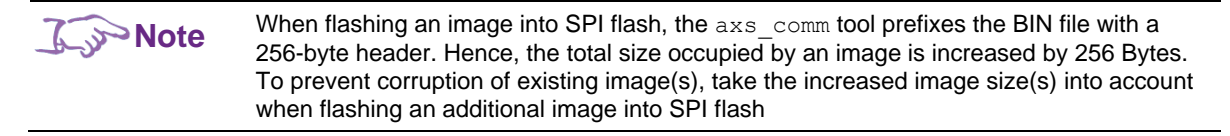

2. The typical setting is to load and execute the application autonomously after a reset. Set the DIP switches on the ARC SDP Mainboard to the default settings, then set bit 3 of the SW2501 DIP switch to the left position ( ). In this position the pre-bootloader looks for an application in SPI flash, and if it finds it the application runs. Figure 53 on page 96 shows the DIP switch settings. The change compared to the default settings is marked by a red ellipse.

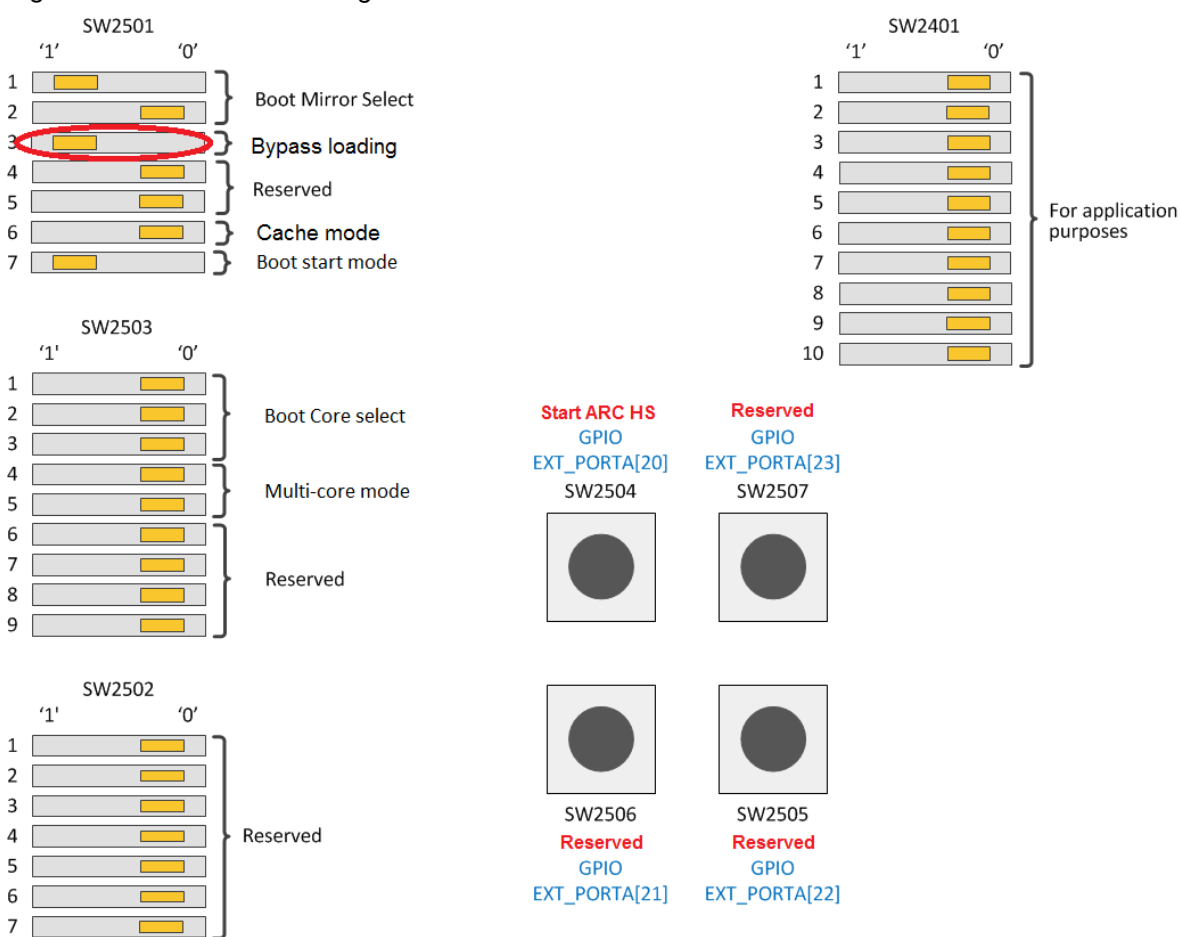

Figure 53 DIP Switch Settings for Autonomous Code Execution on the ARC Core

3. Push the RESET button on the ARC SDP Mainboard

The Pre-Bootloader detects a valid image in sector 0 of the SPI flash, loads this image in DDR3 SDRAM and executes it.

# 8.6 MQX Package

Before using the MQX package, make sure that you have installed the MetaWare toolchain (compiler/linker/debugger). This is a separate product, which is not part of the AXS103 Software Development Platform.

## 8.6.1 Overview

The MQX package is part of the zip file <code>axs103\_software\_<version>.zip</code>, which can be obtained from the ARC SDP download webpage [4]. The package includes a pre-built binary version of the MQX operating system, source code of BSP and peripheral drivers and example code that demonstrates how to build a simple MQX application and work with the peripheral device drivers.

Unzip the software package and change to the directory /software/mqx<version>. The directory structure of the mqx<version> folder is shown in Table 40.

| Folder                                              | Description                                                                                                    |  |  |  |  |
|-----------------------------------------------------|----------------------------------------------------------------------------------------------------|--|--|--|--|
| Root folder path: /software/mqx <version></version> |                                                                                                    |  |  |  |  |
| /examples                                           | This folder contains an axs103 subdirectory with application<br>examples. Its subdirectory hs38x2 contains examples for the ARC<br>HS38x2 dual-core configuration. |  |  |  |  |
|                                                     | <ul> <li>axs103/hs38x2/grtc – demonstrates usage of the global<br/>real-time counter unit of ARConnect;</li> </ul>                                                 |  |  |  |  |
|                                                     | <ul> <li>axs103/hs38x2/i2c_selftest - demonstrates access to<br/>AXS103 on-board RTC using the internal i2c bus;</li> </ul>                                        |  |  |  |  |
|                                                     | <ul> <li>axs103/leds – demonstrates usage of AXC003 seven-<br/>segment indicator and LEDs</li> </ul>                                                               |  |  |  |  |
|                                                     | <ul> <li>axs103/selftest – self-test application</li> </ul>                                                                                                    |  |  |  |  |
|                                                     | <ul> <li>axs103/eping – demonstrates use of the Ethernet device<br/>driver API</li> </ul>                                                                          |  |  |  |  |
| /build                                              | This folder contains configuration files for building applications                                                                                                 |  |  |  |  |
| /docs                                               | MQX documentation                                                                                                    |  |  |  |  |
| /library                                            | MQX libraries                                                                                                    |  |  |  |  |
| /mkscripts                                          | This folder contains make scripts for building applications                                                                                                    |  |  |  |  |

Table 40 MQX folder Contents

# 8.6.2 Building MQX Applications Using gmake

1. Set MQX\_ROOT and MQX\_CONFIG environment variables on the command line: set MQX\_ROOT=<path\_to\_axs103\_software>\software\mqx<version> set MQX\_CONFIG=%MQX\_ROOT%\build\axs103\<variant>\_config.mk

where <variant> is your target HS core configuration: hs34, hs36 or hs38x2

- 2. Change to the application directory under %MQX\_ROOT\examples\axs103. cd <path to application>
- 3. Build the application example:

gmake all

The output directory named arcv2hs\_<variant>.met is created and includes the test.elf executable file to be run in the debugger.

### Building the grtc Application for HS38x2

set MQX ROOT=C:\AXS103\software\mqx<version>

set MQX\_CONFIG=%MQX\_ROOT%\build\axs103\hs38x2\_config.mk

cd %MQX\_ROOT%\examples\axs103\hs38x2\grtc

gmake all

See the *DesignWare MQX RTOS Getting Started* manual for more information on how to build MQX applications

## 8.6.3 Hardware Setup for Debugging

See Hardware Setup for Debugging on page 85 for details.

## 8.6.4 Running MQX Applications in the MetaWare Debugger

The easiest way to run MQX applications in the MetaWare debugger is using the batch files in the <code>%MQX\_ROOT\build\axs103</code> directory:

- gohs34.bat for ARC HS34
- gohs36.bat for ARC HS36

These batch files invoke the MetaWare debugger with the required options either to run the application or to start the GUI for debugging

4. Add the <code>%MQX\_ROOT\build\axs103</code> to the PATH variable in your environment:

set PATH=%PATH%;%MQX ROOT%\build\axs103

5. To run an application built for HS34 or HS36 configuration without starting the GUI enter the following command on the command line:

gohs34.bat test or

gohs36.bat test

The application makefiles specify  ${\tt test}$  as the name of the executable file

6. To start GUI for debugging of HS34 or HS36 application, execute the following command on the command line:

```
gohs34.bat test debug
or
gohs36.bat test debug
```

To run HS38x2 dual-core application examples located in the %MQX\_ROOT%\examples\axs103\hs38x2 directory, use the run.bat file from the application subdirectory. When this file is invoked with no arguments it launches executables on the corresponding HS38x2cores. To debug the dual-core example application in the GUI, pass debug as an argument to run.bat

#### **Running the leds Application Built for HS34**

```
cd %MQX ROOT\examples\axs103\leds
```

gohs34.bat test

#### Debugging the selftest Application Built for HS36

cd %MQX ROOT\examples\axs103\selftest

gohs36.bat test debug

#### **Running the grtc Application Built for Dual-Core HS38**

```
cd %MQX_ROOT\examples\axs103\hs38x2\grtc
run.bat
```

# 8.7 Linux and U-Boot Packages

Before using the Linux and U-Boot packages, make sure that you have installed the MetaWare toolchain (compiler/linker/debugger). This is a separate product, which is not part of the AXS103 Software Development Platform.

You can find the latest information about how to download Linux and U-Boot sources and build binary images you can find in the article Getting Started with Linux on ARC AXS103 Software Development Platform (SDP).

## 8.7.1 **Overview**

The Linux and U-Boot packages are part of the zip file

axs103\_software\_<version>.zip, which is available from the ARC SDP download webpage [4]. The package includes a pre-built Linux and U-Boot binary versions.

The axs103 uboot v2017.01 folder contains the following:

- u-boot axs103.elf ELF file of the U-Boot bootloader.
- u-boot\_axs103.bin binary image of the U-Boot bootloader, to be programmed into the AXS SPI flash to autostart on power-on.
- axs\_comm\_progam\_uboot.bat batch file that flashing u-boot\_axs103.bin into SPI flash.

The axs103 linux 4.10.9 folder contains the following:

• uImage axs103 - Linux kernel prepared for loading by the U-Boot bootloader.

If you program the u-boot\_axs103.bin file to SPI flash on AXS 103 hardware, set bit 3 on the SW2501 switch to off so that the pre-bootloader looks for the U-Boot in SPI flash. By default, this switch is on and bypasses loading the U-Boot or any application in SPI flash.

When u-boot\_axs103.bin is programmed into the AXS SPI flash and autostarts on poweron, it attempts to find uImage on the first partition of the SD card.

## 8.7.2 Hardware Setup for Debugging

- 1. Select the ARC HS38 Core 0 configuration as described in ARC HS38 Core 0 on page 18.
- 2. Perform the hardware setup as described in Hardware Setup for Debugging on page 85.
- 3. Open a hyperterminal (such as PuTTY) on your PC and select the COM port that is connected to the USB data port of the ARC SDP Mainboard.
- 4. Set the **Connection type** to **Serial** and the **Speed** to **115200**.

Additionally, you may connect:

- USB keyboard to the USB port on the board
- Ethernet cable
- HDMI Monitor

## 8.7.3 Executing the Linux Image with U-Boot

You can use the U-Boot bootloader for loading and starting a Linux image on an AXS103 board. U-Boot can be pre-programmed in on-board SPI flash and start automatically on power-on or you can load it using JTAG.

### 8.7.3.1 Loading U-Boot with the Debugger Using JTAG

If you are using an Ashling Opella-XD debug probe push the RESET button (SW2410) on the Mainboard and run the following command:

```
mdb -DLL=c:/AshlingOpellaXDforARC/opxdarc -prop=jtag_frequency=12MHz
prop=jtag_optimise=1 -nooptions -run -cl -memxfersize=0x8000 u-boot axs103.elf
```

If you are using a Digilent debug probe push the RESET button (SW2410) on the Mainboard and run the following command:

mdb -digilent -prop=dig\_speed=10000000 -run -cl u-boot\_axs103.elf

On execution of U-Boot you see the following in the serial console:

U-Boot 2017.01 (Apr 11 2017 - 11:54:33 +0300)

```
I2C: ready
DRAM: 512 MiB
NAND: 0 MiB
MMC: Synopsys Mobile storage: 0
*** Warning - bad CRC, using default environment
```

```
In: serial0@e0022000
Out: serial0@e0022000
Err: serial0@e0022000
Net:
Warning: ethernet@e0018000 (eth0) using random MAC address - d2:83:38:6d:af:37
eth0: ethernet@e0018000
AXS#
```

Depending on the bootcmd variable, U-Boot may automatically execute the boot sequence. To prevent it press any key within three seconds to stop the countdown.

U-Boot is controlled with its specific set of commands. You can list the available commands using the ? or help commands.

You can also create scripts of commands. A script with the name bootcmd is automatically executed after boot delay expires and may be saved into EEPROM with the saveenv command.

#### 8.7.3.2 Linux Execution with U-Boot Started Manually

To run a Linux image from the SD-card, do the following:

- 1. Rename the uImage\_axs103 file to uImage.
- 2. Copy uImage to the SD card.
- 3. Insert the SD card
- 4. Run the following U-Boot commands:

```
setenv bootcmd fatload mmc 0\; bootm boot
```

#### Result

You see following log in the serial console:

```
AXS# setenv bootcmd fatload mmc 0\; bootm
AXS# boot
reading uImage
13670495 bytes read in 2323 ms (5.6 MiB/s)
## Booting kernel from Legacy Image at 82000000 ...
   Image Name: Linux-4.10.9
   Image Type: ARC Linux Kernel Image (gzip compressed)
  Data Size:
                13670431 Bytes = 13 MiB
  Load Address: 8000000
  Entry Point: 809c0000
  Verifying Checksum ... OK
   Uncompressing Kernel Image ... OK
Starting kernel ...
Linux version 4.10.9 (abrodkin@ru20arcgnu1) (gcc version 6.2.1 20160824 (Buildroot
2017.02-00002-gce00ac569) ) #2 SMP PREEMPT Tue Apr 11 11:55:47 MSK 2017
Memory @ 8000000 [512M]
```

OF: fdt:Machine model: snps,axs103-smp earlycon: uart8250 at MMIO32 0xe0022000 (options '115200n8') bootconsole [uart8250] enabled Freq is 100MHz AXS: AXC003 CPU Card FPGA Date: 13-4-2017 AXS: MainBoard v3 FPGA Date: 14-4-2017 archs-intc : 2 priority levels (default 1) IDENTITY : ARCVER [0x53] ARCNUM [0x0] CHIPID [ 0x0] processor [0] : ARC HS38 R3.0 (ARCv2 ISA) Timers : Timer0 Timer1 GFRC [SMP 64-bit] ISA Extn : atomic 1164 unalign (not used) : mpy[opt 9] div rem norm barrel-shift swap minmax swape BPU : full match, cache:512, Predict Table:8192 MMU [v4] : 8k PAGE, 2M Super Page (not used) JTLB 512 (128x4), uDTLB 8, uITLB 4, PAE40 (not used) I-Cache : 64K, 4way/set, 64B Line, VIPT aliasing D-Cache : 64K, 2way/set, 64B Line, PIPT : 512K, 64B Line SLC Peripherals : 0xe000000, IO-Coherency Vector Table : 0x8000000 : SP DP FPU : ActionPoint smaRT RTT DEBUG OS ABI [v4] : 64-bit data any register aligned Extn [SMP] : ARConnect (v2): 2 cores with IPI IDU DEBUG GFRC CONFIG ARC FPU SAVE RESTORE needed for working apps Reserved memory: created DMA memory pool at 0xbe000000, size 32 MiB OF: reserved mem: initialized node frame buffer@be000000, compatible id shareddma-pool percpu: Embedded 6 pages/cpu @9fd64000 s16384 r8192 d24576 u49152 Built 1 zonelists in Zone order, mobility grouping on. Total pages: 65248 Kernel command line: earlycon=uart8250,mmio32,0xe0022000,115200n8 console=tty0 console=ttyS3,115200n8 print-fatal-signals=1 consoleblank=0 video=1280x720@60 PID hash table entries: 2048 (order: 0, 8192 bytes) Dentry cache hash table entries: 65536 (order: 5, 262144 bytes) Inode-cache hash table entries: 32768 (order: 4, 131072 bytes) Memory: 504528K/524288K available (4558K kernel code, 149K rwdata, 888K rodata, 10112K init, 273K bss, 19760K reserved, OK cma-reserved) Preemptible hierarchical RCU implementation. Build-time adjustment of leaf fanout to 32. NR IROS:128 MCIP: IDU referenced from Devicetree 2 irqs clocksource: ARConnect GFRC: mask: 0xffffffffffffffffff max cycles: 0x171024e7e0, max idle ns: 440795205315 ns Console: colour dummy device 80x25 console [tty0] enabled Calibrating delay loop... 73.72 BogoMIPS (lpj=368640) pid max: default: 32768 minimum: 301 Mount-cache hash table entries: 2048 (order: 0, 8192 bytes) Mountpoint-cache hash table entries: 2048 (order: 0, 8192 bytes) smp: Bringing up secondary CPUs ... Idle Task [1] 9f053880 Trying to bring up CPU1 ... archs-intc : 2 priority levels (default 1) IDENTITY : ARCVER [0x53] ARCNUM [0x1] CHIPID [ 0x0] processor [1] : ARC HS38 R3.0 (ARCv2 ISA)

: Timer0 Timer1 Timers : atomic 1164 unalign (not used) ISA Extn : mpy[opt 9] div rem norm barrel-shift swap minmax swape : full match, cache:512, Predict Table:8192 BPU MMU [v4] : 8k PAGE, 2M Super Page (not used) JTLB 512 (128x4), uDTLB 8, uITLB 4, PAE40 (not used) : 64K, 4way/set, 64B Line, VIPT aliasing I-Cache : 64K, 2way/set, 64B Line, PIPT D-Cache : 512K, 64B Line SLC Peripherals : 0xe0000000, IO-Coherency Vector Table : 0x8000000 FPU : SP DP DEBUG : ActionPoint smaRT RTT OS ABI [v4] : 64-bit data any register aligned Extn [SMP] : ARConnect (v2): 2 cores with IPI IDU DEBUG GFRC CONFIG ARC FPU SAVE RESTORE needed for working apps ## CPU1 LIVE ##: Executing Code... Idle Task [2] 9f0533c0 Trying to bring up CPU2 ... Timeout: CPU2 FAILED to comeup !!! Idle Task [3] 9f052f00 Trying to bring up CPU3 ... random: fast init done Timeout: CPU3 FAILED to comeup !!! smp: Brought up 1 node, 2 CPUs devtmpfs: initialized clocksource: jiffies: mask: 0xfffffff max cycles: 0xffffffff, max idle ns: 19112604462750000 ns futex hash table entries: 1024 (order: 3, 65536 bytes) NET: Registered protocol family 16 irq: no irq domain found for /cpu card/dw-apb-gpio@0x2000/gpio-controller@0 ! SCSI subsystem initialized usbcore: registered new interface driver usbfs usbcore: registered new interface driver hub usbcore: registered new device driver usb i2c designware e001e000.i2c: Unknown Synopsys component type: 0x00000030 pps core: LinuxPPS API ver. 1 registered ver. 5.3.6 - Copyright 2005-2007 Rodolfo pps core: Software Giometti <giometti@linux.it> PTP clock support registered clocksource: Switched to clocksource ARConnect GFRC NET: Registered protocol family 2 TCP established hash table entries: 4096 (order: 1, 16384 bytes) TCP bind hash table entries: 4096 (order: 2, 32768 bytes) TCP: Hash tables configured (established 4096 bind 4096) UDP hash table entries: 256 (order: 0, 8192 bytes) UDP-Lite hash table entries: 256 (order: 0, 8192 bytes) NET: Registered protocol family 1 RPC: Registered named UNIX socket transport module. RPC: Registered udp transport module. RPC: Registered tcp transport module. RPC: Registered tcp NFSv4.1 backchannel transport module. ARC perf : 8 counters (48 bits), 121 conditions, [overflow IRQ support] workingset: timestamp bits=30 max order=16 bucket order=0 ntfs: driver 2.1.32 [Flags: R/O]. Block layer SCSI generic (bsg) driver version 0.4 loaded (major 251) io scheduler noop registered

io scheduler deadline registered io scheduler cfq registered (default) Serial: 8250/16550 driver, 4 ports, IRQ sharing disabled f0005000.dw-apb-uart: ttyS0 at MMIO 0xf0005000 (irq = 6, base baud = 2083312) is a 16550A e0020000.uart: ttyS1 at MMIO 0xe0020000 (irg = 17, base baud = 2083333) is a 16550A e0021000.uart: ttyS2 at MMIO 0xe0021000 (irg = 18, base baud = 2083333) is a 16550A e0022000.uart: ttys3 at MMIO 0xe0022000 (irq = 22, base baud = 2083333) is a 16550A console [ttyS3] enabled console [ttyS3] enabled bootconsole [uart8250] disabled bootconsole [uart8250] disabled loop: module loaded libphy: Fixed MDIO Bus: probed stmmaceth e0018000.ethernet: no reset control found stmmac - user ID: 0x10, Synopsys ID: 0x37 stmmaceth e0018000.ethernet: Ring mode enabled stmmaceth e0018000.ethernet: DMA HW capability register supported stmmaceth e0018000.ethernet: Normal descriptors stmmaceth e0018000.ethernet: RX Checksum Offload Engine supported stmmaceth e0018000.ethernet: COE Type 2 stmmaceth e0018000.ethernet: TX Checksum insertion supported stmmaceth e0018000.ethernet: Enable RX Mitigation via HW Watchdog Timer libphy: stmmac: probed stmmaceth e0018000.ethernet (unnamed net device) (uninitialized): PHY ID 20005c7a at 1 IRQ POLL (stmmac-0:01) active ehci hcd: USB 2.0 'Enhanced' Host Controller (EHCI) Driver ehci-platform: EHCI generic platform driver ehci-platform e0040000.ehci: EHCI Host Controller ehci-platform e0040000.ehci: new USB bus registered, assigned bus number 1 ehci-platform e0040000.ehci: irq 8, io mem 0xe0040000 ehci-platform e0040000.ehci: USB 2.0 started, EHCI 1.00 hub 1-0:1.0: USB hub found hub 1-0:1.0: 1 port detected ohci hcd: USB 1.1 'Open' Host Controller (OHCI) Driver ohci-platform: OHCI generic platform driver ohci-platform e0060000.ohci: Generic Platform OHCI controller ohci-platform e0060000.ohci: new USB bus registered, assigned bus number 2 ohci-platform e0060000.ohci: irg 8, io mem 0xe0060000 hub 2-0:1.0: USB hub found hub 2-0:1.0: 1 port detected usbcore: registered new interface driver usb-storage mousedev: PS/2 mouse device common for all mice usbcore: registered new interface driver synaptics usb i2c /dev entries driver sdhci: Secure Digital Host Controller Interface driver sdhci: Copyright(c) Pierre Ossman Synopsys Designware Multimedia Card Interface Driver dw mmc e0015000.mmc: IDMAC supports 32-bit address mode. dw mmc e0015000.mmc: Using internal DMA controller. dw mmc e0015000.mmc: Version ID is 290a dw\_mmc e0015000.mmc: DW MMC controller at irq 7,32 bit host data width,16 deep fifo mmc host mmc0: Bus speed (slot 0) = 50000000Hz (slot req 400000Hz, actual 396825HZ div = 63)dw mmc e0015000.mmc: 1 slots initialized sdhci-pltfm: SDHCI platform and OF driver helper usbcore: registered new interface driver usbhid

```
usbhid: USB HID core driver
NET: Registered protocol family 17
NET: Registered protocol family 15
ttyS3 - failed to request DMA
Freeing unused kernel memory: 10112K
This architecture does not have kernel memory protection.
mmc host mmc0: Bus speed (slot 0) = 5000000Hz (slot reg 2500000Hz, actual
2500000HZ div = 1)
mmc0: new SDHC card at address 59b4
blk queue max segment size: set to minimum 8192
mmcblk0: mmc0:59b4 USD 7.51 GiB
mmcblk0: p1
Starting logging: OK
Initializing random number generator... done.
Starting network:
                   stmmaceth e0018000.ethernet eth0: device MAC address
d2:83:38:6d:af:37
stmmaceth e0018000.ethernet eth0: fail to init PTP.
udhcpc: started, v1.26.2
udhcpc: sending discover
stmmaceth e0018000.ethernet eth0: Link is Up - 100Mbps/Full - flow control off
udhcpc: sending discover
udhcpc: sending discover
udhcpc: no lease, failing
FAIL
ssh-keygen: generating new host keys: RSA
DSA random: crng init done
ECDSA ED25519
Starting sshd: OK
Welcome to the ARC Software Development Platform
axs103 login: root
```

## Saving

You can save the U-Boot environment with the saveenv command as follows:

```
setenv bootcmd fatload mmc 0\; bootm saveenv
```

### Cleaning

To clean the bootcmd variable, run the following commands:

```
setenv bootcmd saveenv
```

#### 8.7.3.3 Linux Execution with U-Boot Autostarted on Power-On

ARC AXS103 boards have built-in SPI-flash storage that you can use to host auto-started applications such as bootloaders.

The batch file axs\_comm\_progam\_uboot.bat flashes u-boot\_axs103.bin into SPI flash. Before running axs\_comm\_progam\_uboot.bat close any hyperterminals (such as PuTTY) and debugger windows that are using the USB data port of the AXS Software Development Platform.

The batch file uses the axs\_comm utility described in the ARC SDP Mainboard User Guide [5].

After the flashing process is completed do the following:

- 1. Set the third pin on dip switch SW2501 in to OFF (otherwise the image from SPI flash is not read).
- 2. Push the RESET button (SW2410) on the Mainboard.

You see following log in serial console:

```
AXS# ** PREBOOT **
Apr 14 2017
13:44:39
ARCHS38[0]
53
CPU-FPGA-VERSION:
1342017
15:10
MB-FPGA-VERSION:
1442017
13:21
MB-CPLD-VERSION:
312017
18:30
FLASH SPEED: 50MHz
FLASH READ MODE: FAST
FLASH ADDR MODE: 3byte
READ INFO FROM FLASH:
UPDATE FLASH
IMAGE: SPIFLASH
VALID IMAGE FOUND IN:
00
0
** HEADER **
ARCID:
53
SIZE:
4D9F8
CRC:
46
COPYTO:
80FFFFFC
LOAD
VRF:
 OK
JUMP
U-Boot 2017.01 (Apr 11 2017 - 11:54:33 +0300)
I2C:
       readv
DRAM: 512 MiB
NAND: 0 MiB
MMC:
       Synopsys Mobile storage: 0
*** Warning - bad CRC, using default environment
```

```
In: serial0@e0022000
Out: serial0@e0022000
Err: serial0@e0022000
Net:
Warning: ethernet@e0018000 (eth0) using random MAC address - b2:80:7f:24:64:c4
eth0: ethernet@e0018000
AXS#
```

## Running

The following commands run Linux after U-Boot autostart on power-on:

```
setenv bootcmd fatload mmc 0\; bootm
saveenv
```

Push the RESET button (SW2410) on the Mainboard to run Linux.

To prevent Linux autostart press any key within three seconds to stop the countdown.

### Cleaning

To clean bootcmd variable run following commands:

setenv bootcmd saveenv

# 8.8 ARCv2 Instruction Set: Usage Limitations

The ARCv2 architecture provides special load-locked and store-conditional instructions (lock, llockd, and scond, and scond) to enable the implementation of lock-free data structures.

These instructions cannot be used in the DesignWare ARC AXS103 Software Development Platform when Data Cache and Instruction Caches are disabled.

See the ARCv2 ISA Programmer's Reference Manual for additional information about these instructions.

This section describes the control registers inside the AXC003 Processor FPGA. Add the address offset listed for each register to the base address of the AXI2APB bridge (default address: 0xF000\_0000) to obtain the register address.

# **9.1 Clock-Generation Registers**

This section describes the registers used for clock generation.

# 9.1.1 TUNNEL PLL

Reference input clock for Tunnel PLL is 33Mhz Minimum input clock frequency is 10MHz VCO range for Tunnel PLL is 600 - 1440MHz

## 9.1.1.1 TUN\_PLL\_IDIV Register

| 31                                         | 15                                                                                | 14                 | 13          | 12         | 11 10 9 8 7 6       | 5 4 3 2 1 0       |
|--------------------------------------------|-----------------------------------------------------------------------------------|--------------------|-------------|------------|---------------------|-------------------|
| Reserved                                   |                                                                                   | NOUPDATE           | BYPASS      | EDGE       | HIGHTIME            | LOWTIME           |
| Address offset:<br>Reset Value:<br>Access: | 0x004<br>0x000<br>RW                                                              | 0<br>0_2041        |             |            | (0x0000_3001 af     | ter pre-boot)     |
| Register to contr                          | ol settir                                                                         | ng of the Tun      | nel PLL inp | ut divider |                     |                   |
| LOWTIME[5:0]                               | sets the amount of time in input cycles that the divided input clock remains low  |                    |             |            |                     |                   |
| HIGHTIME[5:0]                              | sets the amount of time in input cycles that the divided input clock remains high |                    |             |            |                     |                   |
|                                            | IDIV =                                                                            | LOWTIME +          | HIGHTIM     | E          |                     |                   |
| EDGE                                       | choos<br>1=falli                                                                  | es the edge<br>ng) | that the l  | ligh Time  | e counter transitio | ons on (0=rising, |
BYPASS bypass the input divider

NOUPDATE prevent update of the PLL with new settings. Debug only; can be used for register RW test

To obtain a 50% duty-cycle the divider shall be programmed as follows:

 even divider ratio => LOWTIME = HIGHTIME EDGE = 0
 odd divider ratio => LOWTIME = HIGHTIME + 1 EDGE = 1

#### 9.1.1.2 TUN\_PLL\_FBDIV Register

| 31       | 15 | 14       | 13     | 12   | 11 | 10 | 9  | 8   | 7  | 6 | 5 | 4 | 3  | 2   | 1  | 0 |
|----------|----|----------|--------|------|----|----|----|-----|----|---|---|---|----|-----|----|---|
| Reserved |    | NOUPDATE | BYPASS | EDGE |    | HI | GH | TIN | 1E |   |   | L | OW | ΤIN | lΕ |   |

| Address offset: | 0x0044      |                              |
|-----------------|-------------|------------------------------|
| Reset Value:    | 0x0000_03CF | (0x0000_03CF after pre-boot) |
| Access:         | RW          |                              |

Register to control setting of the Tunnel PLL feedback divider

| LOWTIME[5:0]  | sets the amount of time in VCO cycles that the feedback clock remains low        |  |  |  |  |  |  |
|---------------|----------------------------------------------------------------------------------|--|--|--|--|--|--|
| HIGHTIME[5:0] | sets the amount of time in VCO cycles that the feedback clock remains high       |  |  |  |  |  |  |
|               | FBDIV = LOWTIME + HIGHTIME                                                       |  |  |  |  |  |  |
|               | VCOFREQ = (33MHz / IDIV) * FBDIV                                                 |  |  |  |  |  |  |
| EDGE          | chooses the edge that the High Time counter transitions on (0=rising, 1=falling) |  |  |  |  |  |  |
| BYPASS        | bypass the feedback divider                                                      |  |  |  |  |  |  |
| NOUPDATE      | prevent update of the PLL with new settings. Debug only; can be used for         |  |  |  |  |  |  |

To obtain a 50% duty-cycle the divider shall be programmed as follows:

| - | even divider ratio | => | LOWTIME = HIGHTIME     |
|---|--------------------|----|------------------------|
|   |                    |    | <b>EDGE =</b> 0        |
| - | odd divider ratio  | => | LOWTIME = HIGHTIME + 1 |
|   |                    |    | <b>EDGE =</b> 1        |

register RW test

### 9.1.1.3 TUN\_PLL\_ODIV Register

| 31 |                  | 15                                                                                    | 14                 | 13                      | 12       | 11 10 9 8 7 6        | 5 4 3 2 1 0       |
|----|------------------|---------------------------------------------------------------------------------------|--------------------|-------------------------|----------|----------------------|-------------------|
|    | Reserved         |                                                                                       | NOUPDATE           | BYPASS                  | EDGE     | HIGHTIME             | LOWTIME           |
|    |                  |                                                                                       |                    |                         |          |                      |                   |
|    | Address offset:  | 0x004                                                                                 | 3                  |                         |          |                      |                   |
|    | Reset Value:     | 0x000                                                                                 | 1_028A             |                         |          | (0x0000_0145 a       | fter pre-boot)    |
|    | Access:          | RW                                                                                    |                    |                         |          |                      |                   |
|    | Register for con | trolling t                                                                            | he clock sett      | ing for AXI             | tunnel   |                      |                   |
|    |                  | aoto th                                                                               |                    | time in VC              |          | that the autaut ala  | ok romoine low    |
|    |                  | sets th                                                                               | e amount or        |                         |          |                      |                   |
|    | HIGHTIME[5:0]    | sets th                                                                               | e amount of        | time in VC              | O cycles | that the output clo  | ck remains high   |
|    |                  | ODIV :                                                                                | = LOWTIME          | + HIGHTIN               | ΛE       |                      |                   |
|    |                  | OFRE                                                                                  | Q = VCOFR          | EQ / ODIV               |          |                      |                   |
|    | EDGE             | choose<br>1=fallir                                                                    | es the edge<br>ng) | that the I              | High Tim | e counter transition | ons on (0=rising, |
|    | BYPASS           | bypass                                                                                | s the output of    | divider                 |          |                      |                   |
|    | NOUPDATE         | prevents update of the PLL with new settings. Debug only; can be for register RW test |                    |                         |          |                      |                   |
|    | To obtain a 50%  | duty-cy                                                                               | cle the divid      | er shall be             | programr | ned as follows:      |                   |
|    | - even divider   | ratio                                                                                 | => LOW<br>EDGI     | TIME = HIC<br>E = 0     | GHTIME   |                      |                   |
|    | - odd divider i  | ratio                                                                                 | => LOW<br>EDG      | <br>TIME = HIC<br>E = 1 | GHTIME - | + 1                  |                   |

#### 9.1.1.4 TUN\_PLL\_LOCK Register

| 31              | 2           | 1     | 0    |
|-----------------|-------------|-------|------|
|                 | Reserved    | ERROR | LOCK |
| Address offset: | 0x0108      |       |      |
| Reset Value:    | 0x0000_0001 |       |      |

Access: R

Register for Tunnel PLL lock status

| LOCK  | PLL lock indication                                                                                                    |
|-------|----------------------------------------------------------------------------------------------------|
|       | 0 = PLL is unlocked                                                                                                    |
|       | 1 = PLL is locked                                                                                                    |
| ERROR | PLL error indication. Asserted high to to indicate that PLL was programmed with an illegal value. PLL can be re-programmed after the ERROR status bit is reset to 0 |

### 9.1.2 ARC PLL

Reference input clock for ARC PLL is 33Mhz

Minimum input clock frequency is 10MHz

VCO range for ARC PLL is 600 - 1440MHz

#### 9.1.2.1 ARC\_PLL\_IDIV Register

| 31       | 15 14  | 13        | 12   | 11 | 10 | 9  | 8   | 7  | 6 | 5 | 4 | 3  | 2    | 1  | 0 |
|----------|--------|-----------|------|----|----|----|-----|----|---|---|---|----|------|----|---|
| Reserved | NOUPDA | TE BYPASS | EDGE |    | HI | GH | TIN | 1E |   |   | L | OW | TIN/ | lΕ |   |
|          |        |           |      |    |    |    |     |    |   |   |   |    |      |    |   |

Address offset: 0x0080

| Reset Value: | 0x0000_2041 | (0x0000_3001 after pre-boot) |
|--------------|-------------|------------------------------|
| Access:      | RW          |                              |

Register to control setting of the ARC PLL input divider

- LOWTIME[5:0] sets the amount of time in input cycles that the divided input clock remains low
- HIGHTIME[5:0] sets the amount of time in input cycles that the divided input clock remains high

IDIV = LOWTIME + HIGHTIME

- EDGE chooses the edge that the High Time counter transitions on (0=rising, 1=falling)
- BYPASS bypass the input divider
- NOUPDATE prevent update of the PLL with new settings. Debug only; can be used for register RW test

To obtain a 50% duty-cycle the divider shall be programmed as follows:

- even divider ratio => LOWTIME = HIGHTIME EDGE = 0 - odd divider ratio => LOWTIME = HIGHTIME + 1 EDGE = 1

#### 9.1.2.2 ARC\_PLL\_FBDIV Register

| 31 |                 | 15    | 14       | 13     | 12   | 11 10 9 8 7 6   | 5 4 3 2 1 0    |  |  |
|----|-----------------|-------|----------|--------|------|-----------------|----------------|--|--|
|    | Reserved        |       | NOUPDATE | BYPASS | EDGE | HIGHTIME        | LOWTIME        |  |  |
|    |                 |       |          |        |      |                 |                |  |  |
|    | Address offset: | 0x008 | 4        |        |      |                 |                |  |  |
|    | Reset Value:    | 0x000 | 0_03CF   |        |      | (0x0000_03CF af | fter pre-boot) |  |  |
|    | Access:         | RW    |          |        |      |                 |                |  |  |

Register to control setting of the ARC PLL feedback divider

| LOWTIME[5:0]  | sets the amount of time in VCO cycles that the feedback clock remains low  |
|---------------|----------------------------------------------------------------------------|
| HIGHTIME[5:0] | sets the amount of time in VCO cycles that the feedback clock remains high |

FBDIV = LOWTIME + HIGHTIME

VCOFREQ = (33MHz / IDIV) \* FBDIV

- EDGE chooses the edge that the High Time counter transitions on (0=rising, 1=falling)
- BYPASS bypass the feedback divider
- NOUPDATE prevent update of the PLL with new settings. Debug only; can be used for register RW test

To obtain a 50% duty-cycle the divider shall be programmed as follows:

| - | even divider ratio | => | LOWTIME = HIGHTIME     |
|---|--------------------|----|------------------------|
|   |                    |    | <b>EDGE =</b> 0        |
| - | odd divider ratio  | => | LOWTIME = HIGHTIME + 1 |
|   |                    |    | <b>EDGE =</b> 1        |

#### 9.1.2.3 ARC\_PLL\_ODIV Register

| 31                                         | 15                   | 14          | 13     | 12   | 11 10 9 8 7 6   | 5 4 3 2 1 0   |
|--------------------------------------------|----------------------|-------------|--------|------|-----------------|---------------|
| Reserved                                   |                      | NOUPDATE    | BYPASS | EDGE | HIGHTIME        | LOWTIME       |
| Address offset:<br>Reset Value:<br>Access: | 0x008<br>0x000<br>RW | 8<br>1_028A |        |      | (0x0000_0145 af | ter pre-boot) |

Register for controlling the clock setting for the ARC CPU

| LOWTIME[5:0] | sets the amount of time in VCC | cycles that the out | put clock remains low |
|--------------|--------------------------------|---------------------|-----------------------|
| L 1          |                                | ,                   |                       |

| HIGHTIME[5:0] | sets the amount of time in VCO cycles that the output clock remains high |
|---------------|--------------------------------------------------------------------------|
|               | ODIV = LOWTIME + HIGHTIME                                                |
|               | OFREQ = VCOFREQ / ODIV                                                   |

- EDGE chooses the edge that the High Time counter transitions on (0=rising, 1=falling)
- BYPASS bypass the output divider

NOUPDATE prevents update of the PLL with new settings. Debug only; can be used for register RW test

To obtain a 50% duty-cycle the divider shall be programmed as follows:

| - | even divider ratio | => | LOWTIME = HIGHTIME     |
|---|--------------------|----|------------------------|
|   |                    |    | <b>EDGE =</b> 0        |
| - | odd divider ratio  | => | LOWTIME = HIGHTIME + 1 |
|   |                    |    | EDGE = 1               |

#### 9.1.2.4 ARC\_PLL\_LOCK Register

| 31 |                  |                                                                                 | 2               | 1                                             | 0                                |
|----|------------------|---------------------------------------------------------------------------------|-----------------|-----------------------------------------------|----------------------------------|
|    |                  | Reserved                                                                        |                 | ERROR                                         | LOCK                             |
|    |                  |                                                                                 |                 |                                               |                                  |
|    | Address offset:  | 0x0110                                                                          |                 |                                               |                                  |
|    | Reset Value:     | 0x0000_0001                                                                     |                 |                                               |                                  |
|    | Access:          | R                                                                               |                 |                                               |                                  |
|    |                  |                                                                                 |                 |                                               |                                  |
|    | Register for ARC | PLL lock status                                                                 |                 |                                               |                                  |
|    | LOCK             | PLL lock indication                                                             |                 |                                               |                                  |
|    |                  | 0 = PLL is unlocked                                                             |                 |                                               |                                  |
|    |                  | 1 = PLL is locked                                                               |                 |                                               |                                  |
|    | ERROR            | PLL error indication. Asserted with an illegal value. PLL can bit is reset to 0 | high t<br>be re | to indicate that PLL v<br>programmed once the | vas programmed<br>e ERROR status |
|    |                  |                                                                                 |                 |                                               |                                  |

# 9.2 AXI Tunnel Address Decoder Registers

The AXI Tunnel Address Decoder Registers described below are re-programmed by the prebootloader. the reset values mentioned here are the reset values prior to running the prebootloader. See Example Register Settings for the Default Memory Map on page 69 for the register settings after running the pre-bootloader.

# 9.2.1 TUN\_A\_SLV0: AXI Tunnel Slave Select Register 0

Address offset: 0x1000

Reset value: 0x1111\_111

| Table 1 | TUN A | SLV0  | Reaister   |
|---------|-------|-------|------------|
| rabio i |       | _0_10 | , .09.010. |

| Legend | Legend: * reset value |        |                                       |                                                    |  |
|--------|-----------------------|--------|---------------------------------------|----------------------------------------------------|--|
| Bit    | Name                  | Access | Value                                 | Description                                        |  |
| 3:0    | SLV_SELO              | RW     | 1 *                                   | Slave select for address aperture[0]               |  |
|        |                       | 0      | no slave selected                     |                                                    |  |
|        |                       | 1      | slave 1 selected (=> DDR controller)  |                                                    |  |
|        |                       | 2      | slave 2 selected (=> SRAM controller) |                                                    |  |
|        |                       |        | 3                                     | slave 3 selected (=> AXI tunnel)                   |  |
|        |                       | 4      | slave 4 selected (=> AXI2APB bridge)  |                                                    |  |
|        |                       |        | 5                                     | slave 5 selected (=> ROM Controller)               |  |
|        |                       |        | 6                                     | slave 6 selected (=> IOC port)                     |  |
|        |                       |        | 7                                     | Reserved                                           |  |
| 7:4    | SLV_SEL1              | RW     | 1 *                                   | Slave select for address aperture[1] <sup>1)</sup> |  |
| 11:8   | SLV_SEL2              | RW     | 1 *                                   | Slave select for address aperture[2] <sup>1)</sup> |  |
| 15:12  | SLV_SEL3              | RW     | 1 *                                   | Slave select for address aperture[3] <sup>1)</sup> |  |
| 19:16  | SLV_SEL4              | RW     | 1 *                                   | Slave select for address aperture[4] <sup>1)</sup> |  |
| 23:20  | SLV_SEL5              | RW     | 1 *                                   | Slave select for address aperture[5] <sup>1)</sup> |  |
| 27:24  | SLV_SEL6              | RW     | 1 *                                   | Slave select for address aperture[6] <sup>1)</sup> |  |
| 31:28  | SLV_SEL7              | RW     | 1 *                                   | Slave select for address aperture[7] <sup>1)</sup> |  |

2) Same encoding as SLV\_SEL0

# 9.2.2 TUN\_A\_SLV1: AXI Tunnel Slave Select Register 1

| Address offset: 0x10 | 04 |  |
|----------------------|----|--|
|----------------------|----|--|

Reset value:0x1111\_1111ARC core without I/O Coherency0x6666\_6666ARC core with I/O Coherency

| Legend | Legend: * reset value |        |        |                                                    |  |  |
|--------|-----------------------|--------|--------|----------------------------------------------------|--|--|
| Bit    | Name                  | Access | Value  | Description                                        |  |  |
| 3:0    | SLV_SEL8              | RW     | 1 / 6* | Slave select for address aperture[8]               |  |  |
| *      |                       |        | 0      | no slave selected                                  |  |  |
|        |                       |        | 1      | slave 1 selected (=> DDR controller)               |  |  |
|        |                       |        | 2      | slave 2 selected (=> SRAM controller)              |  |  |
|        |                       |        | 3      | slave 3 selected (=> AXI tunnel)                   |  |  |
|        |                       |        | 4      | slave 4 selected (=> AXI2APB bridge)               |  |  |
|        |                       |        | 5      | slave 5 selected (=> ROM Controller)               |  |  |
|        |                       |        | 6      | slave 6 selected (=> IOC port)                     |  |  |
|        |                       |        | 7      | Reserved                                           |  |  |
| 7:4    | SLV_SEL9              | RW     | 1 / 6* | Slave select for address aperture[9] <sup>1)</sup> |  |  |
| 11:8   | SLV_SEL10             | RW     | 1 / 6* | Slave select for address aperture[10] 1)           |  |  |
| 15:12  | SLV_SEL11             | RW     | 1 / 6* | Slave select for address aperture[11] 1)           |  |  |
| 19:16  | SLV_SEL12             | RW     | 1 / 6* | Slave select for address aperture[12] 1)           |  |  |
| 23:20  | SLV_SEL13             | RW     | 1 / 6* | Slave select for address aperture[13] 1)           |  |  |
| 27:24  | SLV_SEL14             | RW     | 1 / 6* | Slave select for address aperture[14] 1)           |  |  |
| 31:28  | SLV_SEL15             | RW     | 1 / 6* | Slave select for address aperture[15] 1)           |  |  |

| Table 2 | TUN_/ | 4_SLV1 | Register |
|---------|-------|--------|----------|
|---------|-------|--------|----------|

1) Same encoding as SLV\_SEL8

# 9.2.3 TUN\_A\_OFFSET0: AXI Tunnel Address Offset Register 0

Address offset: 0x1008

**Reset value:** 0x7654 3210

| Table 3 | TUN_A_OFFSET0 Register |
|---------|------------------------|
| Legend  | * reset value          |

| Legend | Legend: * reset value |        |       |                                               |  |
|--------|-----------------------|--------|-------|-----------------------------------------------|--|
| Bit    | Name                  | Access | Value | Description                                   |  |
| 3:0    | SLV_OFFSET0           | RW     |       | Address offset select for address aperture[0] |  |
|        |                       |        | 0*    | 0*256MB                                       |  |
|        |                       |        | 1     | 1*256MB                                       |  |
|        |                       |        |       |                                               |  |
|        |                       |        | 15    | 15*256MB                                      |  |
| 7:4    | SLV_OFFSET1           | RW     | 1*    | Address offset for address aperture[1] 1)     |  |
| 11:8   | SLV_OFFSET2           | RW     | 2*    | Address offset for address aperture[2] 1)     |  |
| 15:12  | SLV_OFFSET3           | RW     | 3*    | Address offset for address aperture[3] 1)     |  |
| 19:16  | SLV_OFFSET4           | RW     | 4*    | Address offset for address aperture[4] 1)     |  |

| 23:20 | SLV_OFFSET5 | RW | 5* | Address offset for address aperture[5] 1) |
|-------|-------------|----|----|-------------------------------------------|
| 27:24 | SLV_OFFSET6 | RW | 6* | Address offset for address aperture[6] 1) |
| 31:28 | SLV_OFFSET7 | RW | 7* | Address offset for address aperture[7] 1) |

1) Same encoding as SLV\_OFFSET0

## 9.2.4 TUN\_A\_OFFSET1: AXI Tunnel Address Offset Register 1

Address offset: 0x100C

Reset value: 0x7654\_3210 ARC core without I/O Coherency port 0xFEDC BA98 ARC core with I/O Coherency port

| Table 4 | TUN_A_ | OFFSET1 | Register |
|---------|--------|---------|----------|
|---------|--------|---------|----------|

| Legend | Legend: * reset value |        |         |                                            |  |  |
|--------|-----------------------|--------|---------|--------------------------------------------|--|--|
| Bit    | Name                  | Access | Value   | Description                                |  |  |
| 3:0    | SLV_OFFSET8           | RW     | 0 / 8*  | Address offset for address aperture[8]     |  |  |
|        |                       |        | 0       | 0*256MB                                    |  |  |
|        |                       |        | 1       | 1*256MB                                    |  |  |
|        |                       |        |         |                                            |  |  |
|        |                       |        | 15      | 15*256MB                                   |  |  |
| 7:4    | SLV_OFFSET9           | RW     | 1 / 9*  | Address offset for address aperture[9] 1)  |  |  |
| 11:8   | SLV_OFFSET10          | RW     | 2 / 10* | Address offset for address aperture[10] 1) |  |  |
| 15:12  | SLV_OFFSET11          | RW     | 3 / 11* | Address offset for address aperture[11] 1) |  |  |
| 19:16  | SLV_OFFSET12          | RW     | 4 / 12* | Address offset for address aperture[12] 1) |  |  |
| 23:20  | SLV_OFFSET13          | RW     | 5 / 13* | Address offset for address aperture[13] 1) |  |  |
| 27:24  | SLV_OFFSET14          | RW     | 6 / 14* | Address offset for address aperture[14] 1) |  |  |
| 31:28  | SLV_OFFSET15          | RW     | 7 / 15* | Address offset for address aperture[15] 1) |  |  |

1) Same encoding as OFFSET8

## 9.2.5 TUN\_A\_UPDATE: AXI Tunnel Update Register

Address offset: 0x1014

**Reset value:** 0x0000 0000

| Table 5 | TUN_A_ | UPDATE | Register |
|---------|--------|--------|----------|
|---------|--------|--------|----------|

| Legend | Legend: * reset value |        |       |                                                                                                    |  |
|--------|-----------------------|--------|-------|----------------------------------------------------------------------------------------------------|--|
| Bit    | Name                  | Access | Value | Description                                                                                                    |  |
| 0      | UPDATE                | RW1C   | 0*    | All the address aperture configuration registers (i.e. *_A_SLV) are double-buffered. The newly programmed values will be only be forwarded to the address decoder after writing a '1' to this bit. |  |

| 31:1 Reserved R 0x0* |  |
|----------------------|--|
|----------------------|--|

# **9.3 ARC CPU Address Decoder Registers**

The ARC CPU Address Decoder Registers are re-programmed by the pre-bootloader. The reset values mentioned here are the reset values prior to running the pre-bootloader. See the Example Register Settings for the Default Memory Map on page 69 for the register settings after the pre-bootloader runs.

## 9.3.1 CPU\_A\_SLV0: ARC CPU Slave Select Register 0

| Address offset: | 0x1020 |
|-----------------|--------|
|-----------------|--------|

**Reset value:** 0x0000 5322

Table 6 CPU\_A\_SLV0 Register

| Legend: * reset value |          |        |       |                                                    |  |
|-----------------------|----------|--------|-------|----------------------------------------------------|--|
| Bit                   | Name     | Access | Value | Description                                        |  |
| 3:0                   | SLV_SEL0 | RW     |       | Slave select for address aperture[0]               |  |
|                       |          |        | 0     | no slave selected                                  |  |
|                       |          |        | 1     | slave 1 selected (=> DDR controller)               |  |
|                       |          |        | 2*    | slave 2 selected (=> SRAM controller)              |  |
|                       |          |        | 3     | slave 3 selected (=> AXI tunnel)                   |  |
|                       |          |        | 4     | slave 4 selected (=> AXI2APB bridge)               |  |
|                       |          |        | 5     | slave 5 selected (=> ROM Controller)               |  |
|                       |          |        | 6     | slave 6 selected (=> IOC port)                     |  |
|                       |          |        | 7     | Reserved                                           |  |
| 7:4                   | SLV_SEL1 | RW     | 2*    | Slave select for address aperture[1] 1)            |  |
| 11:8                  | SLV_SEL2 | RW     | 3*    | Slave select for address aperture[2] 1)            |  |
| 15:12                 | SLV_SEL3 | RW     | 5*    | Slave select for address aperture[3] <sup>1)</sup> |  |
| 19:16                 | SLV_SEL4 | RW     | 0*    | Slave select for address aperture[4] <sup>1)</sup> |  |
| 23:20                 | SLV_SEL5 | RW     | 0*    | Slave select for address aperture[5] <sup>1)</sup> |  |
| 27:24                 | SLV_SEL6 | RW     | 0*    | Slave select for address aperture[6] 1)            |  |
| 31:28                 | SLV_SEL7 | RW     | 0*    | Slave select for address aperture[7] <sup>1)</sup> |  |

1) Same encoding as SLV\_SEL0

### 9.3.2 CPU\_A\_SLV1: ARC CPU Slave Select Register 1

Address offset: 0x1024

**Reset value:** 0x4330\_1111

| Legend | Legend: * reset value |        |       |                                                     |  |  |
|--------|-----------------------|--------|-------|-----------------------------------------------------|--|--|
| Bit    | Name                  | Access | Value | Description                                         |  |  |
| 3:0    | SLV_SEL8              | RW     |       | Slave select for address aperture[8]                |  |  |
|        |                       |        | 0     | no slave selected                                   |  |  |
|        |                       |        | 1*    | slave 1 selected (=> DDR controller)                |  |  |
|        |                       |        | 2     | slave 2 selected (=> SRAM controller)               |  |  |
|        |                       |        | 3     | slave 3 selected (=> AXI tunnel)                    |  |  |
|        |                       |        | 4     | slave 4 selected (=> AXI2APB bridge)                |  |  |
|        |                       |        | 5     | slave 5 selected (=> ROM Controller)                |  |  |
|        |                       |        | 6     | slave 6 selected (=> IOC port)                      |  |  |
|        |                       |        | 7     | Reserved                                            |  |  |
| 7:4    | SLV_SEL9              | RW     | 1*    | Slave select for address aperture[9] <sup>1)</sup>  |  |  |
| 11:8   | SLV_SEL10             | RW     | 1*    | Slave select for address aperture[10] <sup>1)</sup> |  |  |
| 15:12  | SLV_SEL11             | RW     | 1*    | Slave select for address aperture[11] <sup>1)</sup> |  |  |
| 19:16  | SLV_SEL12             | RW     | 0*    | Slave select for address aperture[12] <sup>1)</sup> |  |  |
| 23:20  | SLV_SEL13             | RW     | 3*    | Slave select for address aperture[13] <sup>1)</sup> |  |  |
| 27:24  | SLV_SEL14             | RW     | 3*    | Slave select for address aperture[14] <sup>1)</sup> |  |  |
| 31:28  | SLV_SEL15             | RW     | 4*    | Slave select for address aperture[15] <sup>1)</sup> |  |  |

| Table 7 CPU_A_SLV1 Register | Table 7 | CPU_A_SLV1 Register |
|-----------------------------|---------|---------------------|
|-----------------------------|---------|---------------------|

1) Same encoding as SLV\_SEL8

# 9.3.3 CPU\_A\_OFFSET0: ARC CPU Address Offset Register 0

Address offset: 0x1028

**Reset value:** 0x0000\_0000

| Table 8 | CPU_A_OFFS | ET0 Register |
|---------|------------|--------------|
|---------|------------|--------------|

| Legen | Legend: * reset value |        |       |                                               |  |  |
|-------|-----------------------|--------|-------|-----------------------------------------------|--|--|
| Bit   | Name                  | Access | Value | Description                                   |  |  |
| 3:0   | SLV_OFFSET0           | RW     |       | Address offset select for address aperture[0] |  |  |
|       |                       |        | 0*    | 0*256MB                                       |  |  |
|       |                       |        | 1     | 1*256MB                                       |  |  |
|       |                       |        |       |                                               |  |  |
|       |                       |        | 15    | 15*256MB                                      |  |  |
| 7:4   | SLV_OFFSET1           | RW     | 0*    | Address offset for address aperture[1] 1)     |  |  |
| 11:8  | SLV_OFFSET2           | RW     | 0*    | Address offset for address aperture[2] 1)     |  |  |
| 15:12 | SLV_OFFSET3           | RW     | 0*    | Address offset for address aperture[3] 1)     |  |  |
| 19:16 | SLV_OFFSET4           | RW     | 0*    | Address offset for address aperture[4] 1)     |  |  |

| 23:20 | SLV_OFFSET5 | RW | 0* | Address offset for address aperture[5] 1) |
|-------|-------------|----|----|-------------------------------------------|
| 27:24 | SLV_OFFSET6 | RW | 0* | Address offset for address aperture[6] 1) |
| 31:28 | SLV_OFFSET7 | RW | 0* | Address offset for address aperture[7] 1) |

1) Same encoding as SLV\_OFFSET0

## 9.3.4 CPU\_A\_OFFSET1: ARC CPU Address Offset Register 1

Address offset: 0x102C

Reset value: 0x0ED0 3210

| Table 9 | CPU_A_ | OFFSET1 | Register |
|---------|--------|---------|----------|
|---------|--------|---------|----------|

| Legend | Legend: * reset value |        |       |                                                       |  |  |
|--------|-----------------------|--------|-------|-------------------------------------------------------|--|--|
| Bit    | Name                  | Access | Value | Description                                           |  |  |
| 3:0    | SLV_OFFSET8           | RW     |       | Address offset for address aperture[8]                |  |  |
|        |                       |        | 0*    | 0*256MB                                               |  |  |
|        |                       |        | 1     | 1*256MB                                               |  |  |
|        |                       |        |       |                                                       |  |  |
|        |                       |        | 15    | 15*256MB                                              |  |  |
| 7:4    | SLV_OFFSET9           | RW     | 1*    | Address offset for address aperture[9] 1)             |  |  |
| 11:8   | SLV_OFFSET10          | RW     | 2*    | Address offset for address aperture[10] 1)            |  |  |
| 15:12  | SLV_OFFSET11          | RW     | 3*    | Address offset for address aperture[11] 1)            |  |  |
| 19:16  | SLV_OFFSET12          | RW     | 0*    | Address offset for address aperture[12] 1)            |  |  |
| 23:20  | SLV_OFFSET13          | RW     | D*    | Address offset for address aperture[13] 1)            |  |  |
| 27:24  | SLV_OFFSET14          | RW     | E*    | Address offset for address aperture[14] 1)            |  |  |
| 31:28  | SLV_OFFSET15          | RW     | 0*    | Address offset for address aperture[15] <sup>1)</sup> |  |  |

1) Same encoding as SLV\_OFFSET8

## 9.3.5 CPU\_A\_UPDATE: ARC CPU Update Register

Address offset: 0x1034

**Reset value:** 0x0000\_0000

| Table 10 | CPU_A_ | _UPDATE Register |
|----------|--------|------------------|
|----------|--------|------------------|

| Legend | Legend: * reset value |        |       |                                                                                                    |  |  |  |
|--------|-----------------------|--------|-------|----------------------------------------------------------------------------------------------------|--|--|--|
| Bit    | Name                  | Access | Value | Description                                                                                                    |  |  |  |
| 0      | UPDATE                | RW1C   | 0*    | All the address aperture configuration registers (i.e. *_A_SLV and *_A_BOOT) are double-buffered. The newly programmed values will be only be forwarded to the address decoder after writing a '1' to this bit. |  |  |  |
| 31:1   | Reserved              | R      | 0x0*  |                                                                                                    |  |  |  |

# 9.4 ARC RTT Address Decoder Registers

# 9.4.1 RTT\_A\_SLV0: ARC RTT Slave Select Register 0

Address offset: 0x1040

Reset value: 0x1111\_1111

Table 11 RTT\_A\_SLV0 Register

| Legend | Legend: * reset value |        |       |                                                    |  |  |
|--------|-----------------------|--------|-------|----------------------------------------------------|--|--|
| Bit    | Name                  | Access | Value | Description                                        |  |  |
| 3:0    | SLV_SEL0              | RW     |       | Slave select for address aperture[0]               |  |  |
|        |                       |        | 0     | no slave selected                                  |  |  |
|        |                       |        | 1*    | slave 1 selected (=> DDR controller)               |  |  |
|        |                       |        | 2     | slave 2 selected (=> SRAM controller)              |  |  |
|        |                       |        | 3     | slave 3 selected (=> AXI tunnel)                   |  |  |
|        |                       |        | 4     | slave 4 selected (=> AXI2APB bridge)               |  |  |
|        |                       |        | 5     | slave 5 selected (=> ROM Controller)               |  |  |
|        |                       |        | 6     | slave 6 selected (=> IOC port)                     |  |  |
|        |                       |        | 7     | Reserved                                           |  |  |
| 7:4    | SLV_SEL1              | RW     | 1*    | Slave select for address aperture[1] 1)            |  |  |
| 11:8   | SLV_SEL2              | RW     | 1*    | Slave select for address aperture[2] <sup>1)</sup> |  |  |
| 15:12  | SLV_SEL3              | RW     | 1*    | Slave select for address aperture[3] <sup>1)</sup> |  |  |
| 19:16  | SLV_SEL4              | RW     | 1*    | Slave select for address aperture[4] <sup>1)</sup> |  |  |
| 23:20  | SLV_SEL5              | RW     | 1*    | Slave select for address aperture[5] <sup>1)</sup> |  |  |
| 27:24  | SLV_SEL6              | RW     | 1*    | Slave select for address aperture[6] <sup>1)</sup> |  |  |
| 31:28  | SLV_SEL7              | RW     | 1*    | Slave select for address aperture[7] <sup>1)</sup> |  |  |

1) Same encoding as SLV\_SEL0

# 9.4.2 RTT\_A\_SLV1: ARC RTT Slave Select Register 1

Address offset: 0x1044

**Reset value:** 0x1111\_1111

Table 12 RTT\_A\_SLV1 Register

Legend: \* reset value

| Bit | Name | Access | Value | Description                          |  |  |
|-----|------|--------|-------|--------------------------------------|--|--|
| 3:0 |      | RW     |       | Slave select for address aperture[8] |  |  |

|       | SLV_SEL8  |    | 0  | no slave selected                        |
|-------|-----------|----|----|------------------------------------------|
|       |           |    | 1* | slave 1 selected (=> DDR controller)     |
|       |           |    | 2  | slave 2 selected (=> SRAM controller)    |
|       |           |    | 3  | slave 3 selected (=> AXI tunnel)         |
|       |           |    | 4  | slave 4 selected (=> AXI2APB bridge)     |
|       |           |    | 5  | slave 5 selected (=> ROM Controller)     |
|       |           |    | 6  | slave 6 selected (=> IOC port)           |
|       |           |    | 7  | Reserved                                 |
| 7:4   | SLV_SEL9  | RW | 1* | Slave select for address aperture[9] 1)  |
| 11:8  | SLV_SEL10 | RW | 1* | Slave select for address aperture[10] 1) |
| 15:12 | SLV_SEL11 | RW | 1* | Slave select for address aperture[11] 1) |
| 19:16 | SLV_SEL12 | RW | 1* | Slave select for address aperture[12] 1) |
| 23:20 | SLV_SEL13 | RW | 1* | Slave select for address aperture[13] 1) |
| 27:24 | SLV_SEL14 | RW | 1* | Slave select for address aperture[14] 1) |
| 31:28 | SLV_SEL15 | RW | 1* | Slave select for address aperture[15] 1) |

2) Same encoding as SLV\_SEL8

## 9.4.3 RTT\_A\_OFFSET0: ARC RTT Address Offset Register 0

Address offset: 0x1048

**Reset value:** 0x7654\_3210

| Table 13 | RTT_A_ | _OFFSET0 Register |
|----------|--------|-------------------|
|----------|--------|-------------------|

| Legen | Legend: * reset value |        |       |                                               |  |  |
|-------|-----------------------|--------|-------|-----------------------------------------------|--|--|
| Bit   | Name                  | Access | Value | Description                                   |  |  |
| 3:0   | SLV_OFFSET0           | RW     |       | Address offset select for address aperture[0] |  |  |
|       |                       |        | 0*    | 0*256MB                                       |  |  |
|       |                       |        | 1     | 1*256MB                                       |  |  |
|       |                       |        |       |                                               |  |  |
|       |                       |        | 15    | 15*256MB                                      |  |  |
| 7:4   | SLV_OFFSET1           | RW     | 1*    | Address offset for address aperture[1] 1)     |  |  |
| 11:8  | SLV_OFFSET2           | RW     | 2*    | Address offset for address aperture[2] 1)     |  |  |
| 15:12 | SLV_OFFSET3           | RW     | 3*    | Address offset for address aperture[3] 1)     |  |  |
| 19:16 | SLV_OFFSET4           | RW     | 4*    | Address offset for address aperture[4] 1)     |  |  |
| 23:20 | SLV_OFFSET5           | RW     | 5*    | Address offset for address aperture[5] 1)     |  |  |
| 27:24 | SLV_OFFSET6           | RW     | 6*    | Address offset for address aperture[6] 1)     |  |  |
| 31:28 | SLV_OFFSET7           | RW     | 7*    | Address offset for address aperture[7] 1)     |  |  |

2) Same encoding as SLV\_OFFSET0

## 9.4.4 RTT\_A\_OFFSET1: ARC RTT Address Offset Register 1

| Address offset: | 0x104C |
|-----------------|--------|
|-----------------|--------|

**Reset value:** 0x7654 3210

Table 14 RTT\_A\_OFFSET1 Register

| Legend | Legend: * reset value |        |       |                                            |  |  |  |
|--------|-----------------------|--------|-------|--------------------------------------------|--|--|--|
| Bit    | Name                  | Access | Value | Description                                |  |  |  |
| 3:0    | SLV_OFFSET8           | RW     |       | Address offset for address aperture[8]     |  |  |  |
|        |                       |        | 0*    | 0*256MB                                    |  |  |  |
|        |                       |        | 1     | 1*256MB                                    |  |  |  |
|        |                       |        |       |                                            |  |  |  |
|        |                       |        | 15    | 15*256MB                                   |  |  |  |
| 7:4    | SLV_OFFSET9           | RW     | 1*    | Address offset for address aperture[9] 1)  |  |  |  |
| 11:8   | SLV_OFFSET10          | RW     | 2*    | Address offset for address aperture[10] 1) |  |  |  |
| 15:12  | SLV_OFFSET11          | RW     | 3*    | Address offset for address aperture[11] 1) |  |  |  |
| 19:16  | SLV_OFFSET12          | RW     | 4*    | Address offset for address aperture[12] 1) |  |  |  |
| 23:20  | SLV_OFFSET13          | RW     | 5*    | Address offset for address aperture[13] 1) |  |  |  |
| 27:24  | SLV_OFFSET14          | RW     | 6*    | Address offset for address aperture[14] 1) |  |  |  |
| 31:28  | SLV_OFFSET15          | RW     | 7*    | Address offset for address aperture[15] 1) |  |  |  |

2) Same encoding as SLV\_OFFSET8

## 9.4.5 RTT\_A\_UPDATE: ARC RTT Update Register

Address offset: 0x1054

Г

**Reset value:** 0x0000 0000

| Table 15 | RTT A | UPDATE | Register |
|----------|-------|--------|----------|
|          |       |        |          |

| Legend | _egend: * reset value |        |       |                                                                                                    |  |  |  |  |
|--------|-----------------------|--------|-------|----------------------------------------------------------------------------------------------------|--|--|--|--|
| Bit    | Name                  | Access | Value | Description                                                                                                    |  |  |  |  |
| 0      | UPDATE                | RW1C   | 0*    | All the address aperture configuration registers (i.e. *_A_SLV and *_A_BOOT) are double-buffered. The newly programmed values will be only be forwarded to the address decoder after writing a '1' to this bit. |  |  |  |  |
| 31:1   | Reserved              | R      | 0x0*  |                                                                                                    |  |  |  |  |

# 9.5 PAE Registers

### 9.5.1 PAE: PAE Register

Address offset: 0x1060

**Reset value:** 0x5500\_0000

Table 16 PAE Register

| Legen | egend: * reset value |        |       |                                                                                                    |  |  |  |  |
|-------|----------------------|--------|-------|----------------------------------------------------------------------------------------------------|--|--|--|--|
| Bit   | Name                 | Access | Value | Description                                                                                                    |  |  |  |  |
| 0     | PAE_0 RW             |        |       | Physical address extension bits. These bits can be used to remap the $1_{st}256MByte$ of IOC DMA traffic into the extended PAE region of the memory map |  |  |  |  |
|       |                      |        | 0*    | no PAE offset                                                                                                    |  |  |  |  |
|       |                      |        | 1     | PAE offset = 4GByte                                                                                                    |  |  |  |  |
| 2     | PAE_1                | RW     | 0*    | Physical address extension bits for 2 <sup>ed</sup> 256MByte <sup>1)</sup>                                                                              |  |  |  |  |
| 4     | PAE_2                | RW     | 0*    | Physical address extension bits for 3 <sup>rd</sup> 256MByte <sup>1)</sup>                                                                              |  |  |  |  |
| 6     | PAE_3                | RW     | 0*    | Physical address extension bits for 4 <sup>th</sup> 256MByte <sup>1)</sup>                                                                              |  |  |  |  |
| 8     | PAE_4                | RW     | 0*    | Physical address extension bits for 5 <sup>th</sup> 256MByte <sup>1)</sup>                                                                              |  |  |  |  |
| 10    | PAE_5                | RW     | 0*    | Physical address extension bits for 6 <sup>th</sup> 256MByte <sup>1)</sup>                                                                              |  |  |  |  |
| 12    | PAE_6                | RW     | 0*    | Physical address extension bits for 7 <sup>th</sup> 256MByte <sup>1)</sup>                                                                              |  |  |  |  |
| 14    | PAE_7                | RW     | 0*    | Physical address extension bits for 8 <sup>th</sup> 256MByte <sup>1)</sup>                                                                              |  |  |  |  |
| 16    | PAE_8                | RW     | 0*    | Physical address extension bits for 9 <sup>th</sup> 256MByte <sup>1)</sup>                                                                              |  |  |  |  |
| 18    | PAE_9                | RW     | 0*    | Physical address extension bits for 10 <sup>th</sup> 256MByte <sup>1)</sup>                                                                             |  |  |  |  |
| 20    | PAE_10               | RW     | 0*    | Physical address extension bits for 11 <sup>th</sup> 256MByte <sup>1)</sup>                                                                             |  |  |  |  |
| 22    | PAE_11               | RW     | 0*    | Physical address extension bits for 12 <sup>th</sup> 256MByte <sup>1)</sup>                                                                             |  |  |  |  |
| 24    | PAE_12               | RW     | 1*    | Physical address extension bits for 13 <sup>th</sup> 256MByte <sup>1)</sup>                                                                             |  |  |  |  |
| 26    | PAE_13               | RW     | 1*    | Physical address extension bits for 14 <sup>th</sup> 256MByte <sup>1)</sup>                                                                             |  |  |  |  |
| 28    | PAE_14               | RW     | 1*    | Physical address extension bits for 15 <sup>th</sup> 256MByte <sup>1)</sup>                                                                             |  |  |  |  |
| 30    | PAE_15               | RW     | 1*    | Physical address extension bits for 16 <sup>th</sup> 256MByte <sup>1)</sup>                                                                             |  |  |  |  |

1) Same encoding as PAE\_0

## 9.5.2 **PAE\_UPDATE: PAE Update Register**

Address offset: 0x1074

**Reset value:** 0x0000 0000

| Legend | Legend: * reset value |        |       |                                                                                                    |  |  |  |  |
|--------|-----------------------|--------|-------|----------------------------------------------------------------------------------------------------|--|--|--|--|
| Bit    | Name                  | Access | Value | Description                                                                                                    |  |  |  |  |
| 0      | UPDATE                | RW1C   | 0*    | The PAE configuration registers is double-buffered. The newly programmed value will be only be forwarded to the IOC port after writing a '1' to this bit. |  |  |  |  |
| 31:1   | Reserved              | R      | 0x0*  |                                                                                                    |  |  |  |  |

Table 17 PAE\_UPDATE Register

# 9.6 CPU Start Registers

## 9.6.1 CPU\_START: ARC CPU Start Register

Address offset: 0x1400

Reset value: depends on DIP switch settings on the ARC SDP Mainboard

| Table 18 | CPU START    | Reaister   |
|----------|--------------|------------|
| 10010 10 | 0, 0_0,,,,,, | i logioloi |

| Leger | gend: * reset value |        |                    |                                                                                           |  |  |  |
|-------|---------------------|--------|--------------------|-------------------------------------------------------------------------------------------|--|--|--|
| Bit   | Name                | Access | Value              | Description                                                                               |  |  |  |
| 0     | START_0             | RW1C   | 0x0*               | Writing a '1' to this bit will generate a $\mathtt{cpu\_start}$ pulse for the 1st ARC     |  |  |  |
| 1     | START_1             | RW1C   | 0x0*               | Writing a '1' to this bit will generate a $\mathtt{cpu\_start}$ pulse for the $2^{nd}ARC$ |  |  |  |
| 4     | START_MODE          | RW     |                    | Boot mode select Boot start mode                                                          |  |  |  |
|       |                     |        | 0x01]              | Start ARC core manually (CREG, external start button or debugger)                         |  |  |  |
|       |                     |        | 0x1                | Start ARC core autonomously after reset                                                   |  |  |  |
| 8     | POL                 | RW     |                    | Polarity of cpu_start pulse                                                               |  |  |  |
|       |                     |        | 0x0                | active low                                                                                |  |  |  |
|       |                     |        | 0x1*               | active high                                                                               |  |  |  |
| 10:9  | 0:9 CORE_SEL RW     |        |                    | Boot Core Select                                                                          |  |  |  |
|       |                     |        | 0x0 <sup>[2]</sup> | HS38x2_0   HS36                                                                           |  |  |  |
|       | 0x1 HS38x2_         |        | 0x1                | HS38x2_1                                                                                  |  |  |  |
|       |                     |        | 0x2                | Reserved                                                                                  |  |  |  |
|       |                     |        | 0x3                | Reserved                                                                                  |  |  |  |
| 13:12 | MULTI_CORE          | RW     |                    | Multi Core Mode                                                                           |  |  |  |
|       |                     |        | 0x0[3]             | Singe-core                                                                                |  |  |  |
|       |                     |        | 0x1                | Dual-core                                                                                 |  |  |  |
|       |                     |        | 0x2                | Reserved                                                                                  |  |  |  |
|       |                     |        | 0x3                | Reserved                                                                                  |  |  |  |

- 1) Reset value for START\_MODE is sampled from SW2501[7] pin during power-on-reset on the ARC SDP Mainboard
- 2) Reset value for CORE\_SEL is sampled from SW2503[2:1] pins during power-on-reset
- 3) Reset value for MULTI\_CORE is sampled from SW2503[5:4] pins during power-on-reset

### 9.6.2 CPU\_0\_ENTRY: ARC CPU-0 Kernel Entry Point Register

Address offset: 0x1404

**Reset value:** 0x0000 0000

Table 19 CPU\_0\_ENTRY Register

| Lege | nd: * reset value |        |       |                                  |
|------|-------------------|--------|-------|----------------------------------|
| Bit  | Name              | Access | Value | Description                      |
| 31:0 | ENTRY             | RW     | 0*    | Kernel entry point for ARC CPU-0 |

### 9.6.3 CPU\_1\_ENTRY: ARC CPU-1 Kernel Entry Point Register

Address offset: 0x1408

**Reset value:** 0x0000 0000

Table 20 CPU\_1\_ENTRY Register

| Legend | d: * reset value |        |       |                                  |
|--------|------------------|--------|-------|----------------------------------|
| Bit    | Name             | Access | Value | Description                      |
| 31:0   | ENTRY            | RW     | 0*    | Kernel entry point for ARC CPU-1 |

### 9.6.4 CPU\_BOOT: Boot Register

Address offset: 0x1010

Reset value: depends on DIP switch settings on the ARC SDP Mainboard

Table 21 CPU\_BOOT Register

| Lege | end: * reset value |        |       |                       |
|------|--------------------|--------|-------|-----------------------|
| Bit  | Name               | Access | Value | Description           |
| 1:0  | 1:0 MIRROR         | RW     |       | Boot mirror           |
|      |                    |        | 0x01] | Disabled              |
|      |                    |        | 0x1   | Internal ROM          |
|      |                    |        | 0x2   | Reserved              |
|      |                    |        | 0x3   | Reserved              |
| 5:4  |                    | RW     |       | Image source location |

.

. ..

|   | IMAGE_SRC |    | 0x0<br>[2]         | bypass (i.e. ARC core will enter HALT state after pre-boot) |  |  |  |
|---|-----------|----|--------------------|-------------------------------------------------------------|--|--|--|
|   |           |    | 0x1                | SPI FLASH                                                   |  |  |  |
|   |           |    | 0x2                | Reserved                                                    |  |  |  |
|   |           |    | 0x3                | Reserved                                                    |  |  |  |
|   |           |    | 0x4                | Reserved                                                    |  |  |  |
|   |           |    | 0x5                | Reserved                                                    |  |  |  |
|   |           |    | 0x6                | Reserved                                                    |  |  |  |
|   |           |    | 0x7                | Reserved                                                    |  |  |  |
| 6 | Reserved  | RW | 0x0                | Reserved                                                    |  |  |  |
| 7 | MODE_HS34 | RW | 0x0 <sup>[3]</sup> | Reserved Reserved Reserved HS36 (Cache enabled)             |  |  |  |
|   |           |    | 0x1                | HS34 emulation (Cache disabled)                             |  |  |  |

1) Reset value for MIRROR[1:0] is sampled from SW2501[2:1] pin during power-on-reset

2) Reset value for IMAGE\_SRC[1:0] is sampled from SW2501[4:3] pin during power-on-reset

3) Reset value for MODE\_HS34 is sampled from SW2501[6] pin during power-on-reset.

# 9.7 AXI Tunnel Registers

## 9.7.1 TUN\_CTRL Register

| 31 |                  |                                                        | 2             | 1         | 0 |
|----|------------------|--------------------------------------------------------|---------------|-----------|---|
|    |                  | Reserved                                               |               | PR/O[1:0] |   |
|    |                  |                                                        |               |           |   |
|    | Address offset:  | 0x14A0                                                 |               |           |   |
|    | Reset Value:     | 0x0000_0000                                            |               |           |   |
|    | Access:          | RW                                                     |               |           |   |
|    |                  |                                                        |               |           |   |
|    | PRIO[1:0] contro | ols the priority setting for the tunnel arbitration    |               |           |   |
|    | PRIO = 0         | $\rightarrow$ AXI master and slave have equal priority | (round-robin) |           |   |
|    | PRIO = 1         | ightarrow axis master has the highest priority         |               |           |   |
|    | PRIO = 2         | $\rightarrow$ AXI slave has the highest priority       |               |           |   |
|    | PRIO = 3]        | $\rightarrow$ illegal                                  |               |           |   |
|    |                  |                                                        |               |           |   |

# 9.7.2 TUN\_STAT Register

| 31       | 4 | 3 | 2  | 1   | 0 |
|----------|---|---|----|-----|---|
| Reserved |   |   | ST | ٩TC | ) |

| Address offset: | 0x1_14A4    |
|-----------------|-------------|
| Reset Value:    | 0x0000_0000 |
| Access:         | R           |

STAT[3:0] reflects the status of the tunnel after reset completion

| STAT[0] | $\rightarrow$ initialization sequence done  | (1=done, 0=not yet done) |
|---------|---------------------------------------------|--------------------------|
| STAT[1] | $\rightarrow$ initialization sequence error | (1=error, 0=no error)    |
| STAT[2] | $\rightarrow$ BIST sequence done            | (1=done, 0=not yet done) |
| STAT[3] | $\rightarrow$ best sequence error           | (1=error, 0=no error)    |

# 9.8 GPIO Registers

## 9.8.1 GPIO\_SWPORTA\_DR: GPIO Port A Output Register

Address offset: 0x3000

**Reset value:** 0x0000 0000

| Legend: * reset value |            |        |       |                                         |  |
|-----------------------|------------|--------|-------|-----------------------------------------|--|
| Bit                   | Name       | Access | Value | Description                             |  |
| 0                     | MB_LED2501 | RW     | 0x0*  | LED2501 on the ARC SDP Mainboard is OFF |  |
|                       |            |        | 0x1   | LED2501 on the ARC SDP Mainboard is ON  |  |
| 1                     | MB_LED2502 | RW     | 0x0*  | LED2502 on the ARC SDP Mainboard is OFF |  |
|                       |            |        | 0x1   | LED2502 on the ARC SDP Mainboard is ON  |  |
| 4:2                   |            | RW     | 0x0*  | Reserved                                |  |
| 5                     | MB_LED2503 | RW     | 0x0*  | LED2503 on the ARC SDP Mainboard is OFF |  |
|                       |            |        | 0x1   | LED2503 on the ARC SDP Mainboard is ON  |  |
| 6                     | MB_LED2504 | RW     | 0x0*  | LED2504 on the ARC SDP Mainboard is OFF |  |
|                       |            |        | 0x1   | LED2504 on the ARC SDP Mainboard is ON  |  |
| 9:7                   |            | RW     | 0x0*  | Reserved                                |  |
| 10                    | MB_LED2505 | RW     | 0x0*  | LED2505 on the ARC SDP Mainboard is OFF |  |
|                       |            |        | 0x1   | LED2505 on the ARC SDP Mainboard is ON  |  |
| 11                    | MB_LED2506 | RW     | 0x0*  | LED2506 on the ARC SDP Mainboard is OFF |  |
|                       |            |        | 0x1   | LED2506 on the ARC SDP Mainboard is ON  |  |
| 14:12                 |            | RW     | 0x0*  | Reserved                                |  |

#### Table 41 GPIO port A Output Register (GPIO\_SWPORTA\_DR)

| 15    | MB_LED2507 | RW | 0x0* | LED2507 on the ARC SDP Mainboard is OFF |
|-------|------------|----|------|-----------------------------------------|
|       |            |    | 0x1  | LED2507 on the ARC SDP Mainboard is ON  |
| 16    | MB_LED2508 | RW | 0x0* | LED2508 on the ARC SDP Mainboard is OFF |
|       |            |    | 0x1  | LED2508 on the ARC SDP Mainboard is ON  |
| 23:17 |            | RW | 0x0* | Reserved                                |
| 31:24 |            | R  | 0x0* | Reserved                                |

# 9.8.2 GPIO\_SWPORTB\_DR: GPIO Port B Output Register

Address offset: 0x300C

**Reset value:** 0x0000 0000

#### Table 42 GPIO port B output Register (GPIO\_SWPORTB\_DR)

| Legend: * reset value |          |        |       |                                    |  |  |
|-----------------------|----------|--------|-------|------------------------------------|--|--|
| Bit                   | Name     | Access | Value | Description                        |  |  |
| 7:0                   | Reserved | RW     | 0x0*  |                                    |  |  |
| 8                     | LED0     | RW     | 0*    | LED0 on the AXC003 CPU Card is OFF |  |  |
|                       |          |        | 1     | LED0 on the AXC003 CPU Card is ON  |  |  |
| 9                     | LED1     | RW     | 0*    | LED1 on the AXC003 CPU Card is OFF |  |  |
|                       |          |        | 1     | LED1 on the AXC003 CPU Card is ON  |  |  |
| 10                    | LED2     | RW     | 0*    | LED2 on the AXC003 CPU Card is OFF |  |  |
|                       |          |        | 1     | LED2 on the AXC003 CPU Card is ON  |  |  |
| 11                    | LED3     | RW     | 0*    | LED3 on the AXC003 CPU Card is OFF |  |  |
|                       |          |        | 1     | LED3 on the AXC003 CPU Card is ON  |  |  |
| 12                    | LED4     | RW     | 0*    | LED4 on the AXC003 CPU Card is OFF |  |  |
|                       |          |        | 1     | LED4 on the AXC003 CPU Card is ON  |  |  |
| 13                    | LED5     | RW     | 0*    | LED5 on the AXC003 CPU Card is OFF |  |  |
|                       |          |        | 1     | LED5 on the AXC003 CPU Card is ON  |  |  |
| 14                    | LED6     | RW     | 0*    | LED6 on the AXC003 CPU Card is OFF |  |  |
|                       |          |        | 1     | LED6 on the AXC003 CPU Card is ON  |  |  |
| 15                    | LED7     | RW     | 0*    | LED7 on the AXC003 CPU Card is OFF |  |  |
|                       |          |        | 1     | LED7 on the AXC003 CPU Card is ON  |  |  |

| 23:16 | UPPER_7SEG | RW | 0* | Controls the upper seven-segment display on the AXC003<br>CPU Card. A segment of the display is on when its control<br>bit is set to 1.<br>SWPORTB_DR[16]<br>SWPORTB_DR[21]<br>SWPORTB_DR[22]<br>SWPORTB_DR[22]<br>SWPORTB_DR[20]<br>SWPORTB_DR[19]<br>SWPORTB_DR[23] |
|-------|------------|----|----|----------------------------------------------------------------------------------------------------|
| 31:24 | LOWER_7SEG | RW | 0* | Controls the lower seven-segment display. A segment of<br>the display is on when its control bit is set to 1.                                                                                                    |

## 9.8.3 GPIO\_EXT\_PORTA: GPIO Port A Input Register

Address offset: 0x3050

Reset value: 0x00FD 0000

#### Table 43 GPIO Port A Input Register (GPIO\_EXT\_PORTA)

| Legend: | Legend: * reset value |        |       |                                                                                                    |  |  |
|---------|-----------------------|--------|-------|----------------------------------------------------------------------------------------------------|--|--|
| Bit     | Name                  | Access | Value | Description                                                                                                    |  |  |
| 11:0    |                       | R      | 0x0*  | Reserved                                                                                                    |  |  |
| 12      | MB_IntrReq            | R      | 0x0*  | Connected to the interrupt controller of the ARC SDP Mainboard.                                                              |  |  |
|         |                       |        |       | Can be used to provide an interrupt from the peripheral subsystem of the ARC SDP Mainboard to a core on the AXC003 CPU Card. |  |  |
|         |                       |        |       | This is bit is configured as a level sensitive, active low interrupt.                                                        |  |  |
| 15:13   |                       | R      | 0x0*  | Reserved                                                                                                    |  |  |

| 19:16 |           | R   | 0xD* | Reserved                                                        |
|-------|-----------|-----|------|-----------------------------------------------------------------|
| 20    | MB_SW2504 | R/W | 0x0  | CPU Start button SW2504 on the ARC SDP<br>Mainboard pressed     |
|       |           |     | 0x1* | CPU Start button SW2504 on the ARC SDP<br>Mainboard not pressed |
| 21    | MB_SW2506 | R/W | 0x0  | CPU Start button SW2506 on the ARC SDP Mainboard pressed        |
|       |           |     | 0x1* | CPU Start button SW2506 on the ARC SDP Mainboard not pressed    |
| 22    | MB_SW2505 | R   | 0x0  | CPU Start button SW2505 on the ARC SDP Mainboard pressed        |
|       |           |     | 0x1* | CPU Start button SW2505 on the ARC SDP Mainboard not pressed    |
| 23    | MB_SW2507 | R   | 0x0  | CPU Start button SW2507 on the ARC SDP<br>Mainboard pressed     |
|       |           |     | 0x1* | CPU Start button SW2507 on the ARC SDP<br>Mainboard not pressed |
| 31:24 |           | R   | 0x0* | Reserved                                                        |

# 9.8.4 GPIO\_EXT\_PORTB: GPIO Port B Input Register

Address offset: 0x3054

Г

Reset value: depends on jumper settings on the AXC003 CPU Card

#### Table 44 GPIO Port B Input Register (GPIO\_EXT\_PORTB)

| Legend: * reset value |          |        |       |             |                               |  |
|-----------------------|----------|--------|-------|-------------|-------------------------------|--|
| Bit                   | Name     | Access | Value | Description |                               |  |
| 0                     | Reserved | R      | 0 *   |             |                               |  |
| 1                     | JP1201   | R      | 0     |             | Default setting 1]            |  |
|                       |          |        | 1     |             | Reserved                      |  |
| 2                     | JP1202   | R      | 0     |             | Default setting <sup>1]</sup> |  |
|                       |          |        | 1     |             | Reserved                      |  |
| 3                     | JP1203   | R      | 0     |             | Default setting <sup>1]</sup> |  |
|                       |          |        | 1     | $\circ$     | Reserved                      |  |
| 4                     | JP1204   | R      | 0     |             | Default setting 1]            |  |
|                       |          |        | 1     | $\bigcirc$  | Reserved                      |  |
| 5                     | JP1205   | R      | 0     |             | Default setting 1]            |  |
|                       |          |        | 1     | 0           | Reserved                      |  |
| 6                     | JP1206   | R      | 0     |             | Default setting <sup>1]</sup> |  |

|      |          |   | 1  | $\bigcirc$ | Reserved                      |
|------|----------|---|----|------------|-------------------------------|
| 7    | JP1207   | R | 0  |            | Default setting <sup>1]</sup> |
|      |          |   | 1  | $\bigcirc$ | Reserved                      |
| 31:8 | Reserved | R | 0* |            |                               |

1) Reset value depends on jumper settings on the AXC003 CPU Card.

This appendix describes how to mount an AXC003 CPU Card on an ARC SDP Mainboard.

# A.1 Mounting the AXC003 CPU Card

Take the following steps to mount the AXC003 CPU Card on an ARC SDP Mainboard:

- 1. Make sure that the ARC SDP Mainboard is switched off.
- 2. Mount the AXC003 CPU Card on the ARC SDP Mainboard and make sure that the Power Supply Connector and the HapsTrak II connectors for the CPU Card are connected properly.
- 3. Make sure that the CPU Card specific DIP switches on the ARC SDP Mainboard are set according to Figure 54 on page 133.

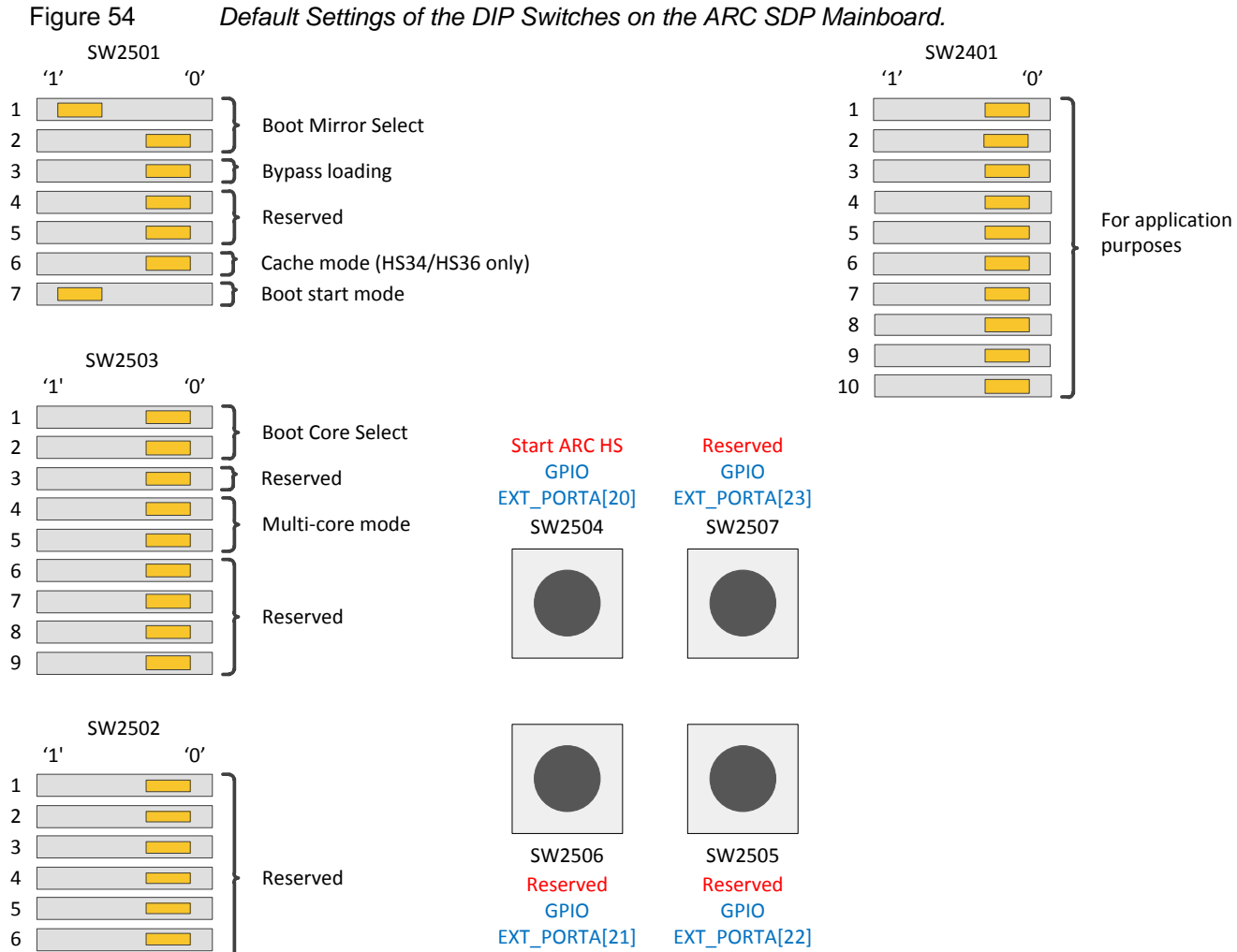

Default Settings of the DIP Switches on the ARC SDP Mainboard.

7

This appendix describes how to install and configure PuTTY, a serial console that can be used as a debug console.

# **B.1** Installing and Configuring PuTTY

PuTTY is a serial console that can be used intermediately as a simple debug console when the MetaWare Development Toolkit has not yet been installed. This is an optional step, and is only needed if you are interested in the console output of the built-in self-test.

- 1. Download putty.exe from http://www.putty.org
- 2. Make sure that you have connected the USB cable to your computer and that the USB device drivers have been installed as described in the ARC SDP Mainboard User Guide [5].
- 3. Open the Windows **Control Panel**.
- 4. In the category Hardware and Sound, click View devices and printers, then Digilent Adept USB Device.

The **Digilent Adept USB Device Properties** windows opens.

Select the **Hardware** tab and take note of the COM port assigned to the USB Serial Port.

The example in Figure 55 on page 135 uses the COM6 port:

| Digilent Adept USB Device Properties            | 2             |
|-------------------------------------------------|---------------|
| General Hardware                                |               |
| Digilent Adept USB Device                       |               |
| Device Functions:                               |               |
| Name                                            | Туре          |
| USB Composite Device                            | Universal Ser |
| USB Serial Converter A                          | Universal Ser |
| USB Serial Converter B                          | Universal Ser |
| Total Port (COM6)                               | Ports (COM &  |
| Device Function Summary                         |               |
| Manufacturer: FTDI                              |               |
| Location: on USB Serial Converter B             |               |
|                                                 |               |
| Device status. This device is working property. |               |
|                                                 | Properties    |
| OK Car                                          | Apply         |

Figure 55 Identification of COM Port

5. Execute putty.exe

The PuTTY Configuration window appears.

- 6. Set the **Connection type** to **Serial**.
- 7. Enter the name of the COM port in the Serial line field
- 8. Set the **Speed** field to **115200** as shown in Figure 56 on page 136.

| <b>J</b>                                                                                                    | <b>J</b>                                                                                                    |                                                                             |                                         |
|----------------------------------------------------------------------------------------------------|----------------------------------------------------------------------------------------------------|-----------------------------------------------------------------------------|-----------------------------------------|
| Real PuTTY Configuration                                                                                       |                                                                                                    |                                                                             | X                                       |
| Category:                                                                                                    |                                                                                                    |                                                                             |                                         |
| Session     Logging    Logging    Logging    Keyboard    Bell    Features    Window    Appearance    Behaviour | Basic options Specify the destination Serial line COM6 Connection type: C Raw O Telnet Load, save or delete a | s for your PuTTY se<br>you want to conne<br>O Rlogin O SS<br>stored session | ession<br>Speed<br>115200<br>H © Serial |
| Translation<br>Selection<br>Colours<br>Data<br>Proxy<br>Telnet<br>Rlogin                                       | Saved Sessions Default Settings                                                                               |                                                                             | Load<br>Save<br>Delete                  |
| About                                                                                                    | Close window on exit:<br>C Always O Nev                                                                       | er ⓒ Only on o                                                              | clean exit                              |

Figure 56 *PuTTY Configuration* 

9. Click on **Open** to launch the PuTTY terminal.

This appendix describes all features of the core configurations available in the AXC003 Processor FPGA.

# C.1 Detailed Core Configurations

| Configuration<br>Option | Description                                                                                                    | HS36                | HS38x2              |
|-------------------------|----------------------------------------------------------------------------------------------------|---------------------|---------------------|
| Cluster                 |                                                                                                    |                     |                     |
| Cluster                 | Cluster component                                                                                               | +                   | +                   |
| cluster_id              | CLUSTER_ID auxiliary register                                                                                   | 0                   | 0                   |
| pipeline_ibps           | Place pipeline registers on internal busses<br>within the cluster to assist timing closure at<br>high frequency | false               | false               |
| CPUisle                 |                                                                                                    |                     |                     |
| arc_num                 | Processor number as read back in the ARCNUM                                                                     | 5                   | 0                   |
| instances               | The number of instantiations of this core                                                                       | 1                   | 2                   |
| ARCv2HS                 |                                                                                                    |                     |                     |
| halt_on_reset           | The core is halted initially on reset                                                                           | true                | true                |
| byte_order              | The endianness of the core                                                                                      | little              | little              |
| atomic_option           | Enables the LLOCK/SCOND instructions                                                                            | true                | true                |
| div_rem_option          | Adds non-blocking multi-cycle implementation of integer divide/remainder functions                              | radix4_<br>enhanced | radix4_<br>enhanced |
| mpy_option              | The multiplier ISA option                                                                                       | plus_qmacw          | plus_qmac<br>w      |
| stack_checking          | A mechanism for checking stack accesses                                                                         | true                | true                |
| 1164_option             | Support for load and store instructions that transfer register pairs to/from memory                             | true                | true                |
| intvbase_preset         | The upper 22 bits of the interrupt vector base configuration register                                           | 0                   | 0                   |

| Configuration<br>Option         | Description                                                                                                    | HS36  | HS38x2 |
|---------------------------------|----------------------------------------------------------------------------------------------------|-------|--------|
| rgf_num_regs                    | Size (in 32b registers) of the processor register file                                                                                       | 32    | 32     |
| rgf_num_banks                   | Number of register banks                                                                                                    | 1     | 1      |
| infer_alu_adder                 | Datapath infer/instantiate                                                                                                    | infer | infer  |
| infer_mpy_wtree                 | Datapath infer/instantiate                                                                                                    | infer | infer  |
| <pre>mem_initiator_ ports</pre> | 0 no access to system memory                                                                                                    | 1     | 1      |
| Polo                            | 2 instruction and data accesses go through separate interfaces.                                                                              |       |        |
|                                 | 1 instruction and data accesses go through a single interface                                                                                |       |        |
| power_domains                   | Adds isolation and power-switch signal inputs<br>for use in UPF-base flow when configuring<br>power domains and generates UPF<br>constraints | false | false  |
| clock_gating                    | Insert of architectural clock-gating elements                                                                                                | false | false  |
| Branch-Predictio                | n Unit                                                                                                    | I     |        |
| br_bc_entries                   | Number of entries in the branch cache of the branch-prediction unit                                                                          | 512   | 512    |
| br_pt_entries                   | Number of two-bit predictors in the branch<br>prediction unit to predict the direction of<br>conditional branches (taken or not taken)       | 8192  | 8192   |
| br_rs_entries                   | Number of entries in the return-address stack of the branch-prediction unit.                                                                 | 4     | 4      |
| br_bc_full_tag                  | The size of the tag used in the branch cache of the branch-prediction unit                                                                   | true  | true   |
| br_bc_tag_size                  | If a partial tag is used, this option sets the size of that tag                                                                              | 4     | 4      |
| br_tosq_entries                 | The top-of-stack queue                                                                                                    | 5     | 5      |
| br_fb_entries                   | The size of the buffer that stores fetched instructions that are not yet executed                                                            | 2     | 2      |
| ecc_option                      | Error checking for on-chip RAMs                                                                                                    | none  | none   |
| grad_entries                    | Graduation entries track post-commit instructions awaiting result retirement                                                                 | 8     | 8      |
| uaux_option                     | User auxiliary register interface                                                                                                    | false | false  |

| Configuration<br>Option         | Description                                                                                                    | HS36      | HS38x2    |
|---------------------------------|----------------------------------------------------------------------------------------------------|-----------|-----------|
| Timer 0                         |                                                                                                    | +         | +         |
| timer_0_int_level               | Interrupt level (and implicitly the priority: level 0 is highest)                                                   | 1         | 1         |
| Timer 1                         |                                                                                                    | +         | +         |
| timer_1_int_level               | Interrupt level (and implicitly the priority: level 0 is highest)                                                   | 0         | 0         |
| Real-time Counte                | r                                                                                                    | +         | -         |
| Interrupt Controll              | er                                                                                                    |           |           |
| number_of_<br>interrupts        | Total number of interrupts                                                                                          | 32        | 32        |
| number_of_levels                | Priority levels in the interrupt controller                                                                         | 2         | 2         |
| external_<br>interrupts         | Total interrupt pins available for external system components                                                       | 12        | 27        |
| firq_option                     | Fast-interrupts option                                                                                              | false     | false     |
| Actionpoints                    |                                                                                                    | +         | +         |
| num_actionpoint                 | Number of trigger events                                                                                            | 8         | 8         |
| aps_feature                     | Actionpoint feature set                                                                                             | min       | min       |
| SmaRT                           |                                                                                                    | +         | +         |
| <pre>smart_stack_ entries</pre> | Number of entries in the trace buffer                                                                               | 8         | 128       |
| smart_<br>implementation        | Flip-flop or memory-based                                                                                           | flip-flop | flip-flop |
| Performance Monitor             |                                                                                                    | -         | +         |
| pct_counters                    | Number of counters for performance monitoring                                                                       | -         | 8         |
| pct_interrupt                   | When a counter overflows, an interrupt is generated                                                                 | -         | true      |
| Real-time trace producer        |                                                                                                    | +         | +         |
| rtt_feature_level               | 'small' - program trace only is available.<br>`medium' adds data trace. `full' adds core<br>and aux register trace. | full      | full      |

| Configuration<br>Option        | Description                                                                                          | HS36   | HS38x2 |
|--------------------------------|----------------------------------------------------------------------------------------------------|--------|--------|
| ARC RTT                        |                                                                                                    |        |        |
| has_nexus_if                   | Nexus interface to offload the data from RTT                                                         | true   | true   |
| has_on_chip_mem                | On-chip memory option to store the trace data in shared memory                                       | true   | true   |
| nexus_data_wdt                 | Nexus data width to offload the data from RTT                                                        | 16     | 16     |
| internal_memory_<br>size       | Internal memory size to capture the trace data                                                       | 16k    | 16k    |
| ram_type                       | Types of internal memories to be inferred for the logic                                              | 1_PORT | 1_PORT |
| rtt_power_domains              | Isolation signal inputs and power-switch controls for use in UPF flow when configuring power domains | false  | false  |
| Memory Protectio               | n Unit                                                                                               | +      | -      |
| mpu_num_regions                | Number of configured memory regions                                                                  | 8      | -      |
| Memory Managen                 | nent Unit                                                                                            | -      | +      |
| mmu_ntlb_num_entr<br>ies       | Number of joint TLB normal page entries                                                              | -      | 512    |
| <pre>mmu_page_size_sel 0</pre> | Page size of each joint TLB normal page                                                              | -      | 8K     |
| mmu_stlb_num_<br>entries       | Number of joint TLB super-page entries                                                               | -      | 16     |
| _mmu_page_size_sel<br>1        | Page size of each joint TLB super page                                                               | -      | 2M     |
| mmu_pae_enabled                | PAE provides for a 40-bit physical memory address.                                                   | -      | true   |
| mmu_shared_lib                 | Shared-library ASID feature                                                                          | -      | true   |
| Floating Point Un              | it                                                                                                   |        |        |
| fpu_dp_option                  | This enables double-precision floating point instructions                                            | true   | true   |
| fpu_div_option                 | This enables divide & square-root instructions                                                       | true   | true   |
| fpu_fma_option                 | This enables the multiply & accumulate instructions                                                  | true   | true   |
| Data Cache                     |                                                                                                    |        |        |
| dc_size                        | Total size of the data cache in bytes                                                                | 65536  | 65536  |

| Configuration<br>Option | Description                                                                                                    | HS36   | HS38x2 |
|-------------------------|----------------------------------------------------------------------------------------------------|--------|--------|
| dc_bsize                | Cache-line length in bytes                                                                                                    | 32     | 64     |
| dc_bus_data_width       | Cache-bus width for refills and evictions                                                                                                    | 64     | 64     |
| dc_mem_cycles           | Number of cycles dedicated to the data cache data memories                                                                                                    | 2      | 2      |
| dc_mem_posedge          | Clock the datacache memories on the positive edge of the clock                                                                                                    | true   | true   |
| dc_uncached_<br>region  | Uncached data cache region specified by a single auxiliary register                                                                                                    | false  | true   |
| Instruction Cach        | 6                                                                                                    | -      |        |
| ic_size                 | Total size of the instruction cache in bytes                                                                                                    | 65536  | 65536  |
| ic_ways                 | Number of cache ways                                                                                                    | 2      | 4      |
| ic_bsize                | Cache-line length in bytes                                                                                                    | 32     | 64     |
| ic_disable_on_<br>reset | Instruction cache is disabled on reset                                                                                                    | false  | false  |
| ic_pipeline_bus         | Insert a pipeline register on the instruction<br>cache's refill bus from memory. This option<br>can be used to ease timing in configurations<br>where cores are not closely located with<br>system-level cache, for example. | false  | false  |
| DCCM                    |                                                                                                    |        |        |
| dccm_size               | Size of the Data Closely Coupled Memory (DCCM) in bytes                                                                                                    | 262144 | -      |
| dccm_dmi                | External access through a DMI port                                                                                                    | false  | -      |
| dccm_mem_cycles         | Number of cycles dedicated to the each DCCM memory bank                                                                                                    | 2      | -      |
| dccm_mem_posedge        | Clock the DCCM memory banks on the positive edge of the clock                                                                                                    | true   | -      |
| dccm_mem_banks          | Number of DCCM memory banks                                                                                                    | 4      | -      |
| ICCM0                   |                                                                                                    |        |        |
| iccm0_size              | Size of ICCM0 in bytes                                                                                                    | 262144 | -      |
| iccm0_base              | Initial memory region assignment for ICCM0                                                                                                    | 1      | -      |
| iccm0_dmi               | External access through a DMI port                                                                                                    | false  | -      |

| Configuration<br>Option      | Description                                                                                                    | HS36 | HS38x2 |  |
|------------------------------|----------------------------------------------------------------------------------------------------|------|--------|--|
| Bus Interface Un             | Bus Interface Unit                                                                                                    |      |        |  |
| biu_mem_bus_num              | Number of memory busses (ignored if system-level cache is present)                                                            | 2    | 1      |  |
| biu_mem_bus_<br>option       | Protocol to connect to external memory                                                                                        | AXI  | AXI    |  |
| biu_mem_bus_data_<br>w       | Data width of the memory busses                                                                                               | 64   | 64     |  |
| biu_per_bus_<br>option       | Protocol to connect to external peripherals                                                                                   | AXI  | AXI    |  |
| biu_dmi_bus_num              | Valid when one of the following is configured:<br>• iccm0_dmi<br>• iccm1_dmi<br>• dccm dmi                                    | 1    | n/a    |  |
| biu_dmi_bus_<br>option       | Protocol to access CCMs from external bus devices                                                                             | AXI  | AXI    |  |
| biu_dmi_bus_data_<br>w       | Data width of the DMI busses                                                                                                  | 64   | 64     |  |
| biu_ioc_bus_num              | The number of I/O coherency busses.                                                                                           | 0    | 1      |  |
| biu_ioc_bus_axi_<br>idw      | This specifies the AXI ID width of the IOC bus.                                                                               | n/a  | 16     |  |
| Coherency Unit               | Coherency Unit                                                                                                    |      | +      |  |
| has_coherent_dma             | Coherent I/O through the system bus                                                                                           | -    | True   |  |
| stb_entries                  | Maximum number of active coherency transactions                                                                               | -    | 8      |  |
| System-level cache           |                                                                                                    | -    | +      |  |
| slc_size                     | SLC size in bytes                                                                                                    | -    | 524288 |  |
| slc_line_size                | SLC line size                                                                                                    | -    | 64     |  |
| slc_ways                     | Number of SLC ways                                                                                                    | -    | 4      |  |
| slc_tag_banks                | Number of tag banks                                                                                                    | -    | 4      |  |
| slc_tram_delay               | Cycle delay for the tag RAM                                                                                                   | -    | 2      |  |
| slc_data_banks               | Number of SLC data banks                                                                                                    | -    | 8      |  |
| slc_dram_delay               | Cycle delay for the data RAM                                                                                                  | -    | 3      |  |
| slc_data_<br>halfcycle_steal | Adds a register in front of slc_data_ram and<br>clocks slc_data_ram on negative edge. Use<br>only when slc_data_size >= 512KB | -    | false  |  |

| Configuration<br>Option      | Description                                                                                    | HS36 | HS38x2 |
|------------------------------|------------------------------------------------------------------------------------------------|------|--------|
| <pre>slc_clock_gating</pre>  | Inserts architectural clock-gating elements in the design. Set to false for certain FPGA tools | -    | false  |
| slc_mem_bus_width            | Width of data connection to external memory                                                    | -    | 64     |
| slc_ecc_option               | Type of protection for the memories                                                            | -    | None   |
| ARConnect                    |                                                                                                | -    | +      |
| mcip_has_intrpt              | Inter-core interrupt unit                                                                      | -    | true   |
| mcip_has_sema                | Inter-core semaphore unit                                                                      | -    | true   |
| mcip_sema_num                | The number of semaphores                                                                       | -    | 16     |
| <pre>mcip_has_msg_sram</pre> | Inter-core message unit                                                                        | -    | true   |
| mcip_msg_sram_<br>size       | The bytes of SRAM in the Inter-core message unit                                               | -    | 512    |
| mcip_has_debug               | Inter-core debug unit                                                                          | -    | true   |
| mcip_has_grtc                | Global real-time counter unit                                                                  | -    | true   |
| mcip_has_pmu                 | Power-management unit                                                                          | -    | false  |
| mcip_has_llm                 | Shared low-latency memory unit                                                                 | -    | false  |
| mcip_has_idu                 | Interrupt-distribution unit                                                                    | -    | true   |
| mcip_idu_cirq_num            | Number of common interrupts supported by IDU                                                   | -    | 8      |
| mcip_has_bsu                 | Bus slave unit                                                                                 | -    | false  |

# **Glossary and References**

This chapter contains a list of specific terms used in this document and references for further reading.

# Glossary

AHB Advanced High Performance Bus

AXI Advanced eXtensible Interface

CGU Clock Generator Unit

DDR3 Double Data Rate 2

**GPIO** General Purpose Input/Output

### HW

Hardware

#### HAPS

High performance ASIC Prototyping System; FPGA based prototyping system of Synopsys

#### HapsTrak II

Standard (SAMTEC) connector type used on HAPS

#### IC

Integrated Circuit

#### l<sup>2</sup>S

Inter-IC Sound, serial bus interface standard for the transfer of audio data

#### JTAG

Joint Test Action Group

### R

Read-only register

#### RW

Read-write register

#### RW1C

Read-write register; writing a one clears the corresponding bit
# SDP

Software Development Platform

## SPDIF

Sony/Philips Digital Interface

## SDRAM

Synchronous Dynamic Random Access Memory

#### SRAM

Static Random Access Memory

#### SW

Software

# References

- [1] HapsTrak II standard
- [2] C/C++ Programmer's Guide for the MetaWare Compiler
- [3] Synopsys DesignWare dw\_apb\_gpio Databook http://www.synopsys.com
- [4] ARC SDP download webpage You have received the corresponding URL during the purchasing process
- [5] ARC SDP Mainboard User Guide This document can be downloaded from the ARC SDP download webpage.